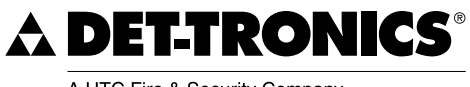

A UTC Fire & Security Company

# Instruções

# 95-7656

Display Universal FlexVu<sup>®</sup> Emulador Modelo UD10-DCU

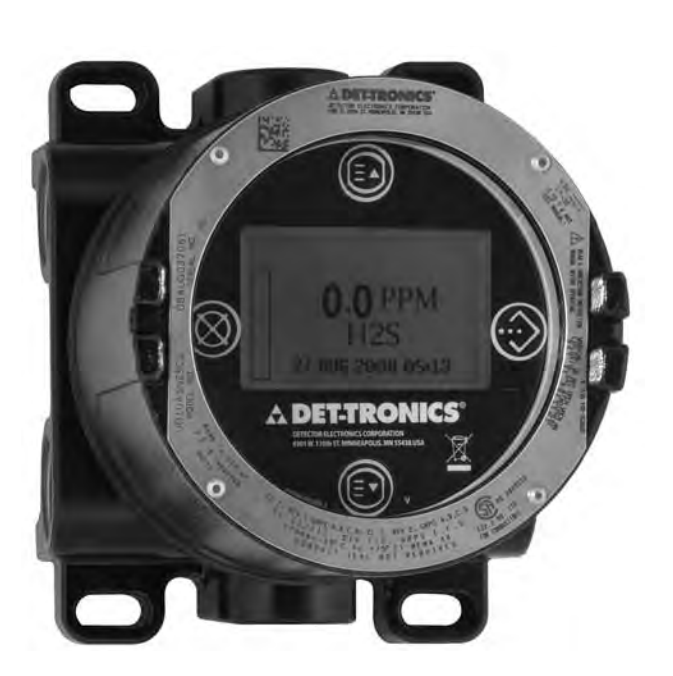

# Sumário

| APLICAÇÃO                                          |
|----------------------------------------------------|
| DESCRIÇÃO                                          |
| Botões Magnéticos2                                 |
| Carcaça do Dispositivo                             |
| Display do Dispositivo                             |
|                                                    |
| Alarmes                                            |
| Registros                                          |
| OBSERVAÇÕES IMPORTANTES DE SEGURANCA 5             |
| INSTALAÇÃO                                         |
| Identificação de vapores a serem detectados6       |
| Identificação dos locais de montagem do detector 6 |
| INSTALAÇÃO ELÉTRICA7                               |
| Exigências da rede elétrica                        |
| Exigências do cabo de instalação elétrica7         |
| Procedimento de cabeamento                         |
| Conexões de Shield                                 |
| Configuração da chave de endereço LON 9            |
| PROCEDIMENTO RECOMENDADO DE                        |
| INICIALIZAÇÃO                                      |
| CONFIGURAÇÃO DO S310                               |
| RESOLUÇÃO DE PROBLEMAS15                           |
| ESPECIFICAÇÕES 18                                  |
| REPARO E DEVOLUÇÃO DO DISPOSITIVO20                |
| INFORMAÇÕES SOBRE PEDIDOS20                        |
| APÊNDICE A — DESCRIÇÃO DA                          |
| APROVAÇÃO FM                                       |
| APÊNDICE B_ DESCRIÇÃO DE                           |
| CERTIFICAÇÃO CSAB-1                                |
| APÊNDICE C — DESCRIÇÃO DA                          |
| APROVAÇÃO ALEX                                     |
| APÊNDICE D — DESCRIÇÃO DA                          |
|                                                    |
| APENDICE E — UD10-DCU COM G13000 E-1               |
|                                                    |
| Manutonção da Vida Útil                            |
| Calibração F-3                                     |
| Estrutura do Menu                                  |
| APÊNDICE F — UD10-DCU COM PIR9400 F-1              |
| Cabeamento                                         |
| Notas de Instalação                                |
| Orientação                                         |

| Alterando os Modos Operacionais<br>Calibração<br>Estrutura do Menu                                                          | F-3<br>F-3                       |
|----------------------------------------------------------------------------------------------------|----------------------------------|
|                                                                                                    | C 1                              |
| APENDICE G — 0010-000 COM MODELO PIRECE         Cabeamento.         Orientação         Calibração         Estrutura do Menu | G-1<br>G-2<br>G-3<br>G-4         |
| APÊNDICE H — UD10-DCU COM<br>MODELO OPECL                                                                                   | H-1                              |
| Cabeamento                                                                                                    | H-1<br>H-3<br>H-3<br>H-4<br>H-4  |
| APÊNDICE I - UD10-DCU COM SENSOR NTMOS H2S .                                                                                | .I-1                             |
| Cabeamento                                                                                                    | . I-1<br>. I-1<br>. I-3<br>. I-3 |
| APÊNDICE J — UD10-DCU COM SENSOR                                                                                            | . 1-4                            |
| DE GÁS C706X                                                                                                    | . J-1                            |
| Cabeamento                                                                                                    | J-1<br>J-3<br>J-4                |
| APÊNDICE K — UD10-DCU COM SENSOR                                                                                            | J-4                              |
| MODELO CGS                                                                                                    | . K-1                            |
| Cabeamento                                                                                                    | .K-1                             |
| Observações importantes                                                                                                    | .K-1<br>ג-3                      |
| Calibração                                                                                                    | .K-4                             |
| K-Factor                                                                                                    | .K-4                             |
| Estrutura do Menu                                                                                                    | .K-4                             |
| APÊNDICE L — UD10-DCU COM<br>MODELO 505/CGS                                                                                 | .L-1                             |
| Cabeamento                                                                                                    | L-1<br>L-2<br>L-2<br>L-3<br>L-4  |
| APÊNDICE M — UD10-DCU COM SENSOR<br>GENÉRICO DE 4-20 MA                                                                     | M-1                              |
| Operação                                                                                                    | M-1<br>M-1                       |
|                                                                                                    |                                  |

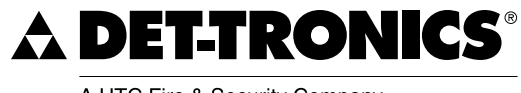

A UTC Fire & Security Company

# INSTRUÇÕES

Unidade de Display Universal FlexVu® Emulador Modelo UD10-DCU

#### IMPORTANTE

Certifique-se de ler e compreender todo o manual de instruções antes de instalar ou operar o sistema de detecção de gás. Este produto pode ser usado com uma grande variedade de detectores de gás produzidos pela Det-Tronics, que avisam se houver a presença de mistura de gás tóxico ou explosivo. Para garantir um funcionamento seguro e eficaz, é necessário instalar, operar e manter o dispositivo de forma adequada. Se este equipamento for usado de forma não especificada neste manual, a proteção de segurança pode ser prejudicada.

# **APLICAÇÃO**

O Emulador FlexVu® Modelo UD10-DCU (UD10-DCU) foi desenvolvido para aplicações que requerem um detector de gás com leitura digital dos níveis de gás detectados. Sua placa integrada da interface LON torna o UD10-DCU compatível com os sistemas Eagle Quantum Premier pela digitalização do sinal analógico 4-20 mA do sensor/transmissor conectado e transmitindo o valor como uma variável do processo pela LON para o controlador EQP.

O UD10-DCU foi desenvolvido para uso com os detectores de gás Det-Tronics mais recentes disponíveis. Consulte a seção Especificações deste manual para obter uma lista de detectores de gás compatíveis. Quando fornecido com a placa de interface CGS, o dispositivo só pode ser usado com um sensor CGS para detecção de gás combustível. A combinação UD10/CGS é certificada como um "Detector de Gás".

A concentração de gás e a unidade de medida são indicadas no display alfanumérico.

Todas as partes eletrônicas estão protegidas por uma carcaça de aço inoxidável ou alumínio à prova de explosão. O display é utilizado como um único detector e pode estar acoplado diretamente ao UD10-DCU ou remotamente localizado, utilizando uma caixa de junção.

O UD10-DCU apresenta calibração não-intrusiva. Uma caneta magnética é usada para realizar a calibração, bem como navegar por todo o menu interno do UD10-DCU.

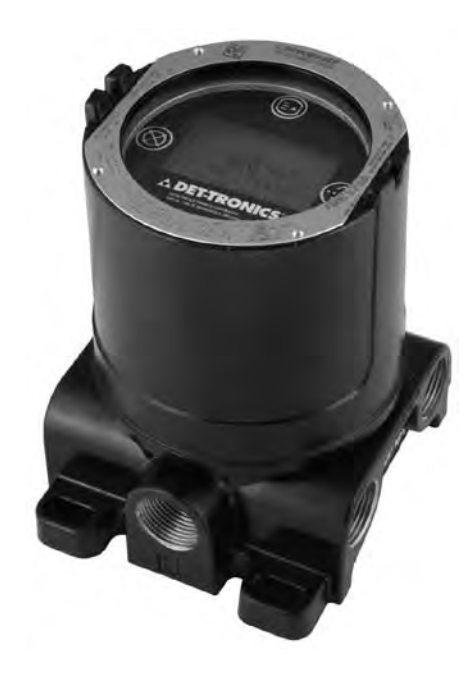

# DESCRIÇÃO

O Display Universal UD10-DCU pode ser usado com vários dispositivos de detecção de gás 4-20 mA com ou sem HART. A unidade é provida de um display, recursos de controle e de saída para o detector de gás.

O UD10-DCU utiliza as seguintes E/S:

| Entradas de sinais:  | Loop de 4-20 mA do<br>dispositivo sensor                                  |
|----------------------|---------------------------------------------------------------------------|
| Entradas do usuário: | Chaves magnéticas no painel de exibição Software S3                       |
| Sinais de Saída:     | Comunicação LON                                                           |
| Saídas visíveis:     | Display em LCD com luz de fundo<br>Computador executando o<br>Software S3 |

## **BOTÕES MAGNÉTICOS**

Quatro chaves magnéticas internas fornecem uma interface não-intrusiva que permite a navegação pelo menu. Ver figura 1 para locais dos botões.

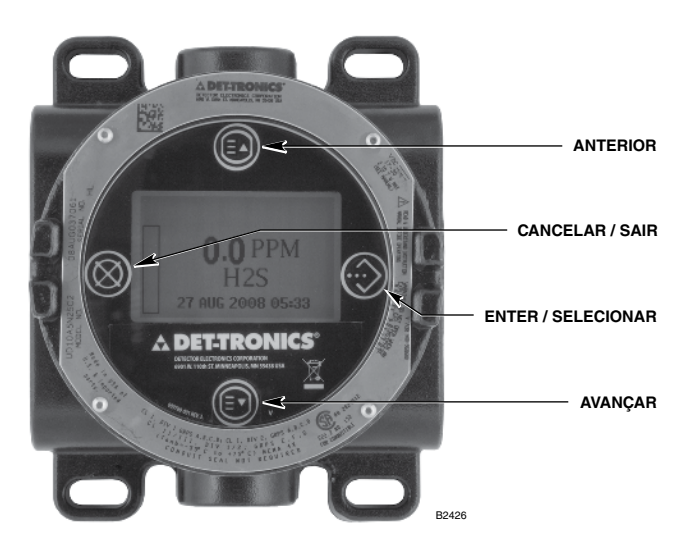

Figura 1 — Frente do UD10-DCU

Esses botões são usados para configuração do dispositivo e realização da calibração. Os botões são nomeados a seguir:

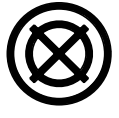

CANCELAR/SAIR

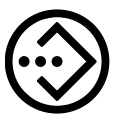

ENTRADA/SELECIONAR/ACESSO AO MENU

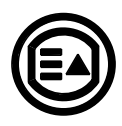

ANTERIOR ou se na Tela Principal: Atalho para falhas

AVANÇAR

Para ativar um botão magnético, toque levemente a caneta magnética visor do UD10-DCU diretamente no ícone do botão desejado.

#### CUIDADO

Manuseie as canetas magnéticas com cuidado! Pessoas que possuem marcapassos ou desfibriladores não devem manusear as canetas. Os modernos materiais utilizados na caneta são extremamente fortes do ponto de vista magnético e um tanto fracos mecanicamente. É possível a ocorrência de danos pessoais e as próprias canetas podem facilmente se danificar se atraídas umas pelas outras ou se atraídas por objetos de metais.

#### OBSERVAÇÃO

O Det-Tronics oferece duas opções de canetas para ativação dos botões magnéticos internos. Apesar de as duas canetas poderem ser usadas alternadamente, os melhores resultados serão adquiridos se usadas da seguinte forma: A Ferramenta Magnética (P/N 009700-001) é a caneta mais adeguada e recomendada para a ativação dos botões no visor do UD10-DCU. A caneta de Calibração (P/N 102740-002) é recomendada para aplicações que envolvem inicialização de calibração ou reinicialização do detector tocando a lateral da caixa de junção de metal ou o alojamento do detector (PIRECL, OPECL, etc.). Durante toda a leitura desse manual, o termo "caneta magnética" pode se referir a quaisquer dos dois dispositivos.

#### Acesso aos menus

Para acessar os menus, use a caneta magnética para ativar o botão ENTRADA/SELECIONAR. O Menu Principal será exibido.

A estrutura atual do menu varia dependendo do dispositivo conectado ao UD10-DCU. Menus para vários dispositivos podem ser encontrados no Apêndice correspondente deste manual.

Algumas áreas do menu contêm informações adicionais, que são indicadas por uma seta em uma linha especial. Ao colocar a caneta magnética sobre o visor do botão ENTRADA/SELECIONAR/ACESSO AO MENU, será exibida a tela seguinte com as informações adicionais.

O UD10-DCU retornará automaticamente à tela principal após 10 minutos, se nenhuma atividade ocorrer.

#### Acesso Rápido/Atalho: Tela de Falha

Para acessar o menu de falha rapidamente, quando esta ocorrer, toque a caneta magnética no botão ANTERIOR do visor.

## CARCAÇA DO DISPOSITIVO

A carcaça do UD10-DCU é uma caixa de junção com 5 portas à prova de explosão em aço inoxidável ou alumínio com uma janela de visualização.

## **DISPLAY DO DISPOSITIVO**

O UD10-DCU possui um display LCD com luz de fundo e resolução 160x100. Ver Figura 1.

Durante a operação normal, a LCD exibe continuamente o nível de gás detectado, o tipo de gás e as unidades de medida. Um relógio em tempo real pode ser exibido também se desejado.

O display exibe as seguintes informações do alarme:

- Alarme de gás alto
- Alarme de gás baixo
- Alarme auxiliar

O display indica as seguintes informações de falha:

- Falha do dispositivo
- Falha do display

O UD10-DCU possui recursos inteligentes que permitem fácil acesso às seguintes informações:

- Informações do detector
- Faixa de medição
- Pontos de ajustes dos alarmes
- Registros de eventos e de alarmes

Para detalhes da estrutura do menu, consulte o Apêndice relacionado a este item.

#### VISÃO GERAL DAS CONFIGURAÇÕES

O usuário deve selecionar manualmente o modo/ tipo do sensor no display UD10-DCU. As opções de seleção são:

Dispositivo HART (incluindo um Dispositivo HART Genérico)

PIR9400 C706x 505

NTMOS

CGS

Dispositivo Genérico (sem HART)

Quando o "Dispositivo HART" é selecionado, o UD10-DCU comunica-se com o detector para determinar o tipo do dispositivo. O intervalo superior e inferior do display UD10-DCU é determinado pelo tipo do detector e deve ser selecionado antes que os dados de configuração sejam enviados pelo sistema EQP. Se o tipo ou intervalo do detector for alterado no UD10-DCU, será necessário executar novamente o download das configurações do S3.

Os níveis de alarme e o nível de concentração do gás de calibração são fornecidos pelo aplicativo S3. As informações de configuração são baixadas do S3 para o controlador, que envia os dados à placa da interface LON no UD10-DCU. Em seguida, a interface LON envia as informações da configuração para armazenamento e exibição no UD10-DCU. Os níveis de alarme e a concentração do gás de calibração não podem ser configurados no sistema de menu do UD10-DCU, entretanto, podem ser visualizados após o download.

As informações de status do UD10-DCU e do detector conectado são transmitidas para o controlador EQP pela rede LON e depois para exibição no S3.

## ALARMES

O UD10-DCU possui alarmes alto e baixo definidos pelo software de configuração S3 e depois baixados para o UD10-DCU. O status do alarme pode ser visualizado no display UD10-DCU, no controlador EQP ou no S3. Os alarmes são não-energizados no UD10-DCU, mas podem ser energizados usando a lógica do Controlador EQP.

Com algumas configurações, os limites do alarme do UD10-DCU são mais estreitos no S3. Se um valor estiver fora do intervalo, o UD10-DCU definirá o valor o mais próximo possível, enquanto permanece dentro do intervalo permitido (consulte a Tabela 1). Depois que o download da configuração for concluído, os pontos de ajustes do alarme podem ser visualizados no UD10-DCU no menu Display Status->LON Config (Status do display -> Configurações de LON).

# CONCENTRAÇÃO DO GÁS DE CALIBRAÇÃO

A concentração do gás de calibração é programada no S3 e depois baixada para o UD10-DCU. Consulte a Tabela 2 para obter os limites do gás de calibração. NTMOS, CGS e PIR9400 **requerem** uma concentração de gás de 50% da escala total. É possível visualizar a concentração do gás de calibração no menu do UD10-DCU em Display Status->LON Config (Status do display -> Configurações de LON).

|                         | Limites do UD10 |             |                                       | Limites do EQP  |                | Limites do Sistema |             |
|-------------------------|-----------------|-------------|---------------------------------------|-----------------|----------------|--------------------|-------------|
| Tipo de<br>Detector     | Alarme<br>Baixo | Alarme Alto | Configuração<br>Recomendada do<br>EQP | Alarme<br>Baixo | Alarme<br>Alto | Alarme<br>Baixo    | Alarme Alto |
| GT3000 Tóxico           | 5-50%           | 10-90%      | Automático Universal                  | 10-100%         | 20-100%        | 10-50%             | 20-90%      |
| GT3000 O2               | 16-20,5% v/v    | 5-20,5% v/v | Oxigênio                              | 1,3-25% v/v     | 2,5-25% v/v    | 5-20,5% v/v        | 5-25% v/v   |
| PIR9400                 | 5-50%           | 10-60%      | Explosivo                             | 5-40%           | 10-60%         | 5-40%              | 10-60%      |
| Eclipse                 | 5-50%           | 10-60%      | Explosivo                             | 5-40%           | 10-60%         | 5-40%              | 10-60%      |
| Open Path               | 5-50%           | 10-90%      | Automático Universal                  | 10-100%         | 20-100%        | 10-50%             | 20-90%      |
| C706x                   | 5-50%           | 10-90%      | Automático Universal                  | 10-100%         | 20-100%        | 10-50%             | 20-90%      |
| 505/CGS                 | 5-50%           | 10-60%      | Explosivo                             | 5-40%           | 10-60%         | 5-40%              | 10-60%      |
| NTMOS H2S               | 5-50%           | 10-90%      | Automático Universal                  | 10-100%         | 20-100%        | 10-50%             | 20-90%      |
| CGS                     | 5-50%           | 10-60%      | Explosivo                             | 5-40%           | 10-60%         | 5-40%              | 10-60%      |
| Dispositivo<br>Genérico | 0-100%          | 0-100%      | Automático Universal                  | 10-100%         | 20-100%        | 10-100%            | 20-100%     |

#### Tabela 1 – Limites do Alarme do UD10-DCU

Tabela 2 - Limites de Concentração de Gás de Calibração

| Tipo de Detector     | Limites do UD10 | Configuração<br>Recomendada do EQP | Limites do EQP | Limites do<br>Sistema |
|----------------------|-----------------|------------------------------------|----------------|-----------------------|
| GT3000 Tóxico        | 30-90%          | Automático Universal               | 20-100%        | 30-90%                |
| GT3000 O2            | 20,9% v/v       | Oxigênio                           | 5-25% v/v      | 20,9% v/v             |
| PIR9400              | 50%             | Explosivo                          | 20-100%        | 50%                   |
| Eclipse              | 30-90%          | Explosivo                          | 20-100%        | 30-90%                |
| Open Path            | 30-90%          | Automático Universal               | 20-100%        | 30-90%                |
| C706x                | 30-90%          | Automático Universal               | 20-100%        | 30-90%                |
| 505/CGS              | N/A             | Explosivo                          | 20-100%        | N/A                   |
| NTMOS H2S            | 50%             | Automático Universal               | 20-100%        | 50%                   |
| CGS                  | 50%             | Explosivo                          | 20-100%        | 50%                   |
| Dispositivo Genérico | N/A             | Automático Universal               | 20-100%        | 20-100%               |

## REGISTROS

Os eventos que podem ser registrados no UD10-DCU incluem:

• Calibração (Data, hora e sucesso Sim/Não são registrados para detectores que não fornecem seus próprios recursos de registros de calibração).

Falhas registradas no UD10-DCU incluem:

- Falha do detector
- Alimentação com nível baixo de tensão
- Falha geral

Alarmes para entradas de detectores de gás registrados no UD10-DCU incluem:

- Alarme de gás alto
- Alarme de gás baixo.

O UD10-DCU pode exibir os eventos do detector e os registros de calibração (se disponíveis). Também é possível ler a calibração do detector e os registros de eventos na interface HART do detector (se disponível).

O UD10-DCU possui seu próprio registro de eventos com até 1.000- entradas disponíveis que podem ser verificadas pelo menu Display Status>History>Event Log (Status do display-> Histórico-> Registro de evento).

A placa da interface LON do UD10-DCU possui oito registros de alarmes e oito registros de calibração. Esses registros são disponibilizados na tela "Point Display" do S3 para o UD10--DCU.

O controlador do EQP e o S3 também mantêm seus próprios registros. Consulte o manual do sistema EQP (95-8533) e/ou o manual do S3 (95-8560) para obter detalhes.

# OBSERVAÇÕES IMPORTANTES DE SEGURANÇA

#### CUIDADO

Os procedimentos de cabeamento neste manual pretendem assegurar o funcionamento apropriado do dispositivo sob condições normais. No entanto, devido a muitas variações nos códigos e nas regulamentações de instalação elétrica, não se pode garantir a conformidade total a essas regulamentações. Certifique-se de que toda a instalação elétrica encontra-se em acordo com a norma NEC, bem como os códigos locais. Em caso de dúvidas, consulte a autoridade com jurisdição local antes de instalar o sistema. A instalação deve ser realizada por uma pessoa devidamente treinada.

#### CUIDADO

Este produto foi testado e aprovado para uso em áreas perigosas. No entanto, ele deve ser devidamente instalado e utilizado somente sob as condições especificadas neste manual e com os certificados de aprovação específicos. Qualquer modificação no dispositivo, instalação incorreta ou uso em uma configuração incompleta ou com falhas invalidarão a garantia e as certificações do produto.

#### CUIDADO

O dispositivo não contém componentes recuperáveis pelo usuário. A manutenção ou o reparo nunca devem ser realizados pelo usuário. O reparo do produto deve ser realizado apenas pelo fabricante.

#### RESPONSABILIDADES

A garantia do fabricante com relação a este produto será nula, e toda a responsabilidade pelo funcionamento apropriado do produto será irrevogavelmente transferida ao proprietário ou operador, se o dispositivo apresentar indícios de manuseio em seus componentes ou se for reparado por pessoal não empregado ou autorizado pela Detector Electronics Corporation, ou se o dispositivo for usado de modo não conforme com o uso destinado..

#### CUIDADO

Observe as precauções ao manusear dispositivos sensíveis à eletrostática.

#### CUIDADO

Entradas de conduítes não utilizadas devem ser fechadas com elementos de bloqueio certificados adequadamente mediante instalação.

# INSTALAÇÃO

## OBSERVAÇÃO

Para obter instruções completas relacionadas a cabeamento, instalação e uso do sistema Eagle Quantum Premier, consulte o manual de número 95-8533.

## OBSERVAÇÃO

A carcaça do detector de gás deve estar eletricamente conectada a um aterramento. Um terminal de aterramento exclusivo é fornecido no UD10-DCU.

O detector sempre deve ser instalado conforme as legislações locais de instalação.

Antes de instalar o detector de gás, defina os seguintes detalhes de aplicação:

# IDENTIFICAÇÃO DOS VAPORES A SEREM DETECTADOS

É necessário sempre identificar os vapores inflamáveis de interesse no local de trabalho. Além disso, as propriedades de risco de incêndio deste vapor, tais como densidade do vapor, ponto de fulgor e pressão do vapor podem ser identificadas e usadas para auxiliar na seleção do melhor local de montagem do detector dentro da área.

Para informações de sensibilidade cruzada, consulte o manual de instruções correspondente de cada detector de gás. Consulte a seção de Especificações deste manual para acessar uma lista de detectores de gás e seus manuais de instruções correspondentes.

# IDENTIFICAÇÃO DOS LOCAIS DE MONTAGEM DO DETECTOR

A identificação das mais prováveis fontes de vazamento e das áreas de acumulação de vazamento é o primeiro passo na identificação dos melhores locais de montagem do detector. Além disso, a identificação de padrões de corrente de ar dentro da área protegida é útil para a prevenção do comportamento de dispersão de vazamento de gás. Essa informação deve ser usada para identificar os melhores pontos de instalação do detector. Se o vapor inflamável de interesse é mais leve que o ar, coloque o detector acima do vazamento de gás potencial. Posicione o detector próximo ao solo para gases mais pesados que o ar. Observe que as correntes de ar podem fazer com que um gás que seja um pouco mais pesado que o ar se eleve sob algumas condições. Gases aquecidos também podem exibir o mesmo fenômeno.

O número e localização mais eficazes dos detectores variam dependendo das condições do local. O indivíduo a cargo do projeto da instalação deve freqüentemente confiar na experiência e senso comum para determinar a quantidade de detectores e os melhores locais para instalação de forma que a área seja protegida adequadamente. Observe que é extremamente vantajoso posicionar os detectores em locais onde sejam acessíveis à manutenção. Locais próximos ao calor excessivo ou fontes de vibração devem ser evitados.

A adequação final dos possíveis locais de instalação dos detectores de gás devem ser verificadas por meio de uma análise local no canteiro de obras.

O detector de gás deve ser montado com o sensor na orientação correta, como apresentado na Tabela 3.

Se o visor do UD10 não estiver posicionado corretamente, será possível girá-lo em incrementos de 90 graus puxando o módulo eletrônico de quatro postes de montagem que o prende a caixa de junção e reposicionando-o como desejado. Observe que o módulo está preso no local por um encaixe de compressão, nenhum parafuso está envolvido.

| Tabela 3 – | Posicionamento | do | dispositivo |
|------------|----------------|----|-------------|
|------------|----------------|----|-------------|

| Dispositivo | Orientação                                |
|-------------|-------------------------------------------|
| GT3000      | Vertical com o sensor apontado para baixo |
| PIR9400     | Horizontal                                |
| PIRECL      | Horizontal                                |
| OPECL       | Horizontal (Fixado em um poste vertical)  |
| CGS         | Vertical com o sensor apontado para baixo |
| 505/CGS     | Vertical com o sensor apontado para baixo |
| C706X       | Vertical com o sensor apontado para baixo |
| NTMOS       | Vertical com o sensor apontado para baixo |

# INSTALAÇÃO ELÉTRICA

# EXIGÊNCIAS DA REDE ELÉTRICA

Calcule a taxa de consumo total de energia do sistema de detecção de gás em watts durante a inicialização a frio. Escolha uma fonte de alimentação com capacidade adequada para a carga calculada. Certifique-se de que a fonte de alimentação selecionada provê alimentação de saída em 24 Vcc filtrada e regulada para todo o sistema. Caso seja necessário um sistema de energia reserva, é recomendado o uso de um sistema -de carregamento de bateria em flutuação. Se uma fonte de alimentação de 24 V CC estiver sendo utilizada, verifique se as exigências do sistema estão sendo atendidas. O range aceitável de tensão é 18-30 Vcc medidos na entrada até o UD10-DCU.

## EXIGÊNCIAS DO CABO DA INSTALAÇÃO ELÉTRICA

Sempre utilize o tipo e o diâmetro de cabeamento de entrada adequados, assim como o cabeamento para sinal de saída. É recomendado o uso de fio de cobre trançado com shield de 14 a 18 AWG. A bitola correta do fio depende do dispositivo e do comprimento do fio. Consulte o apêndice adequado para obter mais informações. O comprimento máximo do cabo da fonte de alimentação ao UD10-DCU é de 610 metros. O comprimento máximo do cabo do UD10-DCU ao sensor é de 610 metros.

#### OBSERVAÇÃO

O uso do cabo com shield em eletrodutos ou cabo com shield armado aterrado é altamente recomendável. É recomendada a utilização de um eletroduto dedicado em aplicações em que o cabeamento é instalado no eletroduto. Evite baixa freqüência, alta voltagem e condutores -sem sinalização para impedir problemas de distúrbios de EMI.

#### CUIDADO

É necessário usar adequadamente as técnicas de instalação dos eletrodutos, os respiros, os tubos e as vedações para evitar a infiltração de água e/ou manter a classificação à prova de explosão.

#### **PROCEDIMENTO DE CABEAMENTO**

#### OBSERVAÇÃO

Como o UD10-DCU pode ser usado com uma série de diferentes dispositivos de detecção, as informações específicas a cada modelo de detector (fiação, calibração, menus HART, etc.) são tratadas em um apêndice dedicado a esse dispositivo. Consulte o apêndice apropriado no verso deste manual para obter informações específicas para conectar o sistema de detecção. Para obter informações sobre dispositivos não analisados em um apêndice, consulte o manual fornecido pelo fabricante do dispositivo.

Conecte os cabos de força de 24 V CC e o cabo da rede de comunicação ao bloco terminal apropriado.

Verifique na Figura 2 a ilustração da placa de terminais de fiação do UD10-DCU.

- COM 1 Conexões da rede de comunicação: Conecte aos terminais COM 2 do próximo dispositivo no circuito fechado, A a A e B a B.
- COM 2 Conexões da rede de comunicação: Conecte aos terminais COM 1 do dispositivo anterior no circuito fechado, A a A e B a B.
- 24 VCC Conecte o terminal "+" ao lado positivo da fonte de força de 24 V CC. (Ambos os terminais "+" são conectados internamente.)

Conecte o terminal "–" ao lado negativo da fonte de alimentação de 24 V CC. (Ambos os terminais "–" são conectados internamente.)

A Figura 3 mostra um UD10-DCU conectado a um dispositivo de detecção genérico. Consulte o Apêndice apropriado para obter informações sobre um detector específico.

#### Lubrificação/Engraxamento

Para facilitar a instalação e uma futura remoção, certifiquese de que todas as tampas da caixa de junção e as roscas do sensor estão adequadamente lubrificadas. Se houver necessidade de maior lubrificação, use a graxa Lubriplate (ver Informações de pedido para número da peça) ou fita Teflon. Evite usar graxa de silicone.

## **CONEXÕES DE SHIELD**

O UD10 fornece terminais para o aterramento adequado de shields de cabo de instalação elétrica (localizados no sensor, 4-20 mA, e nos blocos de terminal de alimentação em operação). Esses terminais de shields não são conectados internamente, mas aterrados por meio de capacitores. Os capacitores garantem um aterramento de RF e, ao mesmo tempo, evitam loops de aterramento de 50/60 Hz.

Aterre todos os shields conforme mostrado nos exemplos de cabeamento ao longo deste manual.

#### **IMPORTANTE**

Para o aterramento adequado, todas as caixas de junção/gabinetes de metal devem estar conectados ao terra.

As seguintes exigências devem ser cumpridas para instalações que precisam estar em conformidade com a Marca CE:

- Para cabo com shield instalado em eletroduto, ligue os shields dos cabos às conexões "shield" nos blocos terminais ou ao aterramento no estojo.
- Para instalações sem eletroduto, use cabo com duplo shield. Conecte o shield externo ao aterramento no estojo. Conecte o shield interno à conexão "shield" nos blocos terminais.

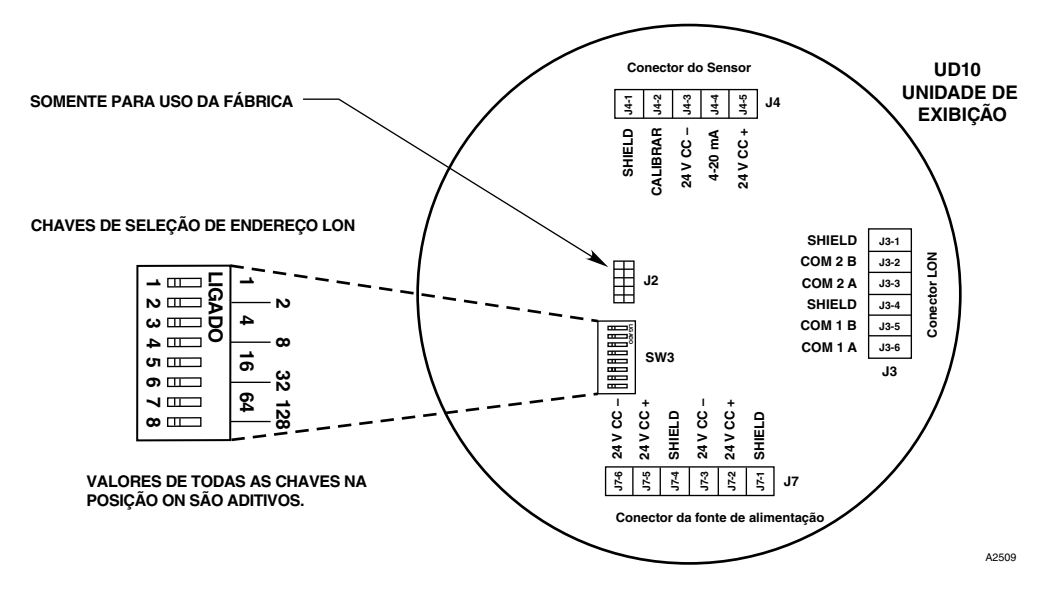

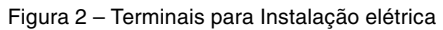

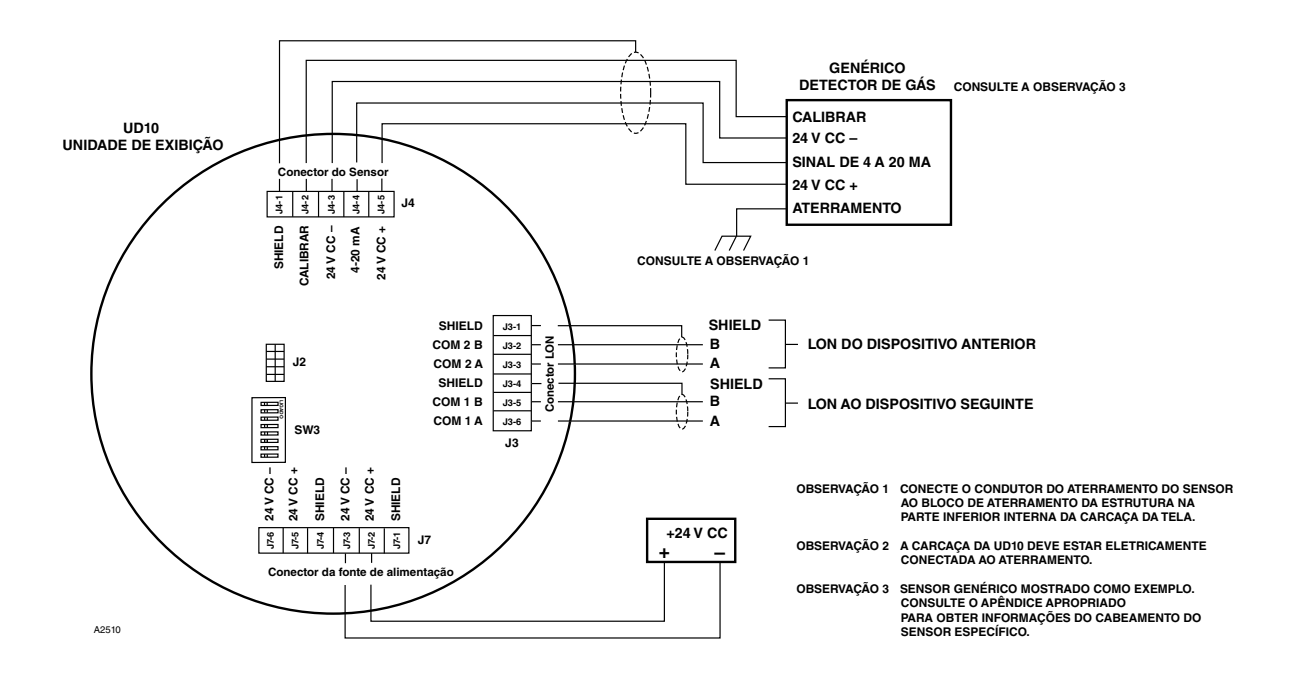

Figura 3 – UD10-DCU conectado a um Detector de Gás Genérico

## CONFIGURAÇÃO DA CHAVE DE ENDEREÇO LON

A cada dispositivo na LON/SLC deve ser designado a um endereço exclusivo, Isto é conseguido através da configuração de chaves DIP na placa de circuito do módulo. Consulte a Figura 2. Cada interruptor liga-desliga possui um valor binário específico. O endereço do nó é igual ao valor adicionado de todos os interruptores liga-desliga na posição "ON". Todas as chaves "OFF" são ignoradas. O intervalo de endereços válidos vai de 5 a 250.

O valor da chave é lido na inicialização. Se alguma alteração for feita com a energia ligada (não recomendável), será necessário desligar e depois ligar novamente a energia para que a alteração seja reconhecida. O endereço LON pode ser lido no menu Display Status->LON Config (Status do display->Configurações LON) do UD10-DCU.

Para obter informações adicionais, consulte o manual do sistema Eagle Quantum Premier (número 95-8533).

# PROCEDIMENTO RECOMENDADO DE INICIALIZAÇÃO

- 1. Verifique se as chaves de endereço LON do UD10-DCU estão nas configurações adequadas.
- 2. Verifique todo o cabeamento do sistema quanto à conexão apropriada.
- Com a energia aplicada ao sistema, selecione o tipo ou modo correto do sensor. Consulte "Procedimento de seleção de tipo/modo do detector" para obter detalhes.

#### OBSERVAÇÃO

Pode ser que uma falha seja exibida até que a configuração seja baixada.

- 4. Observe as unidades na tela principal do display UD10-DCU. (Normalmente será PPM ou %.)
- 5. Registre o endereço LON, o intervalo e as unidades de cada detector.
- 6. Complete as etapas da seção "Configuração do S3" deste manual para configurar a rede LON pelo S3.

# PROCEDIMENTO DE SELEÇÃO DO TIPO/MODO DO DETECTOR

Depois que a alimentação for aplicada e o período de aquecimento for concluído, selecione o modo de funcionamento do UD10-DCU. Para isso:

 Acesse o menu principal tocando a caneta magnética no botão ENTER/SELECT (ENTRADA/ SELECIONAR). A partir daí navegue para o menu "Mode Select" (Selecionar Modo).

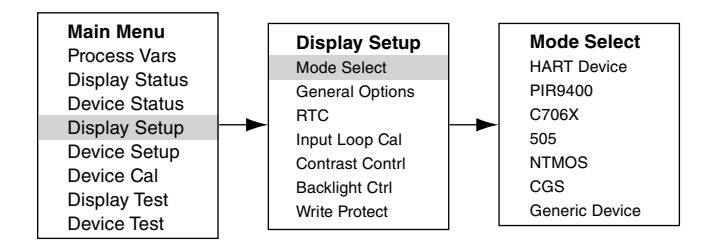

2. A partir do menu "Mode Select" (Selecionar Modo), selecione e insira o modo de operação apropriado baseado no tipo de detector que está sendo usado.

## OBSERVAÇÃO

Se estiver usando um PIR9400, observe que modificando o tipo de gás no UD10-DCU não modifica o tipo de gás no PIR9400. Esta alteração é realizada usando uma chave de seleção localizada no PIR9400. Consulte o manual de instruções (95-8440) do PIR9400 para mais detalhes.

## OBSERVAÇÃO

Se estiver usando um detector C706X, navegue pelo menu "Device Setup" (Configuração do dispositivo) e selecione o tipo de gás apropriado e a unidade de medida.

3. Para sair, ative CANCEL/ESCAPE (CANCELAR/ SAIR) três vezes para retornar à tela principal do display.

#### OBSERVAÇÃO

Se um detector for substituído por outro tipo de detector, o UD10-DCU não o reconhecerá até que o modo seja modificado.

#### OBSERVAÇÃO

Se o Display UD10-DCU estiver no modo PIR9400 e se:

- a. A conexão entre PIR9400 e o UD10-DCU for removida, o UD10-DCU exibirá FAULT (FALHA) na Tela do Gás. Quando a conexão entre PIR9400 e o UD10-DCU for restaurada, o UD10-DCU removerá a indicação de FAULT (FALHA) quando a corrente ultrapassar 3,6 mA.
- b. Se alguém remover o PIR9400 e conectar um detector de gás com o sinal HART habilitado, este não será reconhecido pelo Display UD10-DCU até que o modo seja modificado para HART.

# CONFIGURAÇÃO DO S3

Crie um novo ponto de DCU com o endereço LON/ número de ponto corretos. Consulte a Figura 4.

| Select point type                     |                                         |
|---------------------------------------|-----------------------------------------|
| Device Types                          |                                         |
|                                       |                                         |
| InputsOutputs                         | Flame                                   |
| C 8 Channel Analog In (EQ3710)        | C IR Flame Detector (X9800)             |
| C 8 Channel DCIO (EQ3700)             | MIR H2 Flame Detector (X3302)           |
| C 8 Channel EDIO (EQ3730)             | MIR Flame Detector (X3301)              |
| C Intelligent Protection Module (IPM) | C Automotive MIR Flame Detector (X3301) |
| C 8 Channel Relay Out (EQ3720)        | UV Flame Detector (EQ2200)              |
| Agent Release Module (ARM)            | C UV Flame Detector (X2200)             |
| Initiating Device Circuit (IDC)       | C UVIR Flame Detector (EQ2200)          |
| C Signal Audible Module (SAM)         | C UVIR Flame Detector (X5200)           |
|                                       |                                         |
| Gas                                   | Power                                   |
| Digital Communication Unit (DCU)      |                                         |
| Point IB Gas Detector (PIBECL)        | C Power Supply Monitor (PSM)            |
| Open Bath Gas Detector(OPECL)         |                                         |
|                                       |                                         |
|                                       | SIL                                     |
| Point Number 6                        | 8 Channel EDIO SIL                      |
|                                       | Point IR Gas Detector (PIRECL) SIL      |
|                                       | MIR Flame Detector (X3301) SIL          |
|                                       |                                         |
|                                       |                                         |
|                                       |                                         |
| ОК                                    | Cancel                                  |

Figura 4 – Tela Point Type Selection (Seleção de Tipo de Ponto)

O software de configuração DCU suporta seis tipos de detectores:

Explosivo

Oxigênio

Universal (calibração automática)

Universal (calibração manual)

Pointwatch

Ductwatch

A Tabela 4 mostra as configurações recomendadas para cada tipo de detector.

| Tipo de Detector           | Configuração Recomendada | Comentários                                                                                                    |
|----------------------------|--------------------------|----------------------------------------------------------------------------------------------------|
| GT3000 - Tudo,<br>menos O2 | Automático Universal     | Insira o intervalo apropriado para o detector. Insira PPM para<br>as unidades. Em seguida, selecione o alarme e os níveis de<br>calibração.                                   |
| GT3000 O2                  | Oxigênio                 | As unidades e o intervalo são ajustados automaticamente. O nível de calibração deve ser ajustado em 20,9%.                                                                    |
| Eclipse                    | Explosivo                | O intervalo apropriado e as unidades são ajustados<br>automaticamente. Os alarmes são limitados aos requisitos<br>de aprovação.                                               |
| Open Path                  | Automático Universal     | Insira o intervalo apropriado e as unidades (LFL-M) do detector.                                                                                                    |
| PIR9400                    | Explosivo                | O intervalo apropriado e as unidades são ajustados<br>automaticamente. Os alarmes são limitados aos requisitos de<br>aprovação. O gás de calibração deve ser ajustado em 50%. |
| C706x                      | Automático Universal     | Insira o intervalo apropriado para o detector e o PPM para<br>as unidades. Em seguida, selecione o alarme e os níveis de<br>calibração.                                       |
| 505                        | Explosivo                | Os alarmes são limitados aos requisitos de aprovação. Usa<br>%LFL para as unidades.                                                                                           |
| NTMOS                      | Automático Universal     | Insira o intervalo apropriado (0-100) e as unidades (PPM) do detector. O gás de calibração deve ser ajustado em 50%.                                                          |
| CGS                        | Explosivo                | O intervalo apropriado e as unidades são ajustados<br>automaticamente. Os alarmes são limitados aos requisitos de<br>aprovação. O gás de calibração deve ser ajustado em 50%. |
| Genérico                   | Automático Universal     | Insira o intervalo apropriado e as unidades do detector. Não<br>há suporte para calibração, assim, 50% deve ser usado<br>como padrão.                                         |

| Tabela 4 – Configurações recomendadas para cada | Tipo de Detector |
|-------------------------------------------------|------------------|
| rabera i eeningaraçeee reeenionaaaae para eaaa  |                  |

Insira os dados apropriados na tela do Editor de DCU. Consulte a Figure 5. As unidades e o intervalo inseridos no S3 serão vistos como no S3 e no Controlador, mas não serão enviadas ao UD10-DCU. É responsabilidade do usuário garantir que o S3 corresponda ao tipo de detector atual.

Os pontos de ajuste do alarme e do gás de calibração são baixados para o UD10-DCU.

| DCU Editor |            |                 |              |                |                  |     |      |        |
|------------|------------|-----------------|--------------|----------------|------------------|-----|------|--------|
| Tagname:   | UD10-DCU   |                 |              |                |                  |     |      |        |
| Misc:      |            |                 |              |                |                  |     |      |        |
|            |            | Explosiv        | e            | ( c            | )xygen           | 1   | <br> |        |
|            |            | Unive           | ersal (Autor | natic Calibra  | tion)            |     |      |        |
|            |            | Univ            | versal (Man  | ual Calibratio | on)              |     |      |        |
|            |            | Pointwate       | ch           | Due            | ctwatch          |     |      |        |
|            |            | Units:          | PPM          | 4 Character    | ю так            |     |      |        |
|            |            | Range:          | 0            | to [           | 10               |     |      |        |
|            |            | High Alarm:     |              | 2              | <u>Max</u><br>10 |     |      |        |
|            |            | -<br>Low Alarm: |              | 1              | 10               | PPM |      |        |
|            |            | Cal Level:      |              | 2              | 10               |     |      |        |
|            |            | PV Deadband:    |              | %              |                  |     |      |        |
|            |            | Gas Mode:       | Gas Det      | ector 💌        | I                |     |      |        |
|            |            | Calibration A   | lgorithm     | С              |                  |     |      |        |
|            |            | Calibration N   | lethod       | Autom          | atic             |     |      |        |
|            |            |                 |              |                |                  |     |      |        |
|            | Alarms Use | er Level        |              | Set Defa       | ults             |     | ОК   | Cancel |

Figura 5 - Tela DCU Editor (Editor do DCU)

É possível verificar os parâmetros de LON no display do UD10--DCU sob o menu "LON Config" (Configurações de LON).

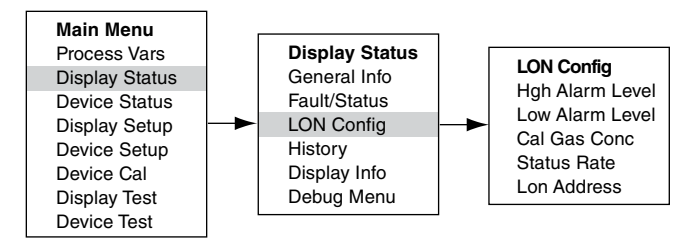

## RTC

A hora e a data do UD10-DCU são configuradas automaticamente pelo controlador EQP pela rede LON. As alterações na hora do computador do S3 vão se refletir no UD10-DCU quando o controlador RTC for ajustado.

Quando usado com o GT3000, o RTC para o GT3000 pode ser sincronizado ao RTC do display por meio do: Main Menu -> Device Setup ->RTC-> Sync W/Disp (Menu Principal -> Configurações do Dispositivo -> Sinc. sem Disp.).

# CALIBRAÇÃO DO CIRCUITO ENTRADA DE 4-20 mA

Se o detector conectado ao UD10 for habilitado para comunicação HART, o sinal de saída de 4-20 mA poderá ser ajustado. (A calibração do detector deve ser realizada antes de cortar a saída do detector ou entrada UD10 DCU).

## Calibração do sinal do detector HART

Navegue pelo menu até Device Test > D/A (Digital to Analog) Trim (Teste de Dispositivo > Ajustar de Digital para Analógico).

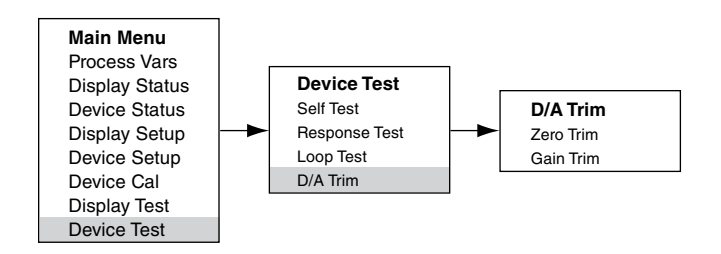

Selecione Zero Trim (Ajuste de zero). Ao ser acessada, esta tela apresenta uma mensagem de advertência. Selecione ENTER para continuar. Quando a mensagem "Connect Reference Meter" ("Conecte o medidor de referência") aparecer, instale o medidor de corrente na linha mA entre o detector e a UD10-DCU. Selecione ENTER para continuar. Quando a mensagem "Set Input Current to 4mA?" (Definir corrente de entrada como 4 mA?") aparecer, selecione ENTER para iniciar a função Zero Trim (Ajuste de zero). Assim, o detector ajustará seu valor de saída para 4 mA.

Selecione Gain Trim (Ajuste de Ganho). Siga o mesmo procedimento para a calibração do ganho/span.

## Ajuste de entrada do UD10-DCU

Quando o UD10-DCU for usado com um detector que permite a comunicação HART, pode-se usar um processo automatizado para o ajuste da entrada do UD10-DCU. Navegue no menu em "Input Loop Cal" (Calibração do loop de entrada).

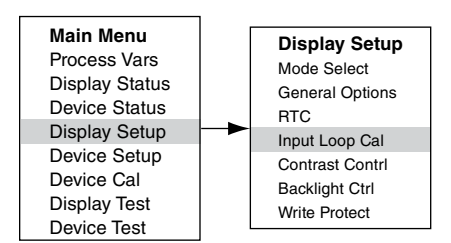

Ao selecionar "Input Loop Cal" (Calibração do loop de entrada), o UD10-DCU envia um comando o detector para ajustar sua saída em 4 mA e, então, calibra automaticamente a entrada. O UD10-DCU, então, envia um comando ao detector para ajustar sua saída em 20 mA e, subseqüentemente, calibra a saída.

Se for usado um detector de outro tipo que não HART, a Input Loop Cal (Calibração do Circuito de Entrada) poderá ser realizada com uma fonte de corrente em mA ou calibrador de circuito conectado ao Conector de Sensor do UD10-DCU. Siga as instruções de calibração de circuito exibidas pelo UD10-DCU para este procedimento.

#### **TESTES OPCIONAIS DO SISTEMA**

Os testes a seguir estão disponíveis para a verificação do funcionamento apropriado de várias funções do sistema de detecção de gás. Os testes são acessados a partir da tela Display Test (Teste do Display). A tela "Device Test" (Teste do Dispositivo) está disponível para realização dos mesmos testes nos detectores habilitados para comunicação HART.

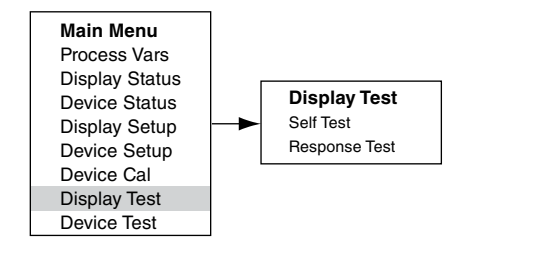

#### Autoteste

Este teste ordena que o UD10-DCU execute um teste interno completo. Na conclusão deste teste, o UD10-DCU indicará se foi aprovado ou se falhou.

#### Teste de resposta

Este teste inibe as saídas do UD10-DCU e, conseqüentemente, provê um meio de testar o sistema aplicando gás ao detector sem ativar alarmes ou afetar a saída.

#### OBSERVAÇÃO

Se o teste de resposta não for concluído pelo operador, o teste desaparecerá em 10 minutos e o UD10-DCU retornará ao funcionamento normal.

#### Proof Test (Teste funcional)

Um teste funcional pode ser realizado a qualquer momento para verificar o correto funcionamento e a calibração do sistema. Visto que este teste não inibe as saídas do UD10-DCU, por precaução, desabilite quaisquer dispositivos de saída antes de realizar o teste para evitar um acionamento indesejável.

## HISTÓRICO

Há dois históricos em separado, um para o display e outro para o detector (se disponível). Ambos irão armazenar o número de horas que a unidade esteve funcionando e a mais alta e a mais baixa temperatura registrada (com o formato de data e hora).

# **RESOLUÇÃO DE PROBLEMAS**

Se indicada uma condição de falha no visor do UD10-DCU, a natureza da falha pode ser determinada usandose uma ferramenta magnética (caneta magnética) para navegar pela tela apropriada de Fault (Falha).

## OBSERVAÇÃO

Consulte o menu no Apêndice correspondente deste manual com relação ao caminho para a tela apropriada de Fault (Falha).

Atalho: a partir da tela principal do display, toque a caneta no botão "Previous" (Anterior) para ir diretamente à tela Fault (Falha). Exemplo:

Para Display (UD10-DCU) relacionado à falha:

Main Menu > Display Status > Fault/Status > Fault (Menu Principal > Status do Display > Falha/Status > Falha)

Para Dispositivo (Sensor) relacionado à falha:

Main Menu > Device Status > Fault/Status > Sensor Fault (Menu Principal > Status do Dispositivo > Falha/Status > Falha do Sensor)

Quando a falha ativa for identificada, consulte as Tabelas de Diagnóstico de Falhas para descrição de falha e sugestões de ação corretiva.

Consulte a tabela 5 para Falhas do Display e a Tabela 6 para Falhas do Dispositivo.

| Falhas do display | Descrição                                                              | Ação recomendada                                                             |
|-------------------|------------------------------------------------------------------------|------------------------------------------------------------------------------|
|                   |                                                                        | Verifique a fiação do sensor.                                                |
| Input Loop FLT    | Falha no sensor ou no loop do sensor                                   | Calibre o sensor.                                                            |
|                   |                                                                        | Certifique-se de que o tipo de sensor está de<br>acordo com a configuração.  |
| EE Fault          | Falha na memória não volátil                                           | Retorne à fábrica.                                                           |
| ADC Ref Fault     | Tensão de referência ADC muito alta ou baixa                           | Retorne à fábrica.                                                           |
| 24V Fault         | Problema na fonte de alimentação de 24 volts ou<br>na conexão elétrica | Verifique a conexão elétrica e a tensão de saída<br>da fonte de alimentação. |
| Flash Fault       | Falha na memória Flash                                                 | Retorne à fábrica.                                                           |
| RAM Fault         | Falha na memória volátil                                               | Retorne à fábrica.                                                           |
| WDT Fault         | O watchdog timer não está funcionando                                  | Retorne à fábrica.                                                           |
| 12\/ Fault        | Fonte de alimentação interna de 12 volts fora da                       | Verifique a fonte de alimentação.                                            |
| 12 V 1 duit       | tolerância                                                             | Retorne à fábrica.                                                           |
| 5V Foult          | Fonte de alimentação interna de 5 volts fora da                        | Verifique a fonte de alimentação.                                            |
|                   | tolerância                                                             | Retorne à fábrica.                                                           |
| 3V Fault          | Fonte de alimentação interna de 3 volts fora da                        | Verifique a fonte de alimentação.                                            |
|                   | tolerância                                                             | Retorne à fábrica.                                                           |

#### Tabela 5 – Guia para Diagnosticar Falhas – Falhas do Display

Observação:

Uma condição de falha fará com que o detector de oxigênio gere um alarme de saída, visto que o sinal 4-20 mA decrescente passa pela faixa do alarme.

| Falhas do<br>dispositivo                         | Descrição                                                   | Ação recomendada                                                                                                    |  |  |
|--------------------------------------------------|-------------------------------------------------------------|----------------------------------------------------------------------------------------------------|--|--|
| Loop Fault                                       | Circuito de corrente abaixo do<br>limite de falha           | Verifique a fiação quanto a curto circuito ou circuito aberto.                                                                             |  |  |
| Supply Voltage<br>Fault                          | Tensão da fonte de alimentação<br>de 24 volts muito baixa   | Verifique a fiação apropriada do dispositivo e corrija a saída de tensão da fonte de alimentação.                                          |  |  |
| Calibratian Fault                                |                                                             | Esta falha pode ocorrer se permitida calibração fora do tempo. Se sim, calibre novamente.                                                  |  |  |
| (Falha na<br>calibracão)                         | Má calibração                                               | Certifique-se de que há gás suficiente na garrafa de calibração para<br>concluir a calibração.                                             |  |  |
|                                                  |                                                             | Certifique-se de que o gás que está sendo usado para calibração é do tipo e concentração corretos. O gás deve ser adequado à configuração. |  |  |
| Memory Fault                                     | Falha de memória autodetectada                              | Retorne à fábrica.                                                                                                    |  |  |
| ADC Fault                                        | Falha ADC autodetectada                                     | Retorne à fábrica.                                                                                                    |  |  |
| Internal Voltage<br>Fault                        | Falha de voltagem<br>autodetectada                          | Verifique a tensão de alimentação.<br>Retorne à fábrica.                                                                                   |  |  |
| Zero Drift<br>(Deslocamento<br>do zero)          | Sinal de sensor oscilou<br>negativamente                    | Dispositivo pode ter sido calibrado com gás inadequado. Calibre o detector novamente. Purgar com ar limpo se necessário.                   |  |  |
| Temperature<br>Sensor Fault                      | O sensor de temperatura está<br>fora da faixa especificada. | Retorne à fábrica.                                                                                                    |  |  |
| Wrong Sensor<br>Type                             | Tipo errado de sensor instalado                             | O tipo do sensor utilizado deve estar adequado ao configurado.<br>Modifique o sensor ou a configuração.                                    |  |  |
| Lamp Fault                                       | Lâmpada aberta ou deficiente                                | Substitua a lâmpada.<br>Retorne à fábrica.                                                                                                 |  |  |
| Alignment Fault                                  | Problema no alinhamento                                     | Alinhe o dispositivo segundo especificado no manual de instruções.                                                                         |  |  |
| Blocked Optic<br>Fault                           | Falha de bloqueio óptico                                    | Localize e remova a obstrução entre o caminho das lentes ópticas.                                                                          |  |  |
| Cal Line Active                                  | A linha de calibração é ativada<br>na inicialização         | Certifique-se de que a linha de visada da calibração não esta muito curta e de que a chave está aberto.                                    |  |  |
| Low Cal Line<br>(Linha de cali-<br>bração baixa) | A linha de calibração está em curto.                        | Verifique o cabeamento.                                                                                                    |  |  |
|                                                  |                                                             | Verifique a fiação do sensor.                                                                                                    |  |  |
| Sensor Fault                                     | sensor                                                      | Calibre o sensor.                                                                                                    |  |  |
|                                                  |                                                             | Certifique-se de que o tipo de sensor está de acordo com a configuração.                                                                   |  |  |
| Noise Fault*                                     | Ruído excessivo no sinal                                    | Verifique alinhamento OPECL.                                                                                                    |  |  |
| Align ADC<br>Fault*                              | Alinhamento ADC saturado                                    | Verifique alinhamento OPECL.                                                                                                    |  |  |
| Align Fault*                                     | Falha de alinhamento                                        | Verifique alinhamento OPECL.                                                                                                    |  |  |
| Align Warning*                                   | Aviso de alinhamento                                        | Verifique alinhamento OPECL.                                                                                                    |  |  |
| DAC Fault                                        | Falha DAC detectada                                         | Retorne à fábrica.                                                                                                    |  |  |
| General Fault                                    | Falha não especificada                                      | Verifique a correta conexão elétrica e a tensão da fonte de alimentação.<br>Consulte a fábrica.                                            |  |  |
| High Fault                                       | A saída do detector é a maior<br>que o limite especificado. | Verifique o tipo correto de sensor e sua calibração.                                                                                       |  |  |
| Low Fault                                        | A saída do detector é a menor que o limite especificado.    | Verifique o tipo correto de sensor e sua calibração.                                                                                       |  |  |
| Dirty Optics<br>(Sistema óptico<br>sujo)         | Lentes Ópticas do detector<br>sujas                         | Realize o procedimento de limpeza conforme descrito no manual do detector, depois o calibre.                                               |  |  |
| Start Cal Fault                                  | Falha de calibração                                         | Verifique o tipo correto de sensor e sua calibração.                                                                                       |  |  |

\*Somente OPECL.

| Falhas do<br>dispositivo | Descrição                                                           | Ação recomendada                                                                                                    |  |
|--------------------------|---------------------------------------------------------------------|----------------------------------------------------------------------------------------------------|--|
| EE Fault                 | Falha na memória não volátil                                        | A alimentação pode ter sido interrompida<br>enquanto o dispositivo estava atualizando os<br>registros de dados internos. Ligue-o novamente. |  |
| Ref ADC Sat              | Sinal do sensor fora da faixa do conversor AD                       | Retorne à fábrica.                                                                                                    |  |
| Active ADC Sat           | Sinal do sensor fora da faixa do conversor AD                       | Retorne à fábrica.                                                                                                    |  |
| 24V Fault                | Problema na fonte de alimentação de 24 volts ou na conexão elétrica | Verifique a conexão elétrica e a tensão de saída<br>da fonte de alimentação.                                                                |  |
| Flash CRC Fault          | Falha na memória                                                    | Retorne à fábrica.                                                                                                    |  |
| RAM Fault                | Falha na memória volátil                                            | Retorne à fábrica.                                                                                                    |  |
| Low Voltage              | Tensão da fonte de alimentação abaixo do limite                     | Verifique a tensão da fonte de alimentação.<br>Retorne à fábrica.                                                                           |  |
| Temp Fault               | Falha do sensor de temperatura                                      | Retorne à fábrica.                                                                                                    |  |
| Software Fault           | Falha interna do software                                           | Retorne à fábrica.                                                                                                    |  |
| EE Safety Fault          | Falha de configuração interna                                       | Retorne à fábrica.                                                                                                    |  |
| Gas Under Range          | Sinal de sensor oscilou negativamente                               | Dispositivo pode ter sido calibrado com gás<br>inadequado. Calibre o detector novamente. Purgar<br>com ar limpo se necessário.              |  |
| Sensor Mismatch          | Tipo errado de sensor instalado                                     | O tipo do sensor utilizado deve estar adequado<br>ao configurado. Modifique o sensor ou a<br>configuração.                                  |  |
| ADC CNTR Fault           | Falha interna do hardware                                           | Retorne à fábrica.                                                                                                    |  |
| 3V Fault                 | Fonte de alimentação interna de 3 volts fora da tolerância          | Retorne à fábrica.                                                                                                    |  |
| Comm Fault               | Falha na comunicação                                                | Verifique a fiação e a fonte de alimentação do detector.                                                                                    |  |
| GEN Fault                | Falha não especificada                                              | Verifique a correta conexão elétrica e a tensão da<br>fonte de alimentação.<br>Consulte a fábrica.                                          |  |
| 12V Fault                | Fonte de alimentação interna de 12 volts fora da tolerância         | Retorne à fábrica.                                                                                                    |  |
| 5V Fault                 | Fonte de alimentação interna de 5 volts fora da tolerância          | Retorne à fábrica.                                                                                                    |  |

# **ESPECIFICAÇÕES**

## 

24 Vcc nominal, faixa operacional de 18 a 30 Vcc. A ondulação não pode exceder 0.5 volts P-P.

## POTÊNCIA DE OPERAÇÃO -

Aquecimento desligado:

|                     | 1.3 watts nominais a 24 Vcc                                               |
|---------------------|---------------------------------------------------------------------------|
|                     | com display com luz de fundo                                              |
|                     | desligada.                                                                |
|                     | 2 watts a 24 Vcc com display com luz                                      |
|                     | de fundo ligada.                                                          |
| Aquecimento ligado: | 4 watts adicionais.                                                       |
| Modelo CGS:         | Adicione 4 watts com placa de inter-<br>face CGS e sensor CGS instalados. |

Potência máxima com aquecedor e display ligado: 6 watts a 30 VCC (modelo padrão). 10 watts a 30 VCC (modelo CGS).

#### **OBSERVAÇÃO**

O aquecedor é ligado quando a temperatura interna cai abaixo de -10°C (operação padrão).

## COMUNICAÇÃO LON -

Comunicação digital, transformador isolado (78,5 kbps).

#### PRECISÃO DO SISTEMA EQP/UD10 ----

Erro de <1 ppm. Erro de <1 %LFL. Com sensor CGS: ±3 %LFL, intervalo de 0 a 50, ±5 %LFL, intervalo de 51 a 100.

#### RESPOSTA DO SISTEMA EQP/UD10 ----

| Gás tóxico:      | T90 < 10 s. |
|------------------|-------------|
| Gás combustível: | T90 < 10 s. |
| Com sensor CGS:  | T90 < 10 s. |

Tabela 7 - Detectores de Gás compatíveis com o UD10-DCU

| Disposi-<br>tivo   | Tóxico <sup>1</sup> | Combus-<br>tível<br>catalítico | Combustível<br>IR2 | Manual de<br>Instrução                   |
|--------------------|---------------------|--------------------------------|--------------------|------------------------------------------|
| GT3000             | Х                   |                                |                    | 95-8616                                  |
| PIR9400            |                     |                                | Х                  | 95-8440                                  |
| PIRECL             |                     |                                | Х                  | 95-8526                                  |
| OPECL              |                     |                                | Х                  | 95-8556                                  |
| CGS                |                     | Х                              |                    | 90-1041                                  |
| 505/CGS            |                     | Х                              |                    | 95-8472                                  |
| C706X <sup>3</sup> | x                   |                                |                    | 95-8396<br>95-8411<br>95-8414<br>95-8439 |
| NTMOS <sup>4</sup> | Х                   |                                |                    | 95-8604                                  |

Sulfeto de hidrogênio, Amônia, Cloro, Hidrogênio,

Oxigênio, Monóxido de carbono e Dióxido de enxofre.

2 Metano, Etano, Etileno, Propano e Propileno. 3 Não é permitido detector de oxigênio C7065E.

4 Somente sulfeto de hidrogênio.

#### COMPATIBILIDADE DO DETECTOR -

O UD10-DCU pode ser usado com os detectores de gás Det-Tronics relacionados na Tabela 7.

#### 

PPM, % LFL, % V/V, LFLM ou mg/m3.

#### **BLOCOS TERMINAIS** — Cabos de 14 a 18 AWG podem ser usados.

#### TEMPERATURA OPERACIONAL ----40°C a +75°C.

-55°C a +75°C.

#### FAIXA DE UMIDADE-

5 a 95% UR (verificado pela Det-Tronics).

# COMPATIBILIDADE ELETROMAGNÉTICA -

Diretiva EMC 2004/108/EC EN55011 (Emissões) EN50270 (Imunidade)

## **DIMENSÕES**—

Ver Figuras 6 e 7.

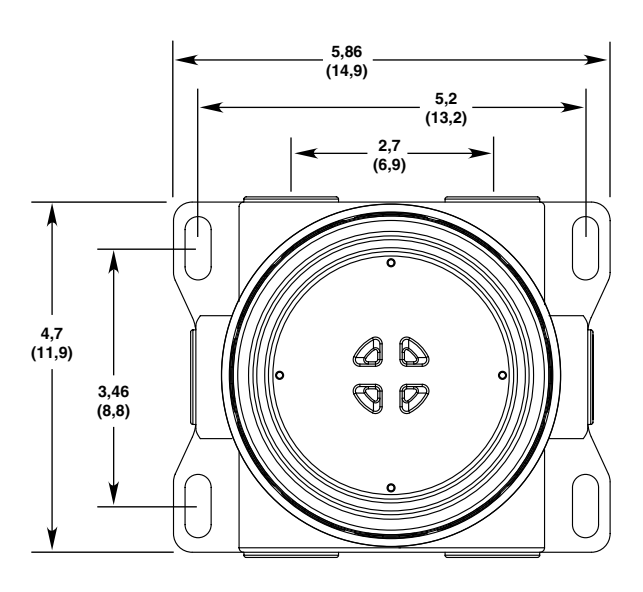

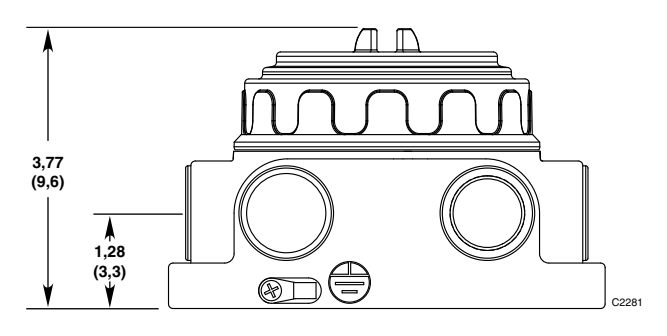

Figura 6 – Dimensões da Caixa de Terminação do Modelo STB em polegadas (centímetros)

# ENTRADA DO CONDUÍTE —

3/4" NPT ou M25.

## MATERIAL DA CARCAÇA —

Alumínio revestido com Epóxi ou aço inoxidável 316.

## PESO DE EMBARQUE ----

Alumínio: 4.15 libras (1,88 kg). Aço inoxidável: 10.5 libras (4,76 kg).

#### GARANTIA —

12 meses a partir da data da energização ou 18 meses a partir da data de embarque, quem ocorrer primeiro.

#### CERTIFICAÇÃO —

Consulte o Apêndice A para detalhes da aprovação da FM.

Consulte o Apêndice B para detalhes da Certificação da CSA.

Consulte o Apêndice C para detalhes da aprovação da ATEX.

Consulte o Apêndice D para detalhes da aprovação da IEC.

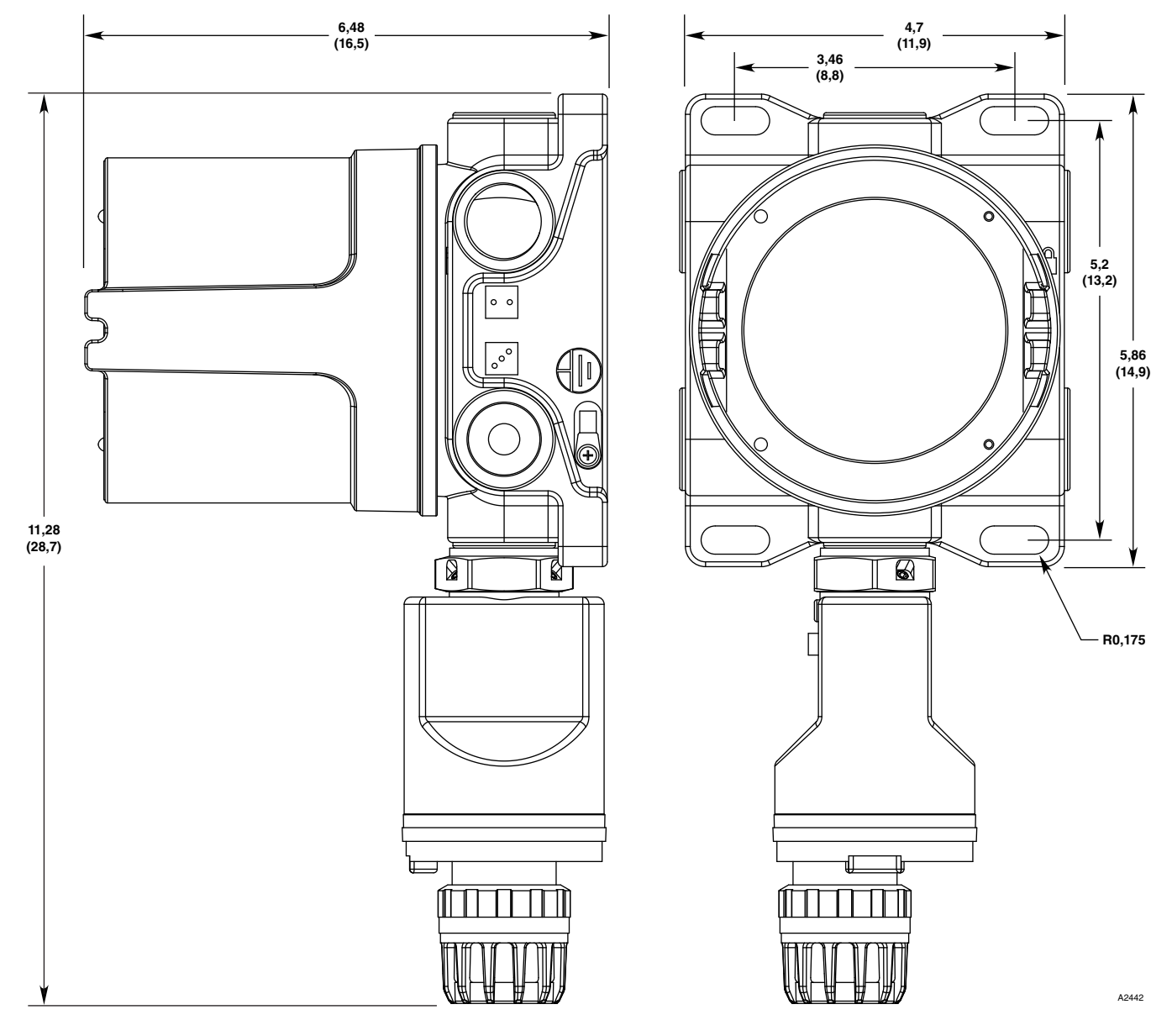

Figura 7 - Dimensões do UD10-DCU com GT3000 em polegadas (centímetros)

## REPARO E DEVOLUÇÃO DO DISPOSITIVO

Antes de devolver os dispositivos, entre em contato com o escritório local da Detector Electronics mais próximo, de modo que possa ser atribuído um número de Identificação de Devolução de Material (RMI). **Uma declaração por escrito descrevendo** o funcionamento incorreto deve acompanhar o dispositivo ou componente devolvido para auxiliar e acelerar a busca pela causa principal da falha.

Embale a unidade adequadamente. Utilize sempre material de embalagem suficiente. Quando aplicável, utilize um saco anti-estático como proteção contra descargas eletrostáticas. O número RMI deve estar do lado de fora da caixa.

## OBSERVAÇÃO

A embalagem inadequada que danificar o dispositivo devolvido durante a remessa resultará em cobrança de serviço para reparar o dano ocorrido durante o transporte.

Todo equipamento a ser devolvido deverá ser enviado para a fábrica em Minneapolis com o seu frete pago.

## OBSERVAÇÃO

É altamente recomendável ter uma peça reserva em mãos para ser substituída na área para assim poder assegurar uma proteção contínua.

# INFORMAÇÕES SOBRE PEDIDOS

Módulo sensor, módulo do transmissor e caixas de junção (se usadas) devem ser solicitados separadamente.

Consulte a Matriz do Modelo UD10-DCU para obter detalhes dos pedidos:

## PEÇAS DE SUBSTITUIÇÃO

#### Número da peça Descrição

| 000700 001  |                               |
|-------------|-------------------------------|
| 009700-001  | Caneta magnetica              |
| 010535-001  | Módulo Eletrônico, DCU        |
| 101197-001* | Plugue Tampão, 3/4" NPT, AL   |
| 101197-004* | Plugue Tampão, 3/4" NPT, SS   |
| 103517-001  | Plugue Tampão, M25, AL, IP66  |
| 101197-003  | Stop Plug, M25, SS, IP66      |
| 010816-001  | Plugue Tampão, 3/4" NPT, AL   |
| 010817-001  | Plugue Tampão, 3/4" NPT, SS   |
| 010818-001  | Plugue Tampão, 20PK, M25, AL, |
|             | IP66, EXDE                    |
| 010819-001  | Plugue Tampão, 20PK, M25, SS, |
|             | IP66, EXDE                    |
| 102804-001  | Redutor, M25 a M20, AL        |
| 102804-003  | Redutor, M25 a M20, SS        |
| 102868-001  | Graxa Lubriplate, 14 oz.      |
| 005003-001  | Graxa Lubriplate, 1 oz.       |

\*A classificação NEMA 4/IP66 requer adição de fita Teflon ou selante de rosca não endurecido.

# ASSISTÊNCIA

Para obter assistência ao solicitar um sistema que satisfaça as suas necessidades em uma aplicação específica, contate:

Detector Electronics Corporation 6901 West 110th Street Minneapolis, Minnesota 55438 USA Operador: (952) 941-5665 ou (800) 765-FIRE Atendimento ao Cliente: (952) 946-6491 Fax: (952) 829-8750 Website: www.det-tronics.com E-mail: det-tronics@det-tronics.com

# MATRIZ DO MODELO UD10

| DESCRIÇÃO |                                  |                                                                                           |                                                                                                    |                                                                                                    |                                                                                                    |                                                                                                    |
|-----------|----------------------------------|-------------------------------------------------------------------------------------------|----------------------------------------------------------------------------------------------------|----------------------------------------------------------------------------------------------------|----------------------------------------------------------------------------------------------------|----------------------------------------------------------------------------------------------------|
| Unidade d | Jnidade de Exibição Universal    |                                                                                           |                                                                                                    |                                                                                                    |                                                                                                    |                                                                                                    |
| TIPO      | MATERIA                          | MATERIAL                                                                                  |                                                                                                    |                                                                                                    |                                                                                                    |                                                                                                    |
| Α         | Alumínio                         |                                                                                           |                                                                                                    |                                                                                                    |                                                                                                    |                                                                                                    |
| S         | Aço inoxid                       | ável (316)                                                                                |                                                                                                    |                                                                                                    |                                                                                                    |                                                                                                    |
|           | TIPO                             | TIPO DA ROSCA                                                                             |                                                                                                    |                                                                                                    |                                                                                                    |                                                                                                    |
|           | 5M                               | 5 portas, N                                                                               | /125 métrica                                                                                                    |                                                                                                    |                                                                                                    |                                                                                                    |
|           | 5N                               | 5 portas, 3/4" NPT                                                                        |                                                                                                    |                                                                                                    |                                                                                                    |                                                                                                    |
|           | TIPO SAÍDAS                      |                                                                                           |                                                                                                    |                                                                                                    |                                                                                                    |                                                                                                    |
|           | 25 Relé, 4-20 mA, RS485, HART    |                                                                                           |                                                                                                    |                                                                                                    |                                                                                                    |                                                                                                    |
|           |                                  | 27 Relé, 4-20 mA, Fieldbus FOUNDATION™, HART                                              |                                                                                                    |                                                                                                    |                                                                                                    |                                                                                                    |
|           |                                  | 28 Emulador EQP/DCU                                                                       |                                                                                                    |                                                                                                    |                                                                                                    |                                                                                                    |
|           |                                  |                                                                                           | TIPO APROVAÇÃO                                                                                                    |                                                                                                    |                                                                                                    |                                                                                                    |
|           |                                  |                                                                                           | В                                                                                                    | INMETRO                                                                                                    | (Brasil)                                                                                                    |                                                                                                    |
|           |                                  |                                                                                           | W FM/CSA/ATEX/CE/IECEx                                                                                                    |                                                                                                    | DEx                                                                                                    |                                                                                                    |
|           |                                  |                                                                                           |                                                                                                    | TIPO CLASSIFICAÇÃO (Div/Zona)                                                                                                    |                                                                                                    | CAÇÃO (Div/Zona)                                                                                                    |
|           |                                  |                                                                                           |                                                                                                    | 2                                                                                                    | Ex d (à prova de fogo)                                                                                                    |                                                                                                    |
|           |                                  |                                                                                           |                                                                                                    |                                                                                                    | TIPO                                                                                                    | PLACA CONDICIONADORA<br>OPCIONAL                                                                                                    |
|           |                                  |                                                                                           |                                                                                                    |                                                                                                    | (Em<br>branco)                                                                                                    | Nenhum                                                                                                    |
|           |                                  |                                                                                           |                                                                                                    |                                                                                                    | С                                                                                                    | CGS                                                                                                    |
|           |                                  |                                                                                           |                                                                                                    |                                                                                                    | N                                                                                                    | NTMOS                                                                                                    |
|           | DESCRIÇA<br>Unidade da<br>A<br>S | DESCRIÇÃO<br>Unidade de Exibição U<br>A MATERIA<br>A Alumínio<br>S Aço inoxid<br>5M<br>5N | DESCRIÇÃO         Unidade de Exibição Universal         TIPO       MATERIAL         A       Alumínio         S       Aço inoxidável (316)         TIPO       TIPO DA I         5M       5 portas, N         5N       5 portas, S         11PO       25         27       28 | DESCRIÇÃO         Unidade de Exibição Universal         MATERIAL         A       Alumínio         S       Aço inoxid×el (316)         TIPO       TIPO DA ROSCA         5M       5 portas, 3/4" NPT         5N       5 portas, 3/4" NPT         TIPO       SAÍDAS         25       Relé, 4-20         27       Relé, 4-20         28       Emulador         TIPO       SaíDAS         B       W | DESCRIÇÃO         Unidade de Exibição Universal         MATERIAL         A       Alumínio         S       Aço inoxidá∨el (316)         TIPO       TIPO DA ROSCA         5M       5 portas, M25 métrica         5N       5 portas, 3/4" NPT         TIPO       SAÍDAS         25       Relé, 4-20 mA, RS485         27       Relé, 4-20 mA, Fieldbu         28       Emulador EQP/DCU         TIPO       APROVAÇ         B       INMETRO         W       FM/CSA/A         TIPO       2 | DESCRIÇÃO         Unidade de Exibição Universal         TIPO         A       Alumínio         S       Aço inoxid×el (316)         S       Aço inoxid×el (316)         S       S portas, 3/4" NPT         25       Relé, 4-20 mA, RS485, HART         28       Emulador EQP/DCU         B       INMETRO (Brasil)         W       FM/CSA/ATEX/CE/IEC         2       Ex d (à pro         2       Ex d (à pro         1PO       IPO         (Em<br>branco) |

# APÊNDICE A

## DESCRIÇÃO DA APROVAÇÃO FM

Classe I, Div. 1, Grupos B, C e D T5; Classe I, Div. 2, Grupos B, C e D T4; Classe I, Zona 1/2 AEx d IIC T5; Classe II/III, Div. 1/2, Grupos E, F & G. Temp amb -40°C a +75°C NEMA/Tipo 4X, IP66 A vedação do eletroduto não é exigida.

Desempenho verificado de acordo com: ANSI/ISA-92.00.01 ANSI/ISA-12.13,01 (CGS excluído) FM 6310/6320 ANSI/ISA-12.13.04/FM 6325

Essa aprovação não inclui ou aplica aprovação do sensor do detector de gás ou outros dispositivos aos quais o instrumento em questão deve ser conectado. Para manter o sistema aprovado pela Factory Mutual Research, o sinal de entrada de medição ao qual este instrumento é conectado também deve ser aprovado pela Factory Mutual Research.

## OBSERVAÇÃO

Devem-se levar em consideração todas as exigências de desempenho do sistema de gás.

AVISO

# **APÊNDICE B**

# DESCRIÇÃO DE CERTIFICAÇÃO CSA

CSA 08 2029512. Classe I, Div. 1, Grupos B, C e D T5; Classe I, Div. 2, Grupos B, C e D T4; Classe II/III, Div. 1/2, Grupos E, F & G. (Temp. ambiente =  $-40^{\circ}$ C a +75°C) Tipo 4X A vedação do eletroduto não é exigida. Desempenho verificado de acordo com: CSA C22.2 #152.

## OBSERVAÇÃO

Devem-se levar em consideração todas as exigências de desempenho do sistema de gás.

**AVISO** 

# **APÊNDICE C**

## DESCRIÇÃO DA APROVAÇÃO ATEX

C€ 0539 ⊕ II 2 G Ex d IIC T5 Temp amb -40°C a +75°C FM08ATEX0042X IP66 Desempenho verificado de acordo com: EN 60079-29-1 e EN 50241-1/-2.

#### Condições especiais para uso com segurança ('X'):

A unidade de controle do UD10-DCU respeita as normas EN 60079-29-1 e/ou EN 50241-1/-2 apenas quando conectada ao sensor do detector, que também foi avaliado pelo EN 60079-29-1 e/ou EN 50241-1/-2.

OBSERVAÇÃO

Devem-se levar em consideração todas as exigências de desempenho do sistema de gás.

**AVISO** 

# **APÊNDICE D**

# DESCRIÇÃO DA APROVAÇÃO IEC

Ex d IIC T5 Temp amb -40°C a +75°C IECEx FMG 08.0010X IP66 Desempenho verificado de acordo com: IEC 60079-29-1.

#### Condições especiais para uso com segurança ('X'):

A unidade de controle UD10-DCU obedece à IEC 60079-29-1 quando conectada a um sensor com um certificado IEC em conformidade com a IEC 60079-29-1.

## OBSERVAÇÃO

Devem-se levar em consideração todas as exigências de desempenho do sistema de gás.

AVISO

# **APÊNDICE E**

## UD10-DCU com DETECTOR DE GÁS TÓXICO GT3000

#### OBSERVAÇÃO

Para informações mais detalhadas com respeito ao detector de gás GT3000, consulte o manual de instruções 95-8616.

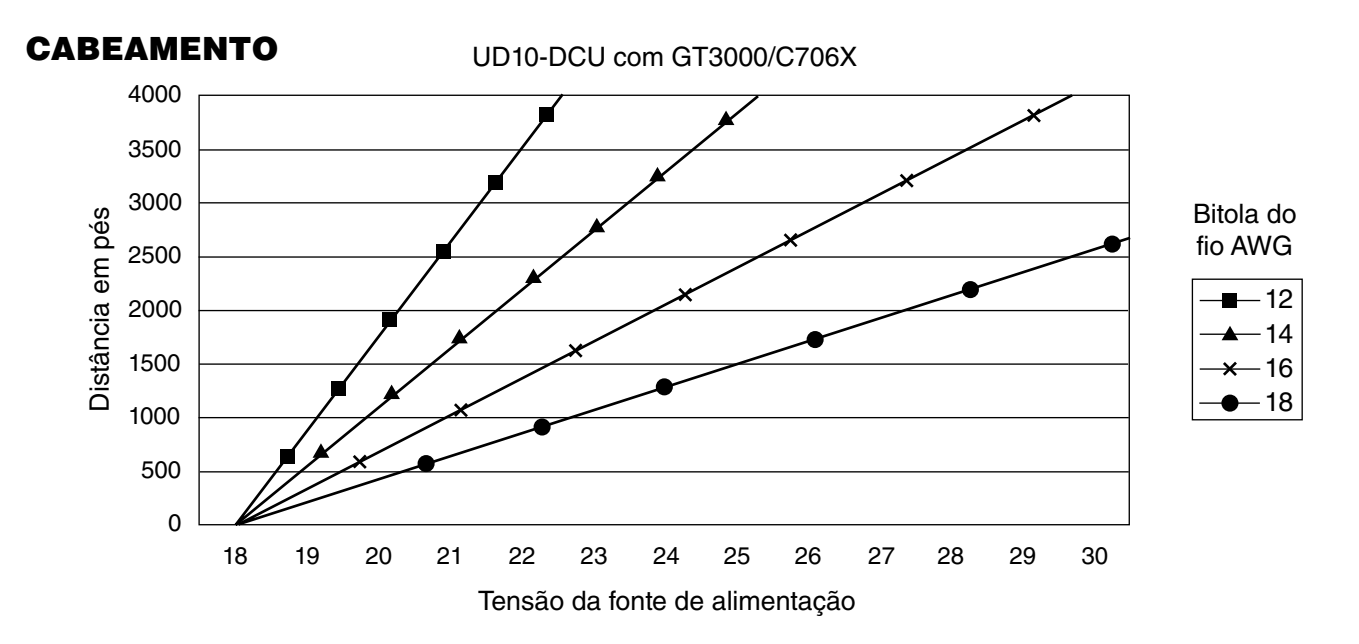

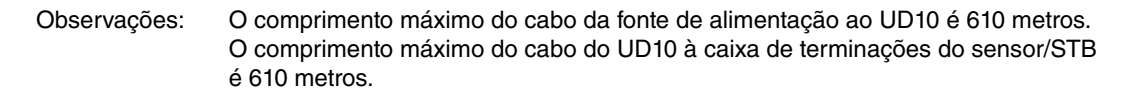

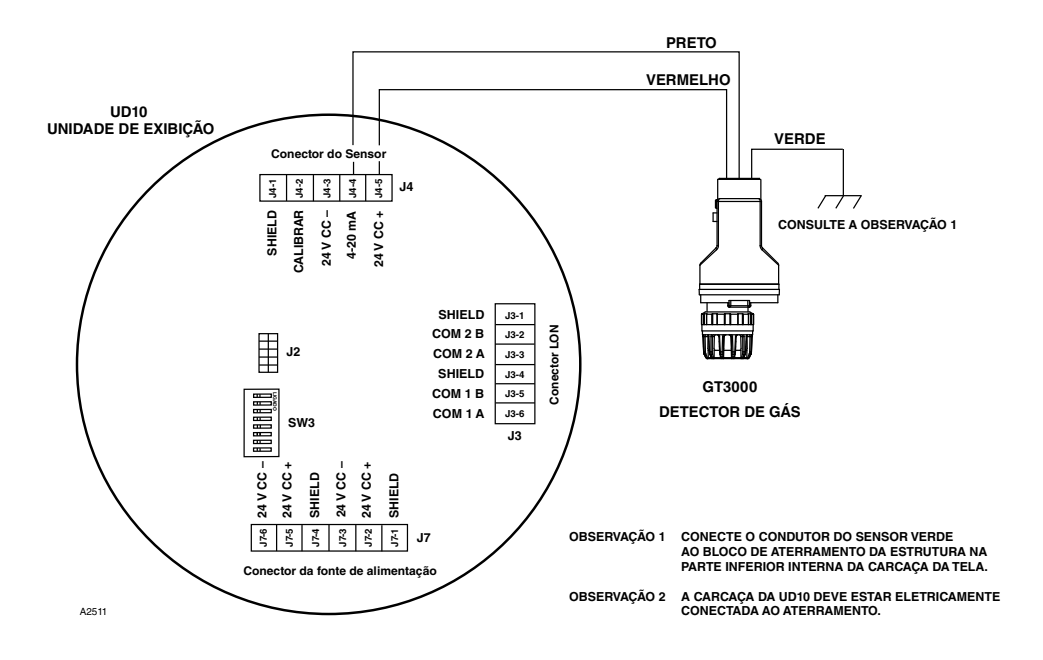

Conexão direta do Detector GT3000 ao UD10-DCU.

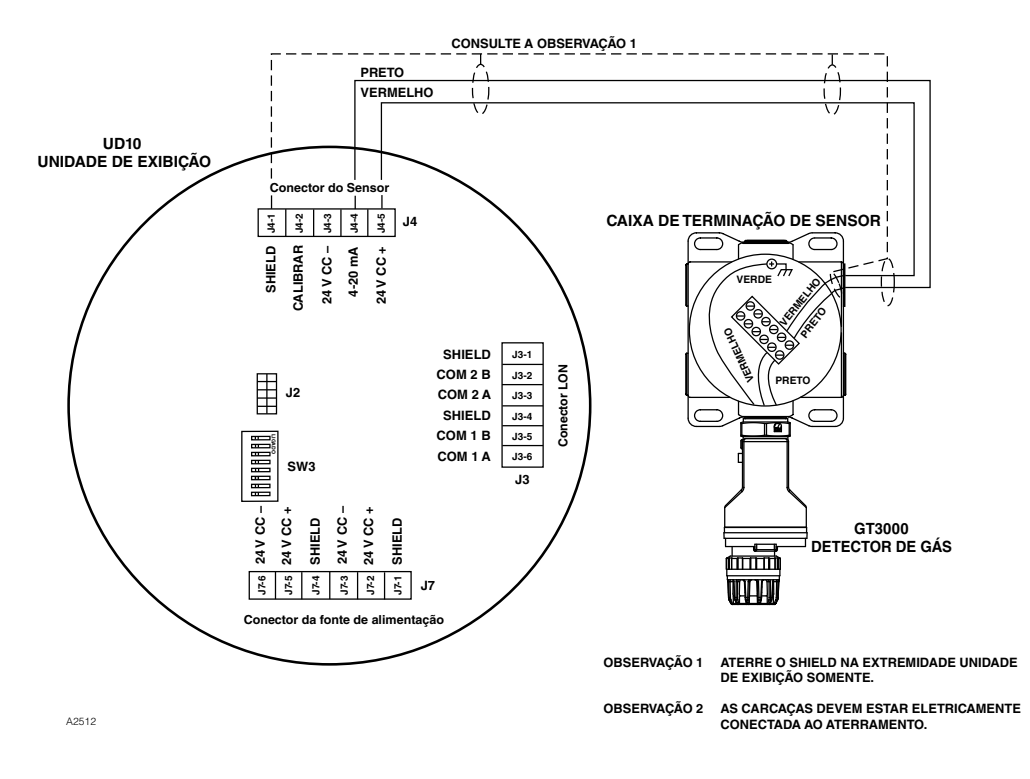

Conexão do Detector GT3000 ao UD10-DCU utilizando Caixa de Terminação do Sensor

# ORIENTAÇÃO

O dispositivo deve ser montado na posição vertical apenas com GT3000 apontado para baixo.

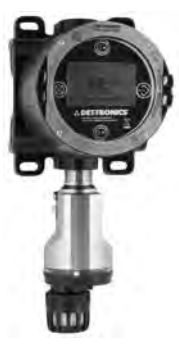

# MANUTENÇÃO DA VIDA ÚTIL

#### OBSERVAÇÃO

O módulo do sensor no Detector de Gás GT3000 pode ser substituído em hot swapped (troca quente), ou seja, pode ser substituído sem desenergizá-lo. Para substituir o transmissor GTX conectado ao UD10-DCU por um novo transmissor ou um tipo de detector diferente, a área **deve** ser desclassificada.

#### OBSERVAÇÃO

Remover o módulo do sensor energizado resultará em uma condição de falha até que um novo módulo de sensor do mesmo tipo seja instalado. Ao substituir um sensor de oxigênio, esta ação também resultará em uma condição de alarme uma vez que o sinal 4-20 mA decrescente passa pela faixa de alarme. Iniba os dispositivos de resposta para prevenir ações indesejáveis.

Para mais informações com respeito à substituição do sensor pelo Detector de Gás GT3000, consulte o manual de instruções GT3000 número 95-8616.

# CALIBRAÇÃO

## GT3000 COM SENSOR DE GÁS TÓXICO

#### Do GT3000:

1. Usando a caneta magnética, ative a chave de calibração magnética no GT3000. O LED verde muda para amarelo.

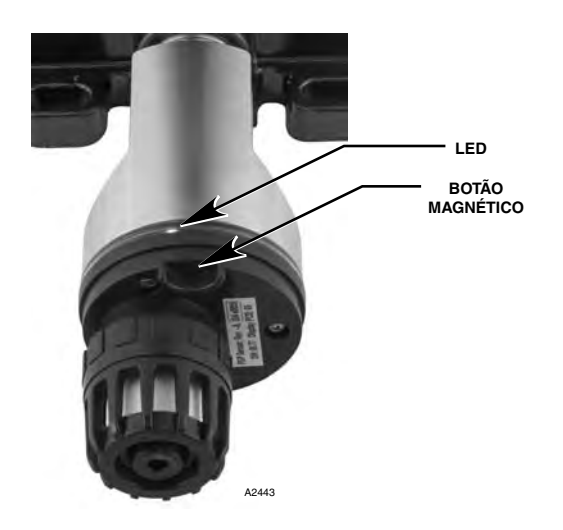

Localização da Chave Magnética no GT3000

- O UD10-DCU exibirá "Waiting for Zero" (Aguardando Zero) na tela principal do display e o LED instalado na parte frontal do detector ficará iluminado em amarelo.
- O UD10-DCU então exibirá "Waiting for Signal" (Aguardando Sinal) na tela, enquanto o LED amarelo do detector estiver piscando.
- 4. O UD10-DCU exibirá "Waiting for Gas" (Aguardando Gás) na tela enquanto o LED amarelo no detector estiver piscando.
- 5. Aplique o gás de calibração ao sensor.
- 6. O UD10-DCU exibirá "Waiting for Span" (Aguardando Span) na tela enquanto o LED amarelo no detector estiver piscando.
- Quando o UD10-DCU exibir "Remove Cal Gás" (Remover Gás de Calibração) na tela e o LED na carcaça do detector estiver apagado, remova o gás de calibração.
- Após a conclusão de uma calibração bem-sucedida, o UD10-DCU automaticamente retornará ao modo normal com o LED verde iluminado no detector.

## Do UD10-DCU

 Usando a caneta magnética para ativar os botões no visor UD10-DCU, navegue pelo menu de Calibração.

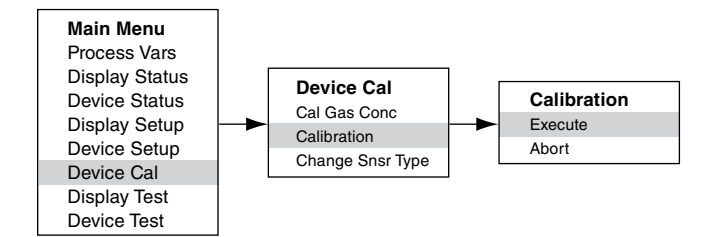

- 2. Ative "Execute" (Enter/Select) [Executar (Entrada/ Selecionar)] para iniciar a calibração.
- O UD10-DCU exibirá "Waiting for Zero" (Aguardando Zero) na tela principal do display e o LED instalado na parte frontal do detector ficará iluminado em amarelo.
- O UD10-DCU exibirá "Waiting for Gas" (Aguardando Gás) na tela, enquanto o LED âmbar do detector estiver piscando.
- 5. Aplique o gás de calibração ao sensor.
- 6. O UD10-DCU exibirá "Waiting for Span" (Aguardando Span) na tela enquanto o LED amarelo no detector estiver piscando.
- Quando o UD10-DCU exibir "Remove Cal Gas" (Remover Gás de Calibração) na tela principal e o LED instalado na parte frontal do detector estiver desligado, remova o gás de calibração.
- 8. Após a conclusão de uma calibração bemsucedida, o UD10-DCU automaticamente retornará ao modo normal e o LED ficará iluminado em verde no detector.

## **GT3000 COM SENSOR DE OXIGÊNIO**

#### Do GT3000:

- 1. Usando a caneta magnética, ative a chave de calibração magnética no GT3000. O LED verde muda para amarelo.
- O dispositivo automaticamente realizará a calibração do zero.
   O LED amarelo no GT3000 ficará ligado continuamente.
   O UD10-DCU exibirá "Waiting for zero" (Aguardando Zero) na tela principal do display.
- Quando o LED amarelo no GT3000 pisca, o dispositivo executa o cálculo da duração automaticamente. Se usar 20,9% de oxigênio engarrafado, aplique-o imediatamente. O UD10-DCU exibirá "Waiting for Span" (Aguardando Span) na tela.
- Após a conclusão de uma calibração bemsucedida, o UD10-DCU automaticamente retornará ao modo normal e o LED ficará iluminado em verde no detector. Neste momento remova o gás de calibração (se usado).

## Do UD10-DCU

 Usando a caneta magnética para ativar os botões no visor UD10-DCU, navegue pelo menu de Calibração.

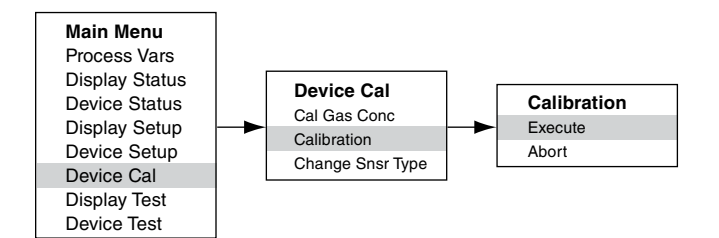

- 2. Ative "Execute" (Enter/Select) [Executar (Entrada/ Selecionar)] para iniciar a calibração.
- O UD10-DCU exibirá "Waiting for Zero" (Aguardando Zero) na tela principal do display e o LED instalado na parte frontal do detector ficará iluminado em amarelo. O dispositivo automaticamente realizará a calibração do zero.
- Quando o UD10-DCU exibir "Waiting for Span" (Aguardando Span) na tela e o LED amarelo no detector estiver piscando, o dispositivo realiza automaticamente o cálculo do span. Se usar 20,9% de oxigênio engarrafado, aplique-o imediatamente.
- Após a conclusão de uma calibração bemsucedida, o UD10-DCU automaticamente retornará ao modo normal e o LED ficará iluminado em verde no detector. Neste momento remova o gás de calibração (se usado).

# **ESTRUTURA DO MENU**

#### UD10-DCU com Detector GT3000

Consulte o menu a seguir ao usar o display UD10--DCU e os seus botões magnéticos internos.

#### AJUDA DO MENU

Os menus de status apenas permitem que o usuário visualize os dados. Os menus de configuração (Setup) permitem que o usuário visualize e edite todos os dados.

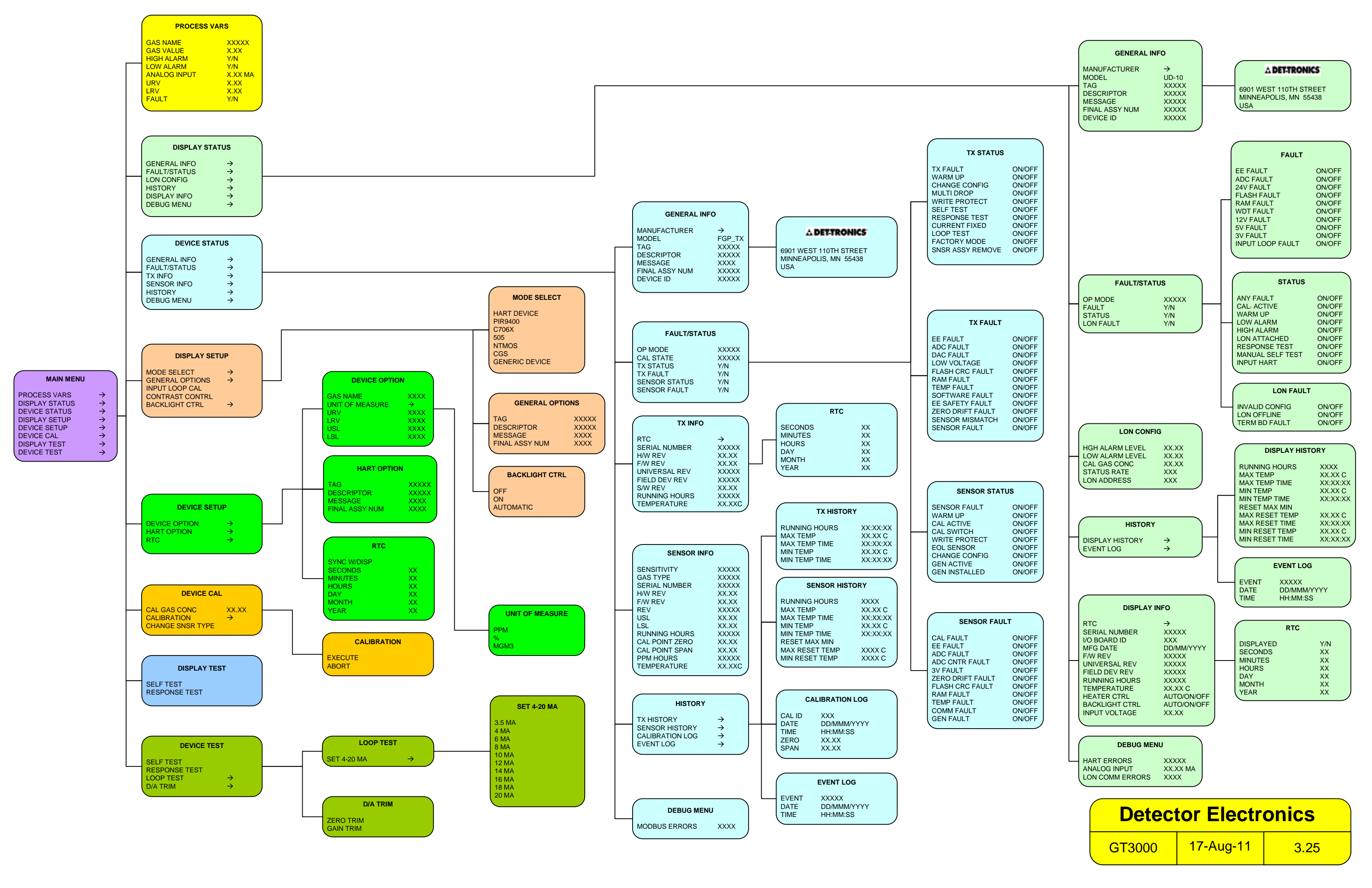

# **APÊNDICE F**

## UD10-DCU com DETECTOR DE GÁS IR POINTWATCH PIR9400

OBSERVAÇÃO

Para mais informações com respeito ao Detector de gás PIR9400, consulte o manual de instruções 95-8440.

# CABEAMENTO

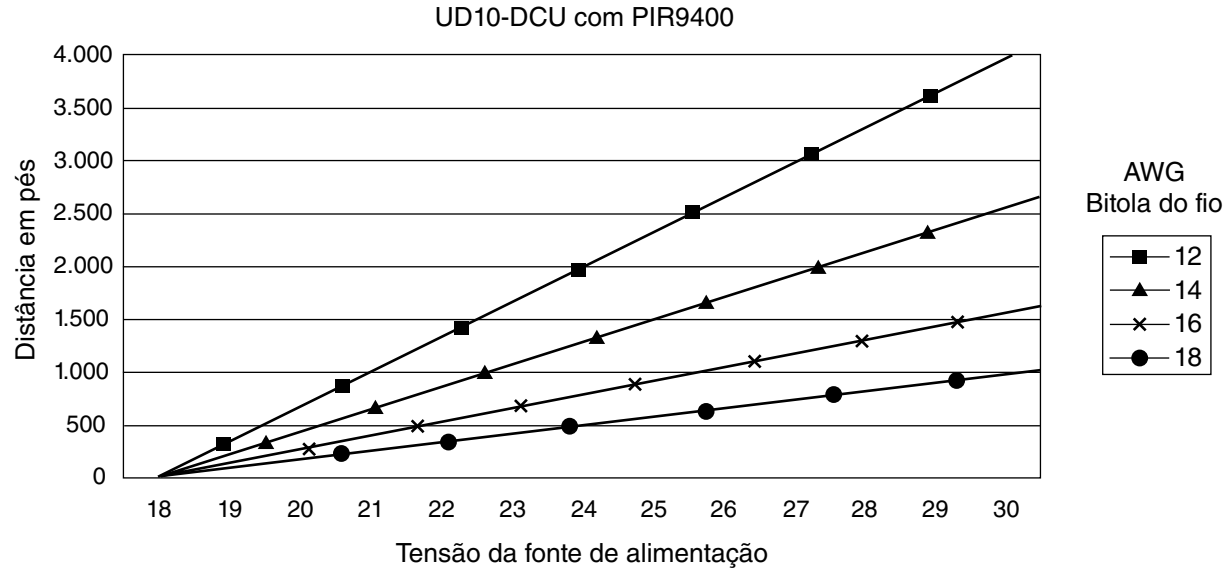

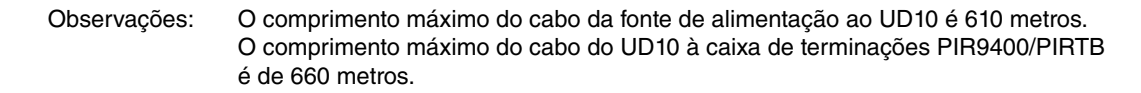

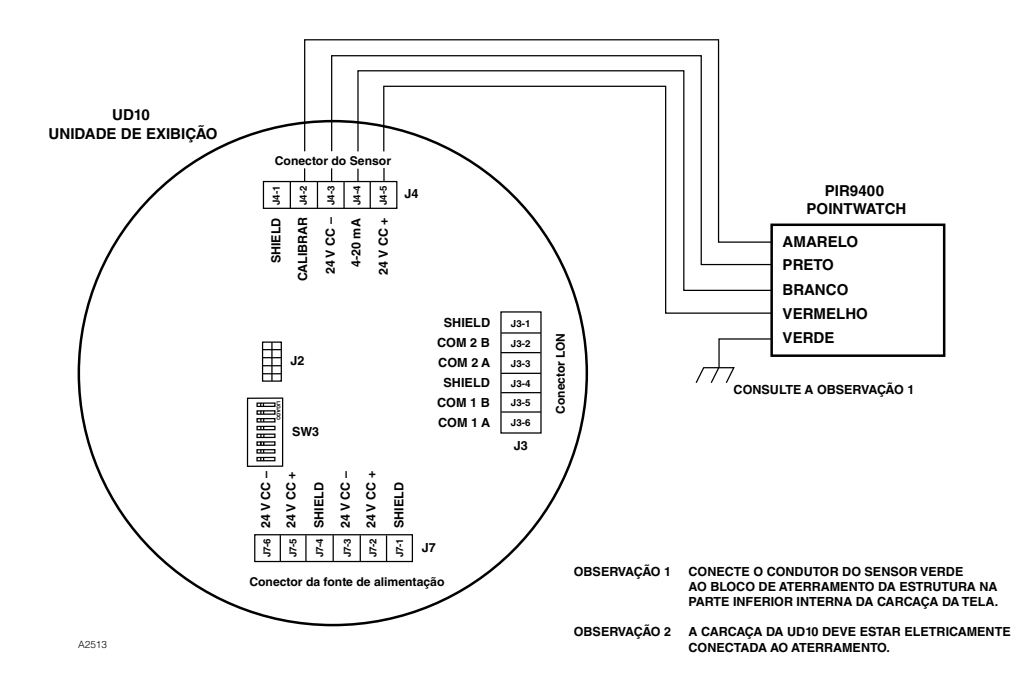

PIR9400 conectado diretamente ao UD10-DCU

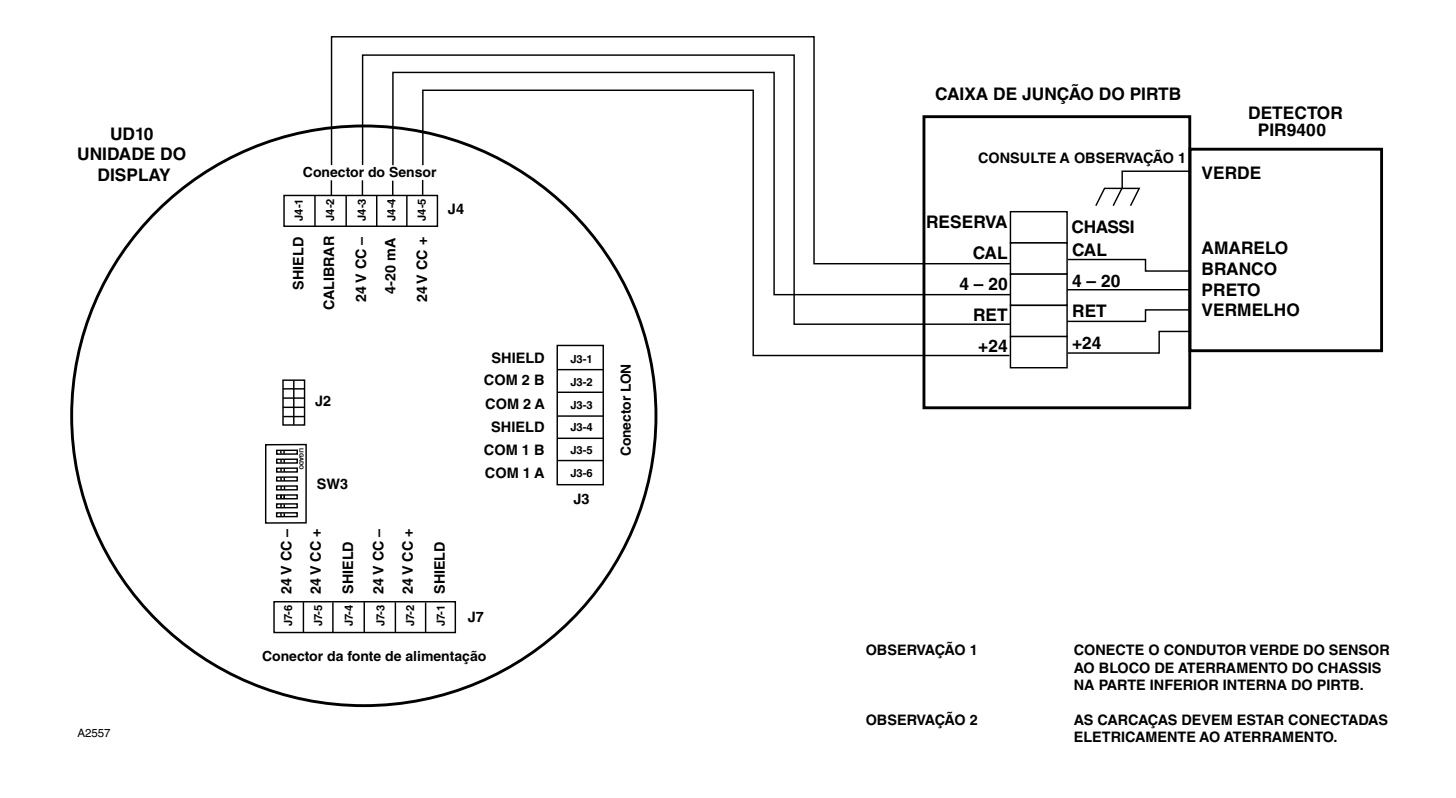

# NOTAS DE INSTALAÇÃO

#### IMPORTANTE

A graxa à base de hidrocarboneto emite vapores que serão medidos pelo PointWatch, resultando em leituras de nível de gás imprecisas. Use apenas graxa Lubriplate para vapor de baixa pressão ou fita Teflon no detector PointWatch e na caixa de junção correspondente. Não use graxa na unidade óptica do detector. A graxa adequada está relacionada na seção "Informações de pedidos" deste manual.

#### **IMPORTANTE**

Em aplicações nas quais tanto o PointWatch quanto os sensores de tipo catalítico são usados, certifique-se de que a graxa usada para lubrificar as roscas do detector PointWatch não entra em contato com os sensores catalíticos, uma vez que se pode resultar em envenenamento dos sensores catalíticos. Recomenda-se que e equipe de manutenção lave bem as mãos entre o manuseio de um sensor e outro.

# ORIENTAÇÃO

É altamente recomendável que o PIR9400 seja instalado na posição horizontal. O detector não é sensível à posição em termos de capacidade para detectar o gás. Contudo, a montagem do defletor de ambiente provê um desempenho melhor e superior se instalado na posição horizontal. (Ver ilustração abaixo).

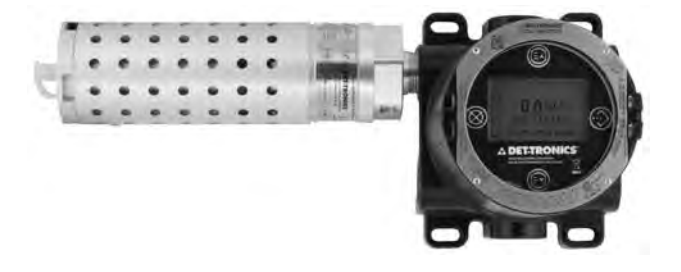

## ALTERANDO OS MODOS OPERACIONAIS

Quando usado com PIR9400, o modo operacional do UD10-DCU pode ser alterado de "HART device" (dispositivo HART) para o modo "PIR9400". Consulte a seção "Inicialização" deste manual para mais detalhes.

# CALIBRAÇÃO

Para iniciar a calibração do PIR9400 a partir do display UD10-DCU:

1. Usando a caneta magnética para ativar os botões no visor UD10-DCU, navegue até o menu "Calibration" (Calibração).

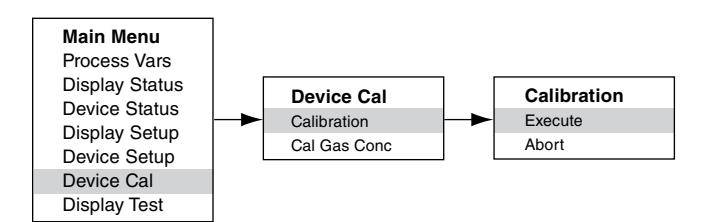

- 2. Ative "Execute" (Enter/Select) [Executar (Entrada/ Selecionar)] para iniciar a calibração.
- 3. O UD10-DCU exibirá "Waiting for Zero" (Aguardando Zero) na tela principal do display.
- 4. O UD10-DCU então exibirá "Waiting for gas" (Aguardando Gás) na tela.
- 5. Aplique o gás de calibração ao PIR9400.
- 6. O UD10-DCU continuará a exibir "Waiting for gas" (Aguardando Gás) na tela.
- Quando o UD10-DCU exibir "Remove Cal Gas" (Remover Gás de Calibração) na tela, remova o gás de calibração do PIR9400.
- 8. O UD10-DCU automaticamente retorna ao modo normal após uma calibração bem-sucedida.

Para iniciar a calibração a partir da Caixa de Terminações PIRTB ao monitorar a calibração usando o display UD10-DCU:

 Usando a caneta magnética, ligue a chave de calibração magnética da Caixa de Terminações PIRTB. O LED no PIRTB, que estava apagado, se acende em vermelho contínuo.

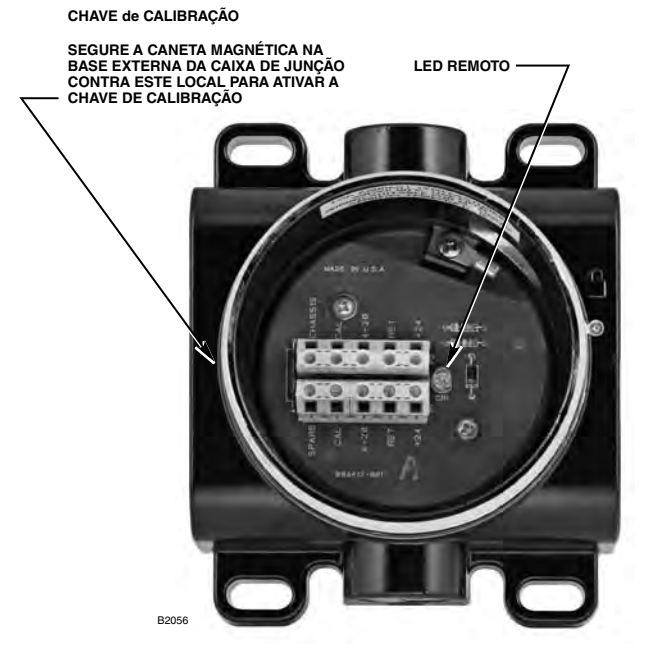

- 2. O UD10-DCU exibirá "Waiting for Zero" (Aguardando Zero) na tela do display principal, com um LED vermelho contínuo no PIRTB.
- Em seguida, o UD10-DCU exibirá "Waiting for Gas" (Aguardando Gás) na tela, com o LED no PIRTB piscando em vermelho.
- 4. Aplique o gás de calibração ao detector PIR9400.
- 5. O UD10-DCU exibirá "Waiting for Span" (Aguardando Span) na tela, com um LED vermelho piscando no PIRTB.
- Quando o UD10-DCU exibir "Remove Cal Gas" (Remover Gás de Calibração) na tela e o LED no PIRTB se apagar, remova o gás de calibração.
- Após uma calibração bem-sucedida, o UD10-DCU retorna para o modo normal automaticamente e o ED no PIRTB permanece apagado.

# ESTRUTURA DO MENU

## UD10-DCU com Detector PointWatch PIR9400

Consulte o menu a seguir ao usar o display UD10-DCU e os seus botões magnéticos internos.

## AJUDA DO MENU

Os menus de status apenas permitem que o usuário visualize os dados. Os menus de configuração (Setup) permitem que o usuário visualize e edite todos os dados.

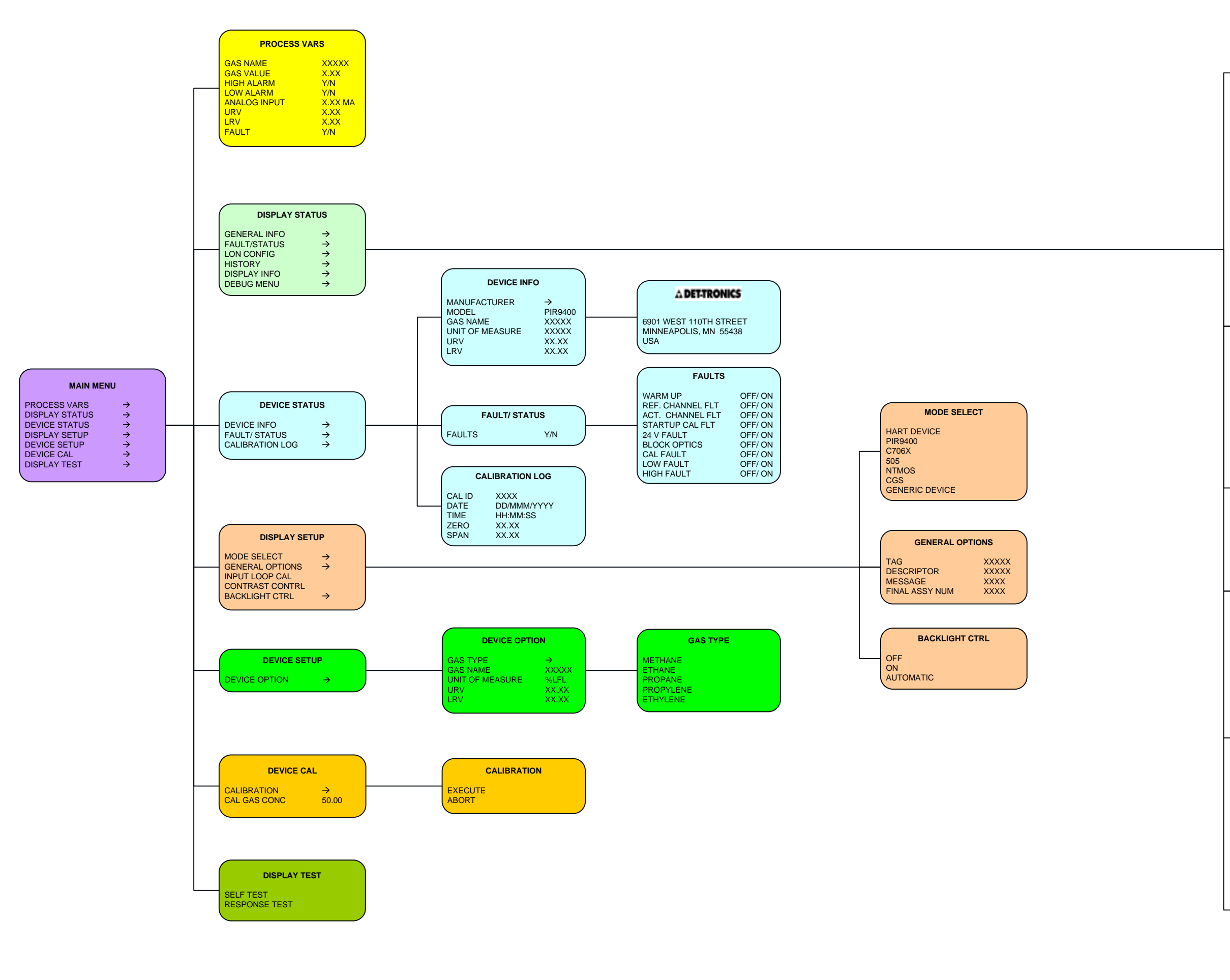

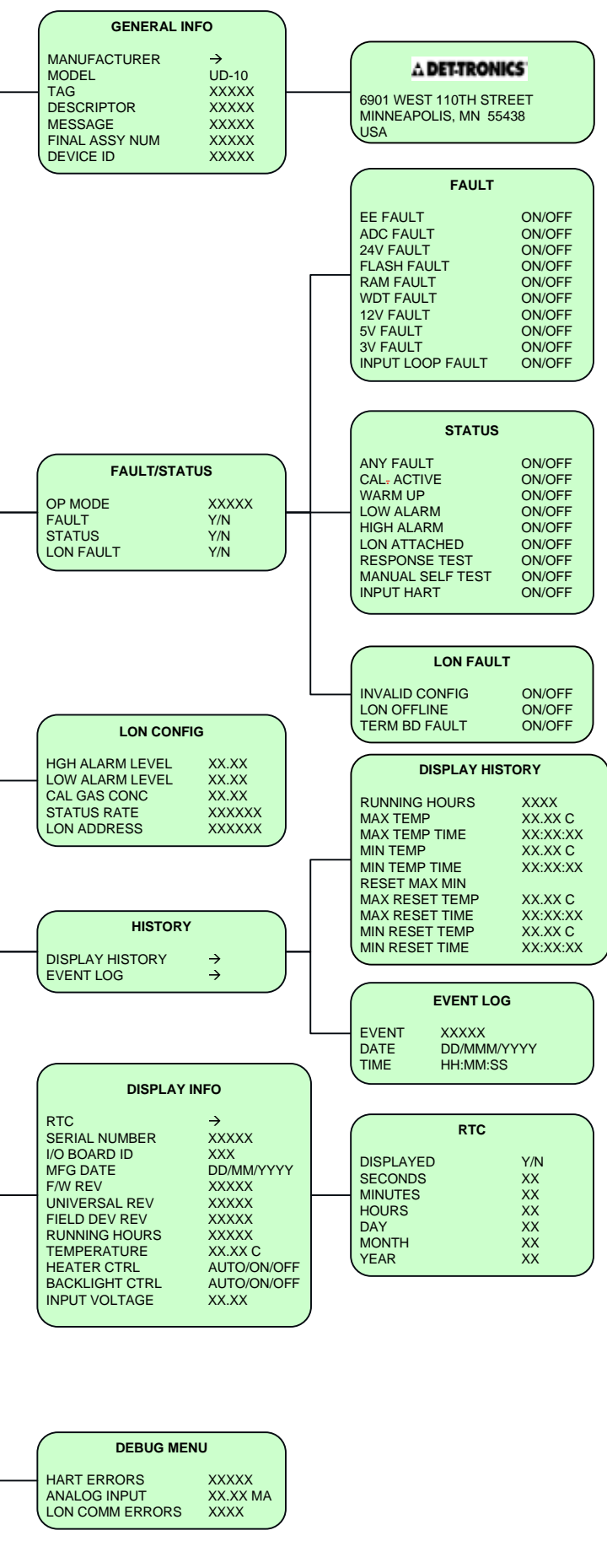

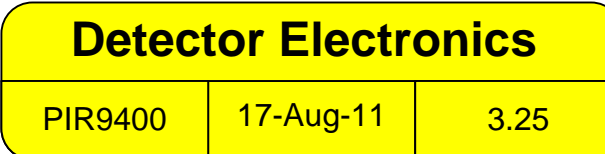

# **APÊNDICE G**

# UD10-DCU com MODELO PIRECL

OBSERVAÇÃO

Para mais informações com respeito ao Detector de Gás PIRECL, consulte o manual de instruções 95-8526.

# INSTALAÇÃO ELÉTRICA

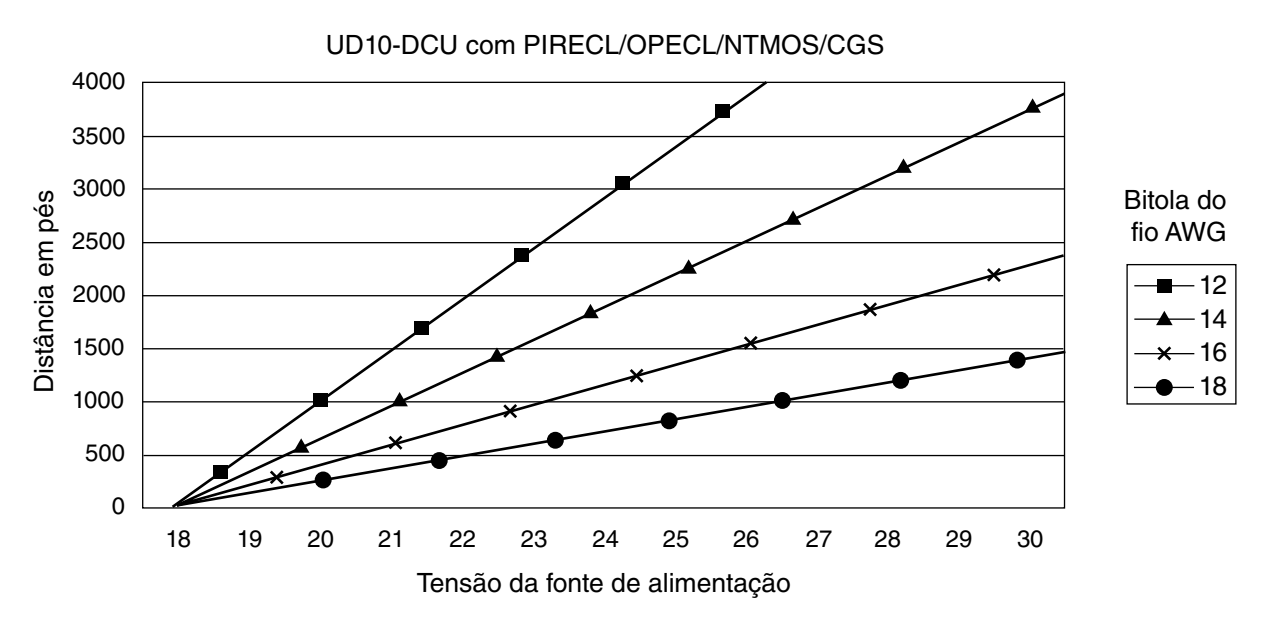

Observações:

O comprimento máximo do cabo da fonte de alimentação ao UD10 é 610 metros. O comprimento máximo do cabo do UD10 à caixa de terminações do sensor/STB é 610 metros.

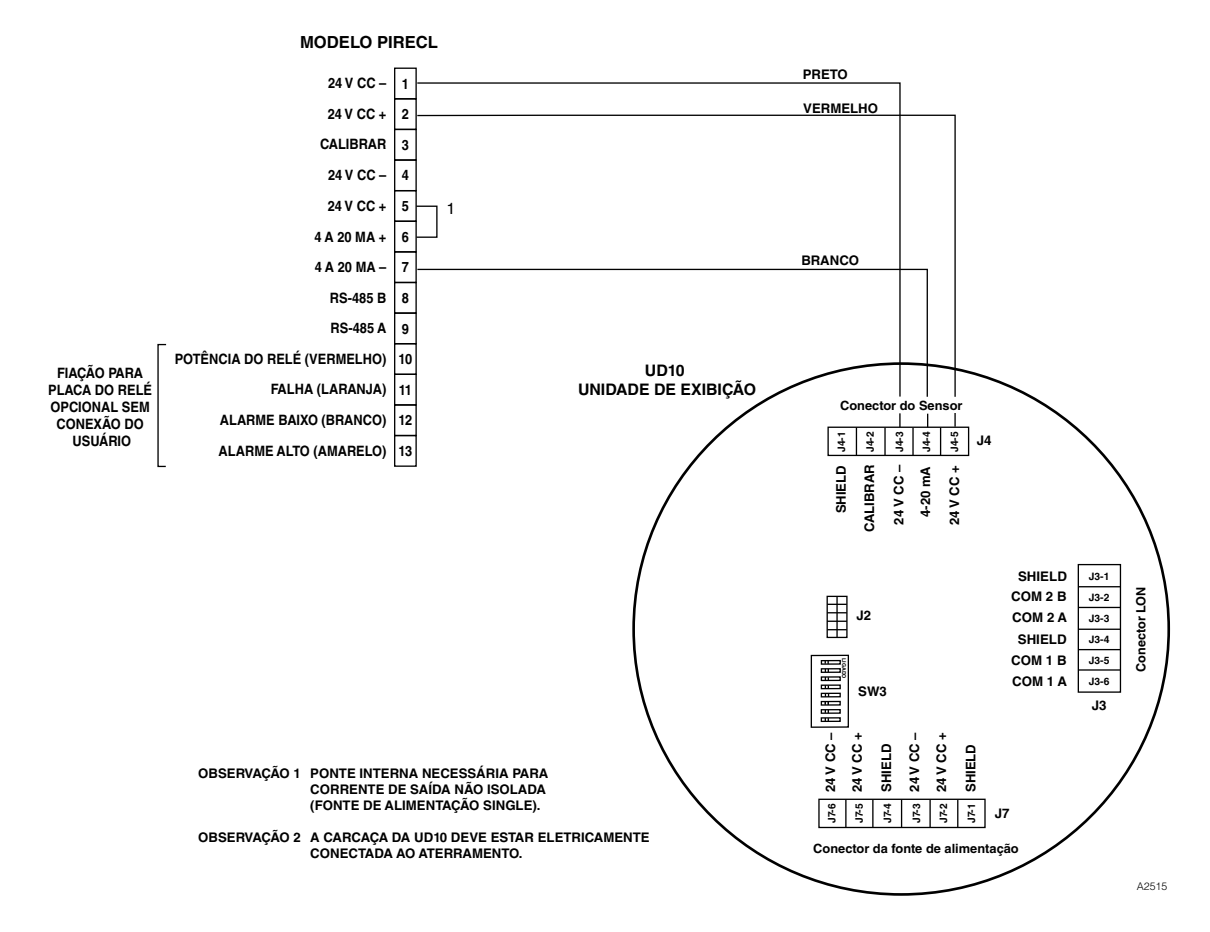

Modelo PIRECL Conectado Diretamente ao UD10-DCU

# ORIENTAÇÃO

É altamente recomendado que o PIRECL seja instalado na posição horizontal. O detector não é sensível à posição em termos de capacidade para detectar o gás. Contudo, a montagem do defletor de ambiente provê desempenho superior e melhor se instalado na posição horizontal.

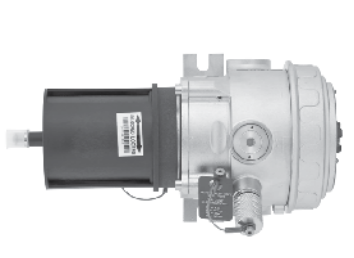

CORRETO

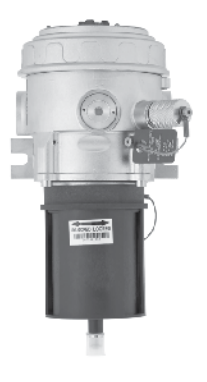

**INCORRETO** 

# CALIBRAÇÃO

Para iniciar a calibração do PIRECL a partir do display UD10-DCU:

1. Usando a caneta magnética para ativar os botões no visor UD10-DCU, navegue até o menu "Calibration" (Calibração).

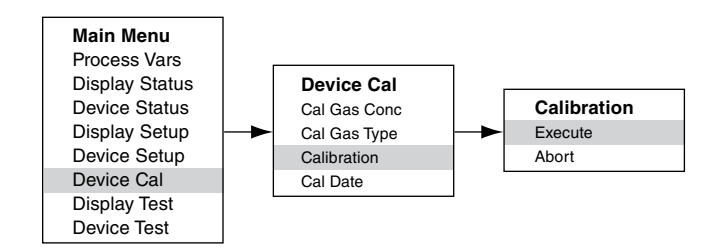

- 2. Ative "Execute" (Enter/Select) [Executar (Entrada/ Selecionar)] para iniciar a calibração.
- O UD10-DCU exibirá "Waiting for Zero" (Aguardando Zero) na tela do display principal e o LED instalado na parte frontal do PIRECL ficará vermelho.
- O UD10-DCU então exibirá "Waiting for Gas" (Aguardando Gás) na tela, enquanto o LED no PIRECL estará piscando vermelho.
- 5. Aplique o gás de calibração ao PIRECL.
- O UD10-DCU então exibirá "Waiting for Span" (Aguardando Span) na tela, enquanto o LED no PIRECL continuará piscando vermelho.
- Quando o UD10-DCU exibir "Remove Cal Gas" (Remover Gás de Calibração) na tela e o LED na parte frontal do PIRECL desligar, remova o gás de calibração.
- Após a conclusão de uma calibração bemsucedida, o UD10-DCU automaticamente retornará ao modo normal com o LED verde iluminado no detector.

Para iniciar a calibração a partir do PIRECL ao monitorar a calibração usando o display UD10-DCU:

- Usando a caneta magnética, ative o botão de calibração magnética no detector PIRECL. Ver figura abaixo. O LED passará de verde para vermelho
- O UD10-DCU exibirá "Waiting for Zero" (Aguardando Zero) na tela do display principal e o LED instalado na parte frontal do PIRECL ficará vermelho.
- O UD10-DCU então exibirá "Waiting for Gas" (Aguardando Gás) na tela, enquanto o LED no PIRECL estará piscando vermelho.
- 4. Aplique o gás de calibração ao detector PIRECL
- O UD10-DCU então exibirá "Waiting for Span" (Aguardando Span) na tela, enquanto o LED no PIRECL continuará piscando vermelho.
- Quando o UD10-DCU exibir "Remove Cal Gas" (Remover Gás de Calibração) na tela e o LED na parte frontal do PIRECL desligar, remova o gás de calibração.
- Após a conclusão de uma calibração bemsucedida, o UD10-DCU automaticamente retornará ao modo normal com o LED verde iluminado no detector.

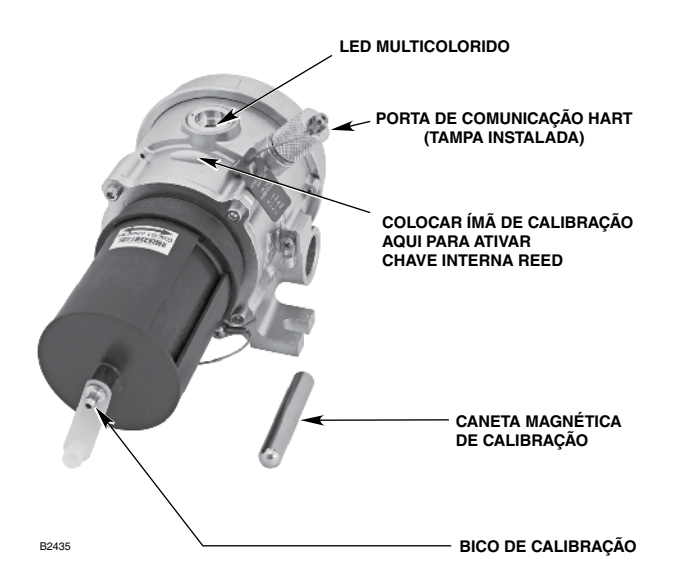

Detector de Gás Modelo PIRECL

# **ESTRUTURA DO MENU**

## UD10-DCU com Modelo PIRECL

Consulte o menu a seguir ao usar o display UD10-DCU e os seus botões magnéticos internos.

## AJUDA DO MENU

Os menus de status apenas permitem que o usuário visualize os dados. Os menus de configuração (Setup) permitem que o usuário visualize e edite todos os dados.

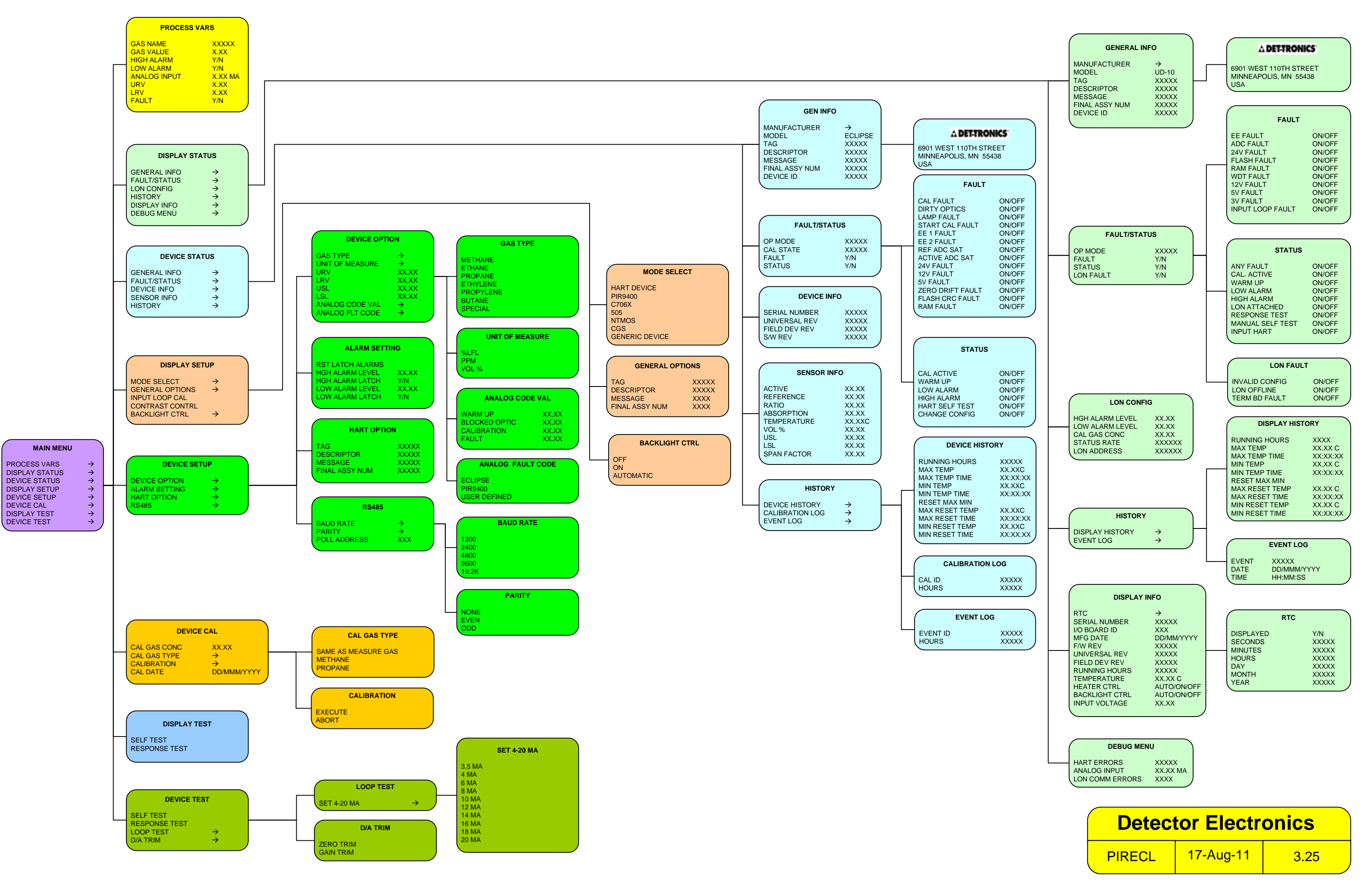

# **APÊNDICE H**

## UD10-DCU com OPEN PATH ECLIPSE MODELO OPECL

OBSERVAÇÃO

Para mais informações com respeito ao Detector de Gás OPECL, consulte o manual de instruções 95-8556.

# INSTALAÇÃO ELÉTRICA

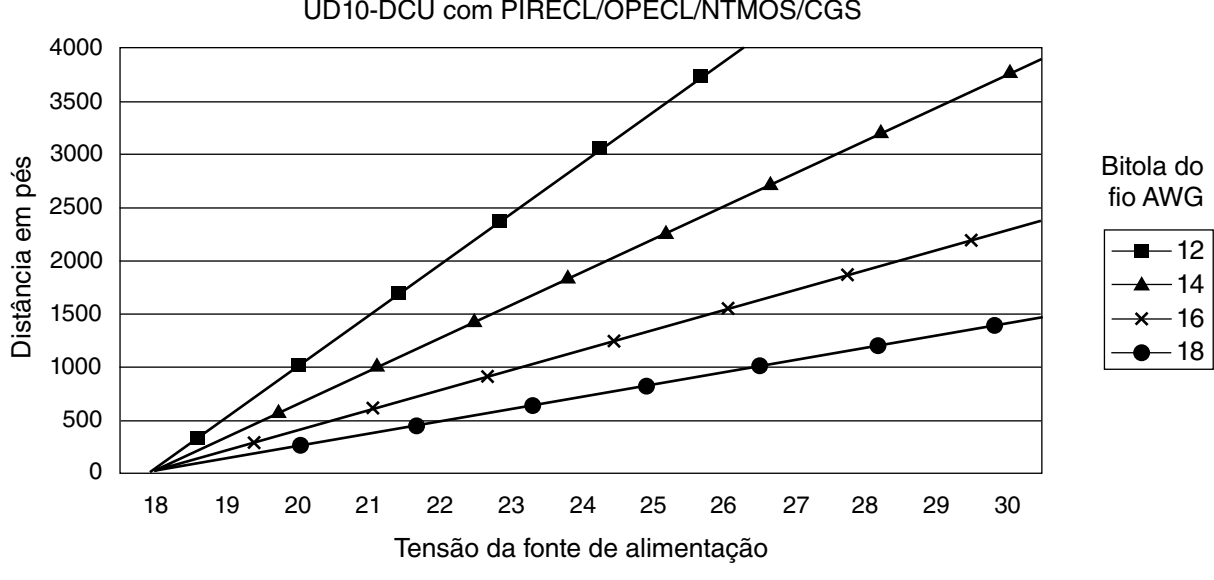

UD10-DCU com PIRECL/OPECL/NTMOS/CGS

Observações: O comprimento máximo do cabo da fonte de alimentação ao UD10 é 610 metros. O comprimento máximo do cabo do UD10 à caixa de terminações do sensor/STB é 610 metros.

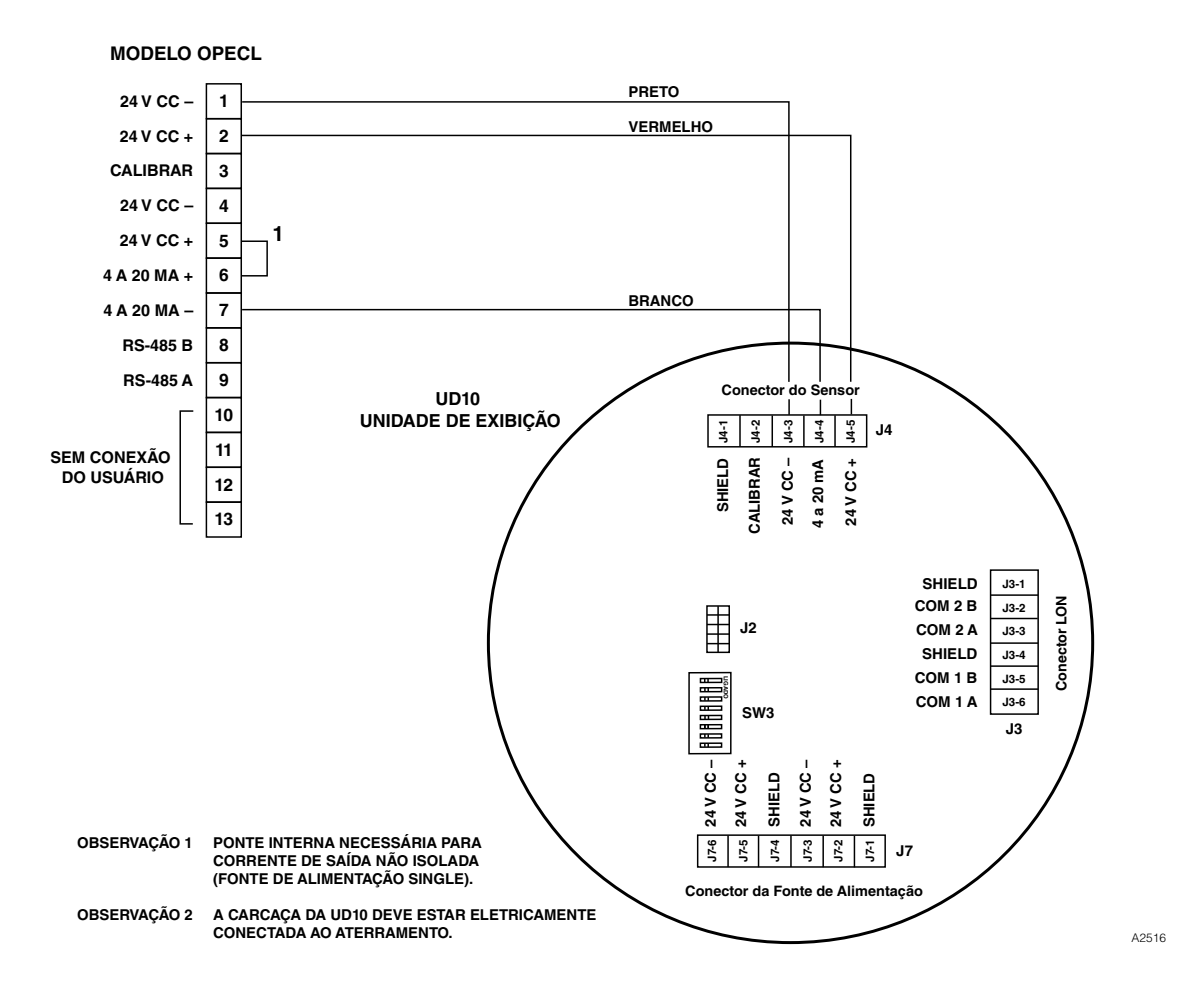

Modelo OPECL conectado diretamente ao UD10-DCU

# ORIENTAÇÃO

Os módulos OPECL devem ser afixados em estruturas sólidas, sem vibração, capazes de suportar um mínimo de 46 kg (100 lb), localizadas dentro da distância de separação classificada para o equipamento. Veja os exemplos abaixo.

Em todos os casos, o movimento máximo da estrutura de apoio sob todas as condições operacionais, não devem ser mais de  $\pm 0,25$  graus. Ao usar o poste vertical, ele deve estar absolutamente estável e sem vibração. Geralmente, quando o poste é fixado no solo, a parte abaixo da estrutura deve estar enterrada em concreto com 1 metro de profundidade.

# CALIBRAÇÃO

Para iniciar a calibração para zero do OPECL a partir do Display UD10-DCU:

 Usando a caneta magnética para ativar os botões no visor UD10-DCU, navegue até o menu "Calibration" (Calibração).

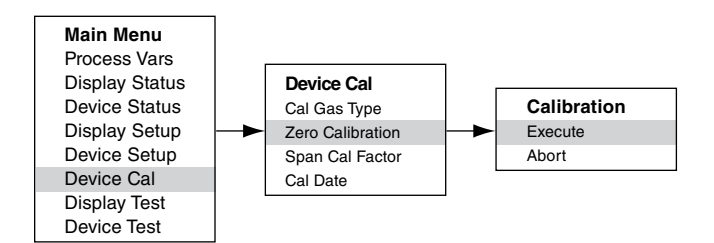

- 2. Ative "Execute" (Enter/Select) [Executar (Entrada/ Selecionar)] para iniciar a calibração.
- 3. O UD10-DCU exibirá "Waiting for Zero" (Aguardando Zero) na tela do display principal e o LED instalado na parte frontal do OPECL ficará vermelho.
- 4. Após a conclusão de uma calibração bem-sucedida, o UD10-DCU automaticamente retornará ao modo normal com o LED verde iluminado no detector.

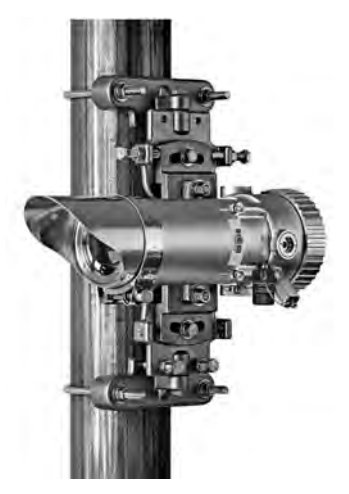

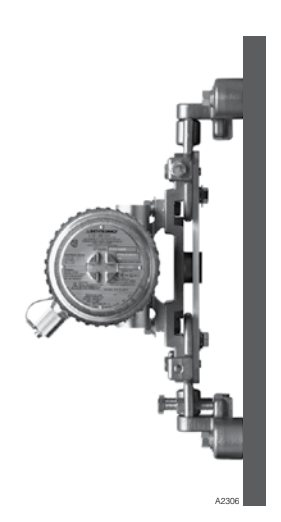

Para iniciar a calibração do zero do OPECL:

- 1. Usando a caneta magnética, ative o botão de calibração magnético no detector OPECL. Ver figura abaixo. Seu LED verde ficará vermelho.
- 2. O UD10-DCU exibirá "Waiting for Zero" (Aguardando Zero) na tela do display principal e o LED instalado na parte frontal do OPECL ficará vermelho.
- Após a conclusão de uma calibração bemsucedida, o UD10-DCU automaticamente retornará ao modo normal com o LED verde iluminado no detector.

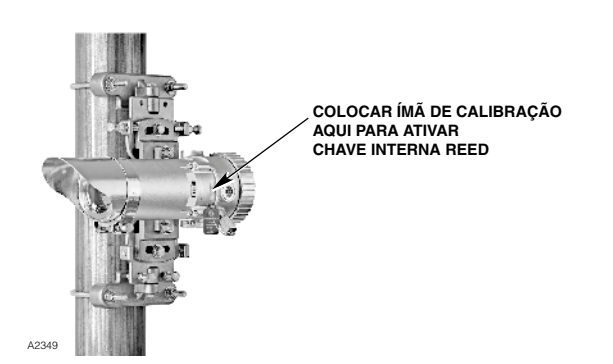

Localização da Chave Magnética Interna do Receptor

# CONDIÇÃO DE FALHA DE LÂMPADA DO TRANSMISSOR DO OPECL

Se o sistema OPECL apresentar uma condição de falha de lâmpada do transmissor (Tx), o display do UD10-DCU não indicará uma condição de falha e sua saída permanecerá em 4 mA. O sistema OPECL ainda estará em pleno funcionamento e capaz de detectar gás. Se uma condição de alarme de gás ocorrer, a condição de alarme substituirá a condição de falha de lâmpada do Tx.

O sistema OPECL indica uma condição de falha por LEDs indicadores âmbar no transmissor e no receptor.

Para verificar uma condição de falha de lâmpada do Tx do OPECL, na estrutura de menu do display do UD10-DCU, navegue até o menu Fault/Status (Falha/Status) do dispositivo:

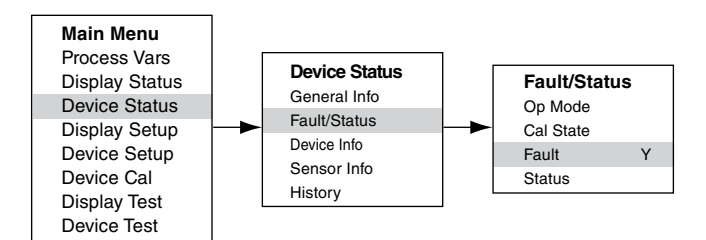

O status Fault (Falha) indicará Y (Sim). Clique em "Fault" (Falha) e o menu Fault (Falha) identificará a falha como uma "Lamp Fault" (Falha de Lâmpada).

Para obter informações completas relativas às indicações de falhas do OPECL e operação das lâmpadas de transmissor do OPECL, consulte o manual de instrução do OPECL, número 95-8556.

# **ESTRUTURA DO MENU**

# UD10-DCU com Open Path Eclipse Modelo OPECL.

Consulte o menu a seguir ao usar o display UD10--DCU e os seus botões magnéticos internos.

#### AJUDA DO MENU

Os menus de status apenas permitem que o usuário visualize os dados. Os menus de configuração (Setup) permitem que o usuário visualize e edite todos os dados.

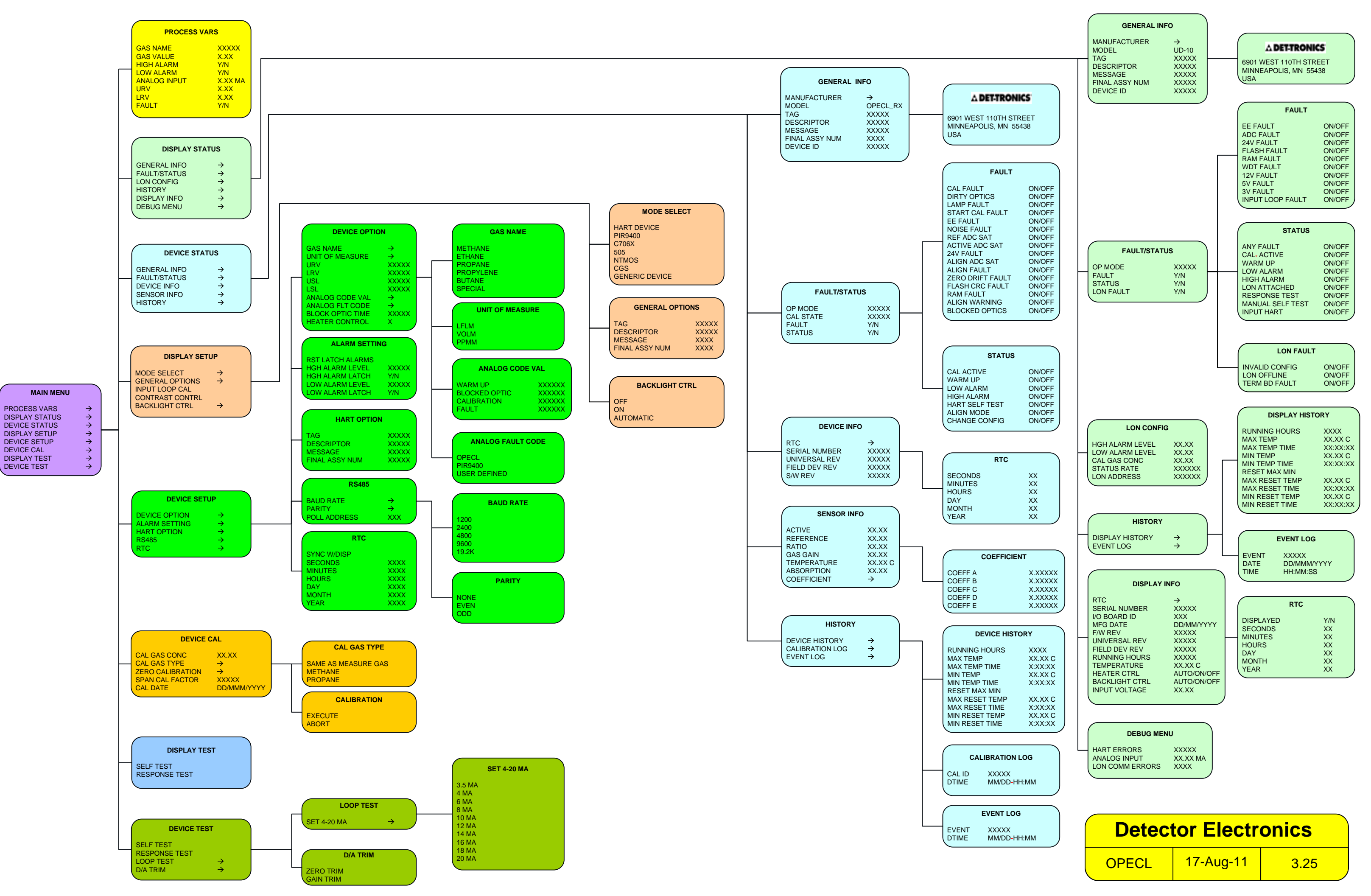

# **APÊNDICE I**

## UD10-DCU com SENSOR NTMOS H<sub>2</sub>S

OBSERVAÇÃO

Para mais informações a respeito do Detector de Gás NTMOS, consulte o manual de instruções 95-8604.

# INSTALAÇÃO ELÉTRICA

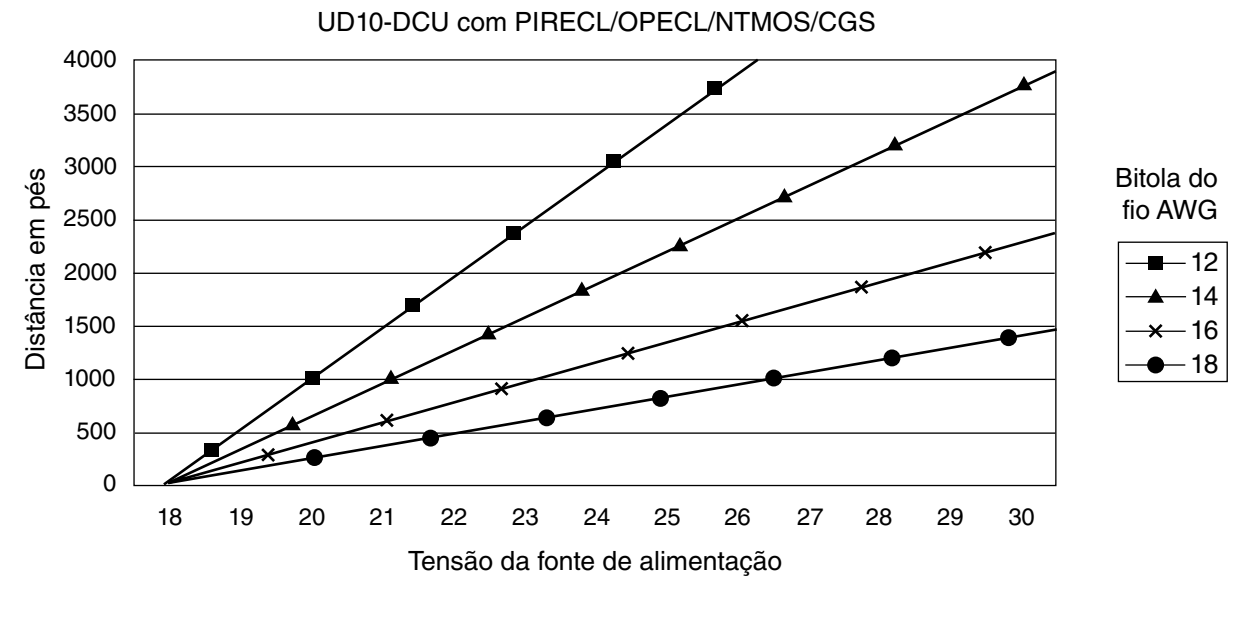

Observações: O comprimento máximo do cabo da fonte de alimentação ao UD10 é 610 metros. O comprimento máximo do cabo do UD10 à caixa de terminações do sensor/STB é 610 metros.

# NOTAS DE INSTALAÇÃO

#### OBSERVAÇÃO

Nunca use graxa de silicone com o sensor NTMOS.

## OBSERVAÇÃO

Um espaçador da caixa de junção ou separador pode ser usado para aumentar a distância entre o dispositivo e a superfície de montagem, facilitando assim a instalação e o uso do calibrador com ampola.

## OBSERVAÇÃO

Para aplicações não HART, o sensor NTMOS pode ser conectado aos terminais do Conector do Sensor (J3) no módulo UD10-DCU. Se for usada a comunicação HART, o sensor NTMOS deve ser conectado à Placa do Conector NTMOS opcional, localizada na parte inferior do alojamento do UD10-DCU. Consulte o diagrama de fiação apropriado.

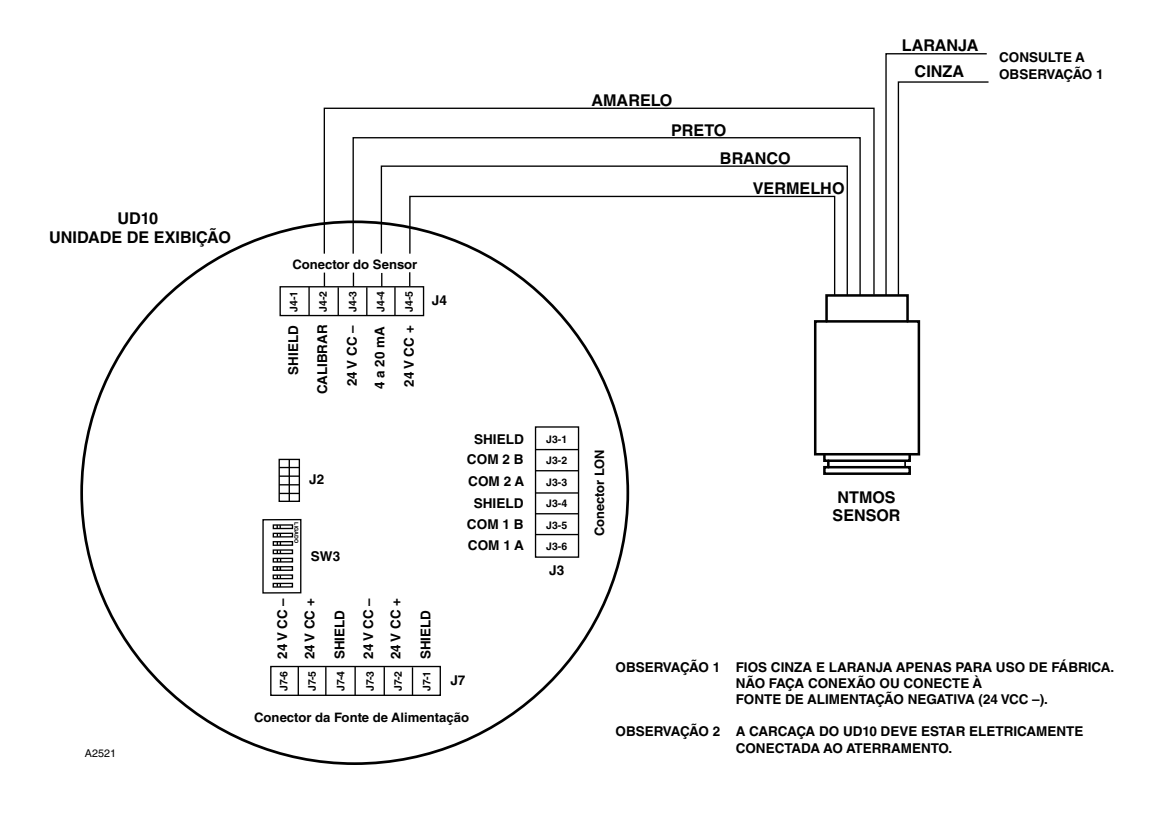

Sensor NTMOS conectado diretamente ao UD10-DCU

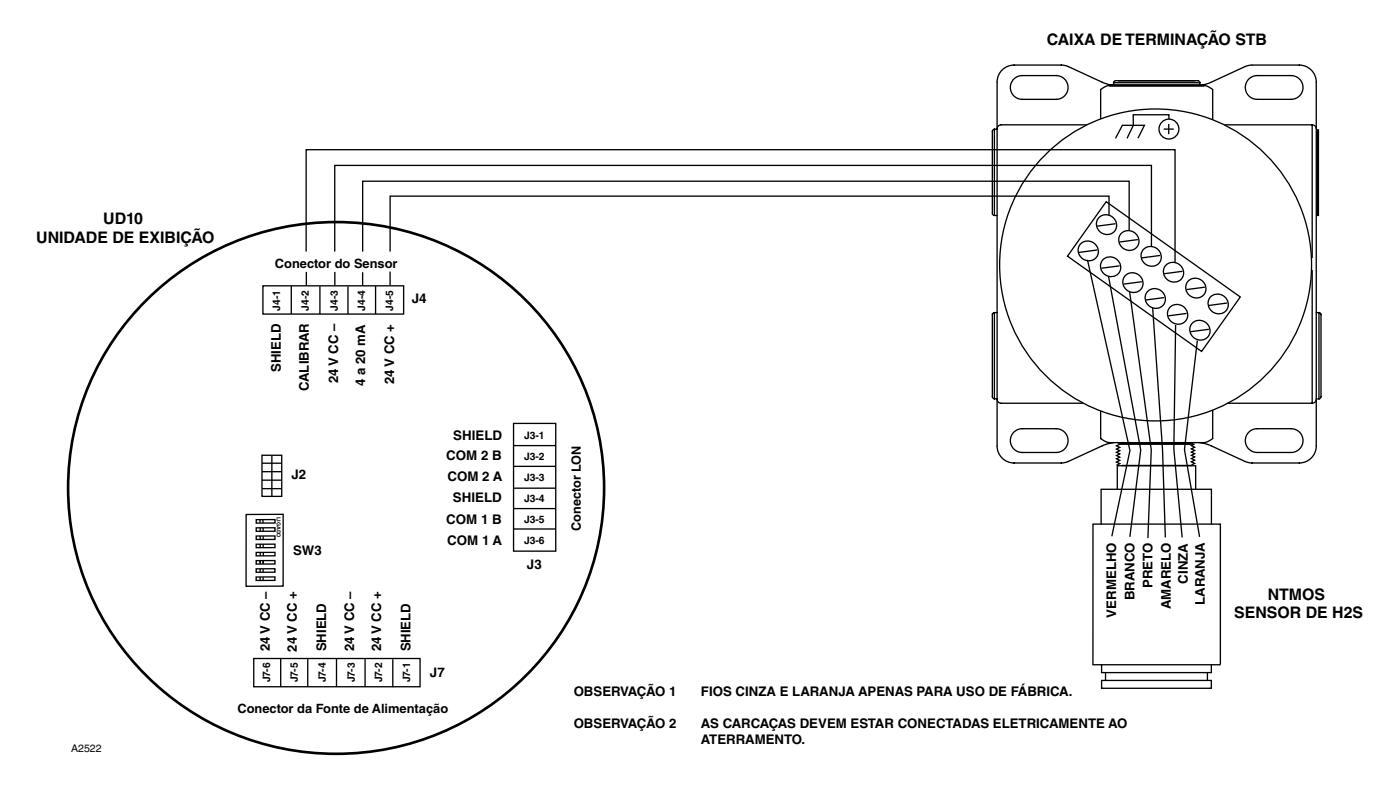

UD10-DCU conectado ao sensor NTMOS com caixa de terminação STB

# ORIENTAÇÃO

A montagem do UD10-DCU/NTMOS deve ser realizada com o detector direcionado para baixo (ver foto abaixo).

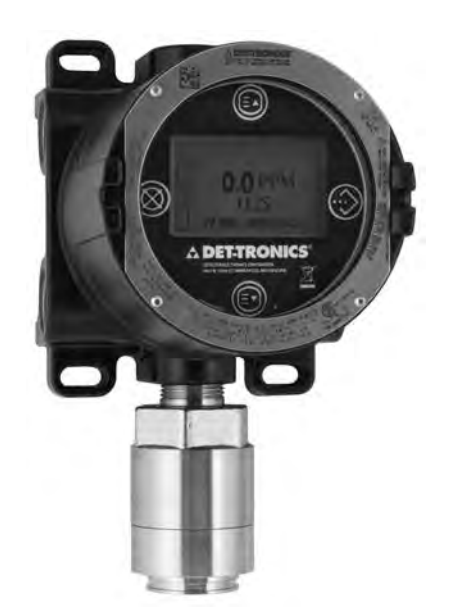

- Aperte o parafuso borboleta até que a ampola se rompa.
- Gire o ventilador misturador dando meia volta vagarosamente na alavanca misturadora.
- Kit de calibração do tubo de umidificação (n/p 010272-001) com 50 ppm de H<sub>2</sub>S engarrafado em ar (n/p 227117-014). Para obter informações completas relacionadas ao uso do kit de calibração do tubo de umidificação, consulte o manual de instrução número 95-8648.

#### OBSERVAÇÃO

Na calibração com 50 ppm de  $H_2S$  engarrafado em ar, o tubo de umidade **deve** ser usado.

# CALIBRAÇÃO

#### Notas de calibração.

O sensor NTMOS deve ser calibrado com 50 ppm  $H_2S$  no ar (nunca use  $H_2S$  em nitrogênio).

O Det-Tronics fornece duas fontes aceitáveis de gás de calibração  $H_2S$  de 50 ppm para usar com sensores NTMOS.

#### AVISO

O uso de qualquer outra mistura de calibração de  $H_2S$  vai produzir resultados imprecisos na calibração, resultando possivelmente em condição perigosa se o sensor indicar um nível inferior de  $H_2S$ .

1. Kit de calibração de ampola de 50 ppm (n/p 007098-005) com ampolas de 50 ppm (n/p 225741-001)

Para operar o calibrador com ampola:

- Remova a tampa do calibrador com ampolas e insira uma ampola H<sub>2</sub>S 50 ppm no portaampola dentro do calibrador. Aperte o parafuso borboleta até que fique bem ajustado.
- Coloque a tampa novamente no calibrador e conecte-o para que fique ajustado ao sensor NTMOS.

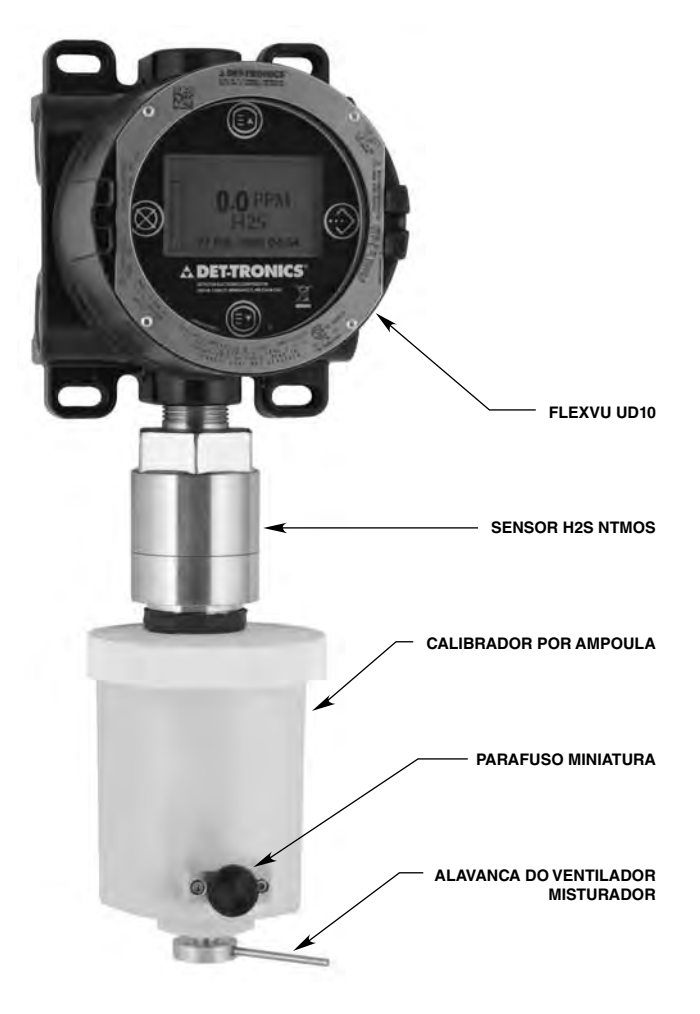

Calibrador tipo ampola acoplado ao Sensor NTMOS

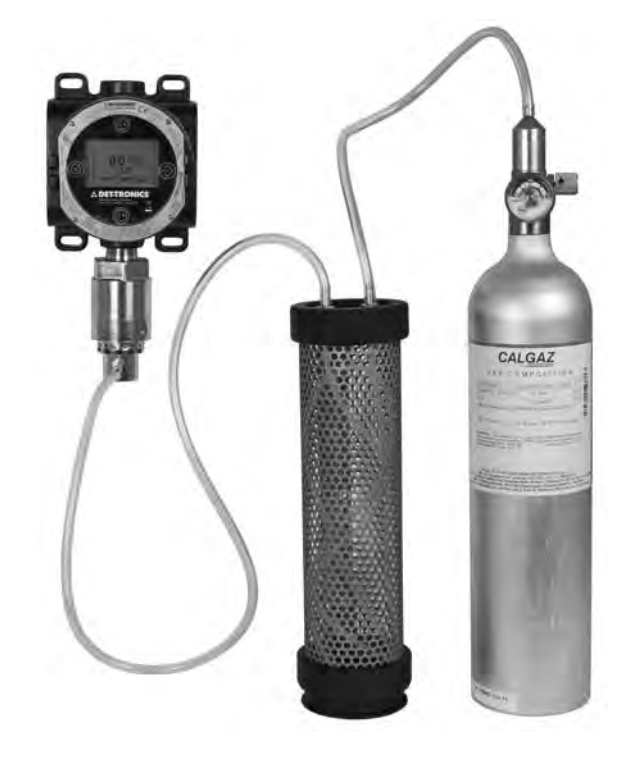

kit de calibração do tubo de umidificação conectado ao sensor NTMOS

- 2. Ative "Execute" (Enter/Select) [Executar (Entrada/ Selecionar)] para iniciar a calibração.
- 3. OUD10-DCU exibirá "Waiting for Zero" (Aguardando Zero) na tela principal do display.
- Quando a calibração do zero for concluída (em aproximadamente um minuto), o UD10-DCU exibirá "Waiting for Span" (Aguardando Duração) na tela principal do display.
- 5. Aplique o gás de calibração ao sensor.
- Com 50 ppm de H<sub>2</sub>S aplicado ao sensor, o display do UD10--DCU continuará a mostrar "Waiting for Span" (Aguardando Span) e "0.0 PPM" enquanto a calibração do span estiver sendo realizada.
- Quando o Display UD10-DCU exibir "Remove Cal Gas" (Remover Gás de Calibração), a calibração estará concluída. Retire o gás de calibração do sensor.
- 8. Quando o nível de gás cair abaixo do menor ponto de ajuste do alarme, o UD10-DCU automaticamente sai do modo Calibrate (Calibrar) e retorna ao modo operacional normal.

# **ESTRUTURA DO MENU**

#### UD10-DCU com sensor NTMOS H<sub>2</sub>S

Consulte o menu a seguir ao usar o display UD10--DCU e os seus botões magnéticos internos.

#### AJUDA DO MENU

Os menus de status apenas permitem que o usuário visualize os dados. Os menus de configuração (Setup) permitem que o usuário visualize e edite todos os dados.

# Procedimento de Calibração

Para calibrar o sensor NTMOS com o Display UD10-DCU FlexVu:

 Toque a caneta magnética no botão ENTER/SELECT (ENTRADA/SELECIONAR) no Menu Principal Siga a ilustração abaixo para navegar no menu "Calibrate" (Calibrar).

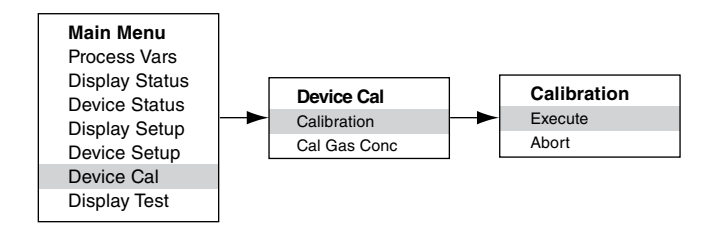

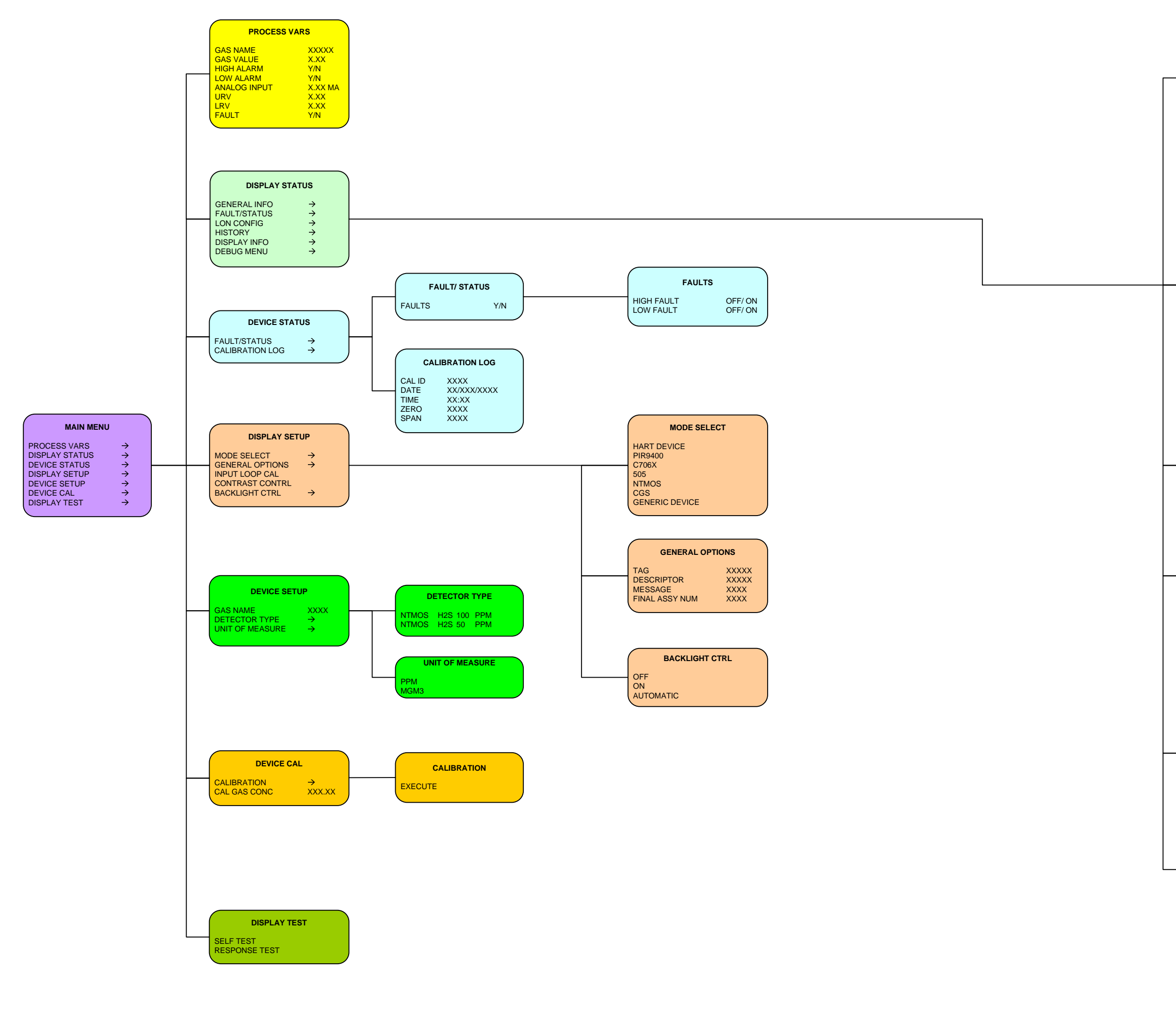

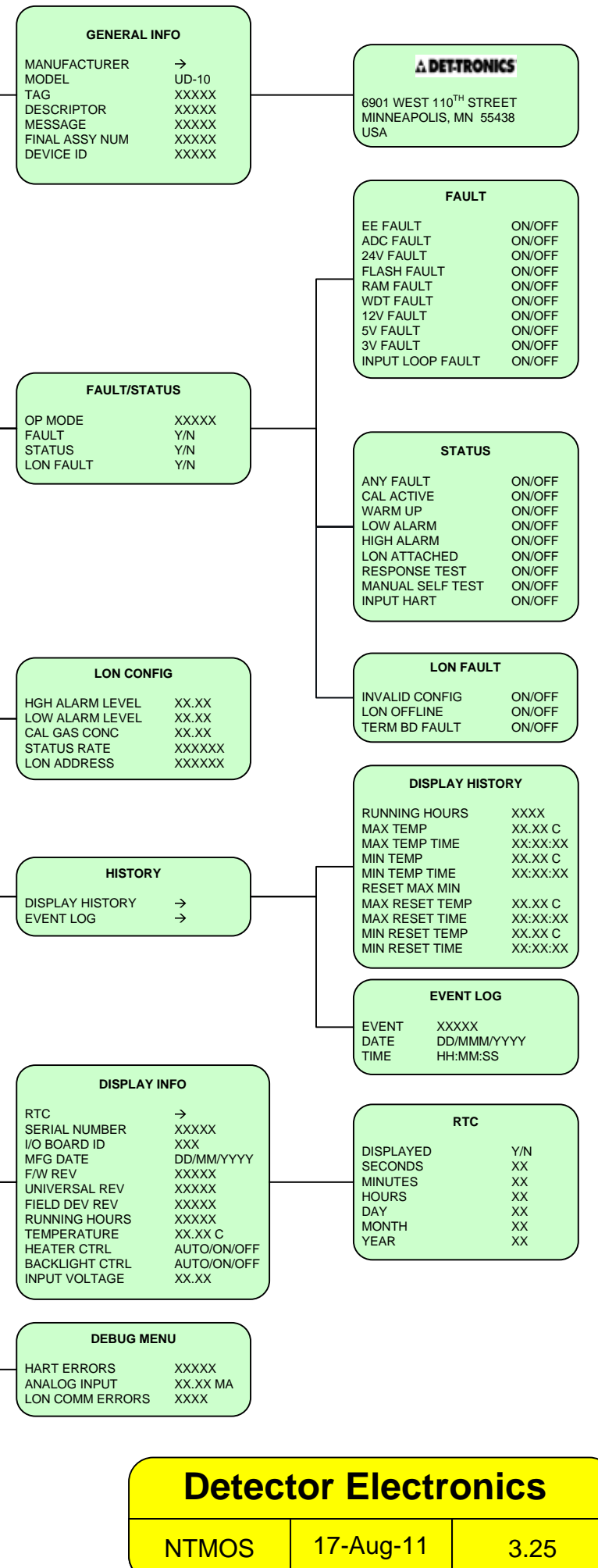

# **APÊNDICE J**

# UD10-DCU com SENSOR DE GÁS TÓXICO C706X

OBSERVAÇÃO

Para mais informações a respeito do Sensor de Gás C7064E H2S, consulte o manual de instruções 95-8396. Para o sensor de gás Cloro C7067E, consulte o manual de instruções 95-8439.

# INSTALAÇÃO ELÉTRICA

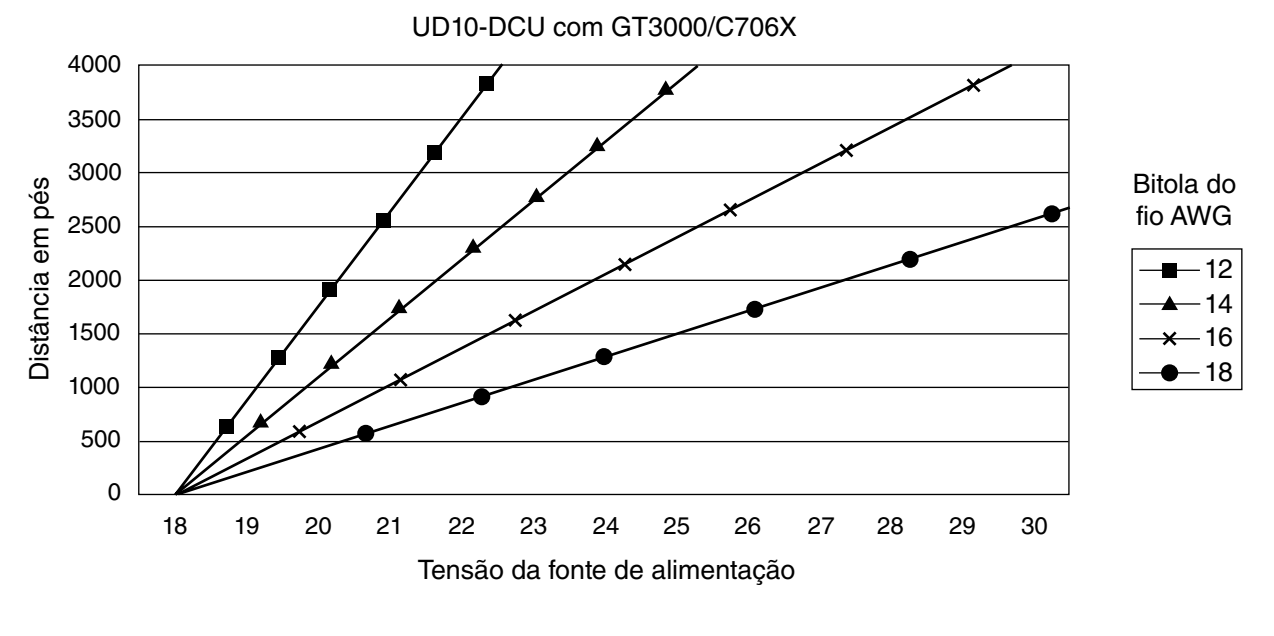

Observações: O comprimento máximo do cabo da fonte de alimentação ao UD10 é 610 metros. O comprimento máximo do cabo do UD10 à caixa de terminações do sensor/STB é 610 metros.

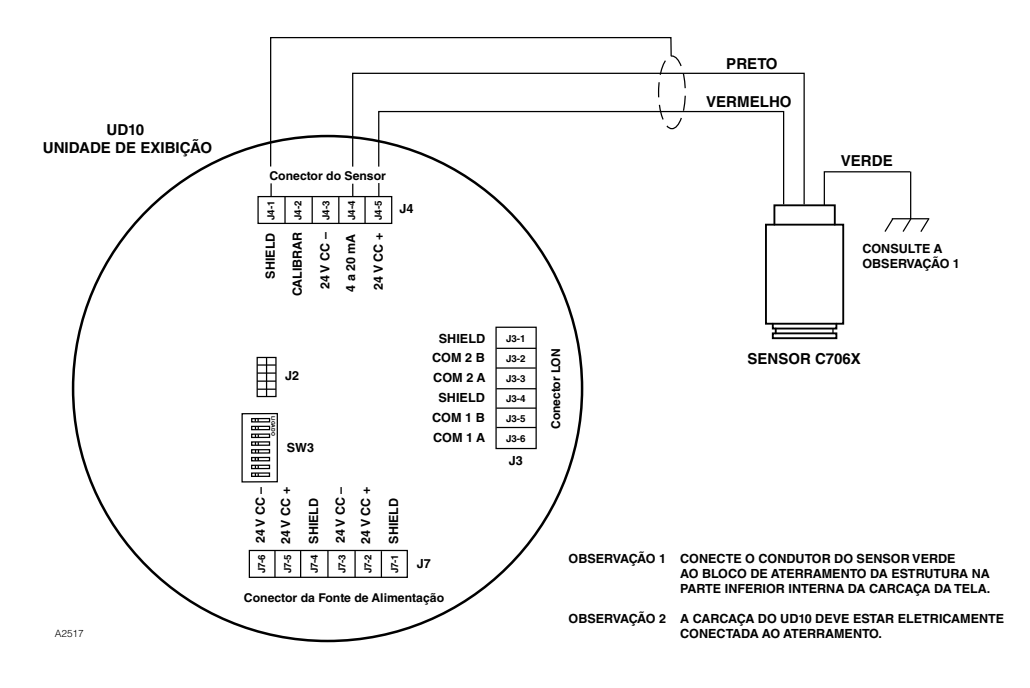

Sensor C706X conectado diretamente ao UD10-DCU

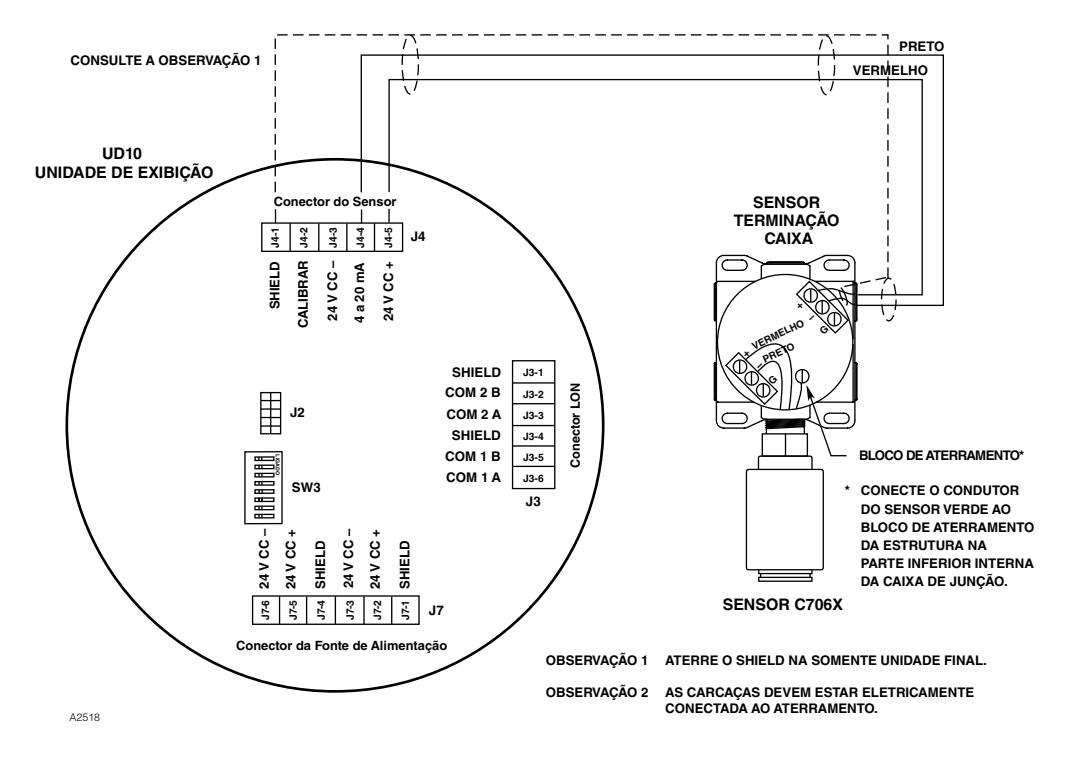

UD10-DCU conectado ao sensor C706X com caixa de terminação STB

## **REQUERIMENTOS PARA INSTALAÇÃO ELÉTRICA**

A instalação mais simples envolve instalar o sensor em uma das aberturas do UD10-DCU e conectar o cabo diretamente ao UD10-DCU. Se a instalação exigir a separação do sensor C706X e do display do UD10-DCU, o sensor poderá ser conectado a uma caixa de terminação do sensor STB e a combinação C706X/STB, conectada ao UD10-DCU. Nesse caso, é recomendado cabo com shield para ajudar a proteger contra interferência causada por "ruído" elétrico estranho. Em aplicações nas quais o cabo da instalação elétrica é instalado dentro do conduíte, o mesmo não deverá ser utilizado para outro equipamento elétrico. Se outra conexão elétrica do equipamento estiver conectada ao mesmo conduíte, os cabos devem ser blindados. A distância máxima permitida entre o sensor C706X e o Display UD10-DCU é limitada pela resistência do cabeamento usado.

#### INSTALAÇÃO E PROCEDIMENTOS DE INSTALAÇÃO ELÉTRICA

- 1. Determine os melhores locais para montagem dos detectores.
- Instale o sensor C706X na abertura apropriada no UD10-DCU ou na caixa de junção STB. Monte o UD10-DCU/C706X com o sensor direcionado verticalmente e a abertura do sensor apontando para baixo. O UD10-DCU deve estar eletricamente conectado ao aterramento.

## OBSERVAÇÃO

A célula do sensor eletroquímico não precisa ser instalada no alojamento do C706X enquanto se instala e conecta a caixa de junção/detector. Recomenda-se manter o sensor na sacola de plástico selada do fabricante em um ambiente de armazenamento frio até que se inicie a calibração e energização. Isso assegurará uma maior longevidade ao sensor.

- Conecte os três condutores C706X nos terminais apropriados. Consulte a ilustração apropriada para mais detalhes.
- Verifique duas vezes se a bitola do cabo bem como o tipo de cabo apropriado foi instalada corretamente. Verifique a tensão operacional no sensor C706X e no Display UD10-DCU.

#### OBSERVAÇÃO

Não alimente o sistema com a tampa da caixa de junção removida a menos que a área seja desclassificada.

5. Proceda com a inicialização e a calibração.

# CALIBRAÇÃO

Para iniciar a calibração do sensor C706X pelo Display UD10-DCU:

 Usando a caneta magnética para ativar os botões no display do UD10, navegue até o menu "Calibration" (Calibração).

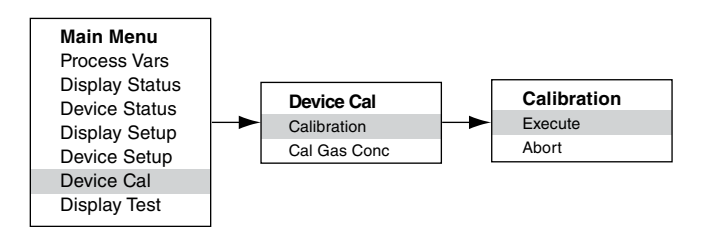

- 2. Ative "Execute" (Enter/Select) [Executar (Entrada/ Selecionar)] para iniciar a calibração.
- 3. O UD10-DCU exibirá "Waiting for Zero" (Aguardando Zero) na principal tela do display e iniciará calibração do zero.
- Quando a calibração do zero for concluída, o UD10-DCU exibirá "Waiting for Gas" (Aguardando Gás) na tela.
- 5. Aplique o gás de calibração ao sensor.
- 6. O UD10-DCU exibirá "Waiting for Span" (Aguardando Span) na tela enquanto o ajuste de ganho está sendo realizado.
- Quando o UD10-DCU exibir "Remove Cal Gas" (Remover Gás de Calibração) na tela, remova o gás de calibração do sensor.
- 8. Quando a calibração for concluída, a mensagem "Remove Cal Gas" (Remover Gás de Calibração) não será mais exibida na tela, e o UD10-DCU retornará automaticamente ao modo operacional normal.

# **ESTRUTURA DO MENU**

#### UD10-DCU com Sensor da Série C706X

Consulte o menu a seguir ao usar o display UD10--DCU e os seus botões magnéticos internos.

#### AJUDA DO MENU

Os menus de status apenas permitem que o usuário visualize os dados. Os menus de configuração (Setup) permitem que o usuário visualize e edite todos os dados.

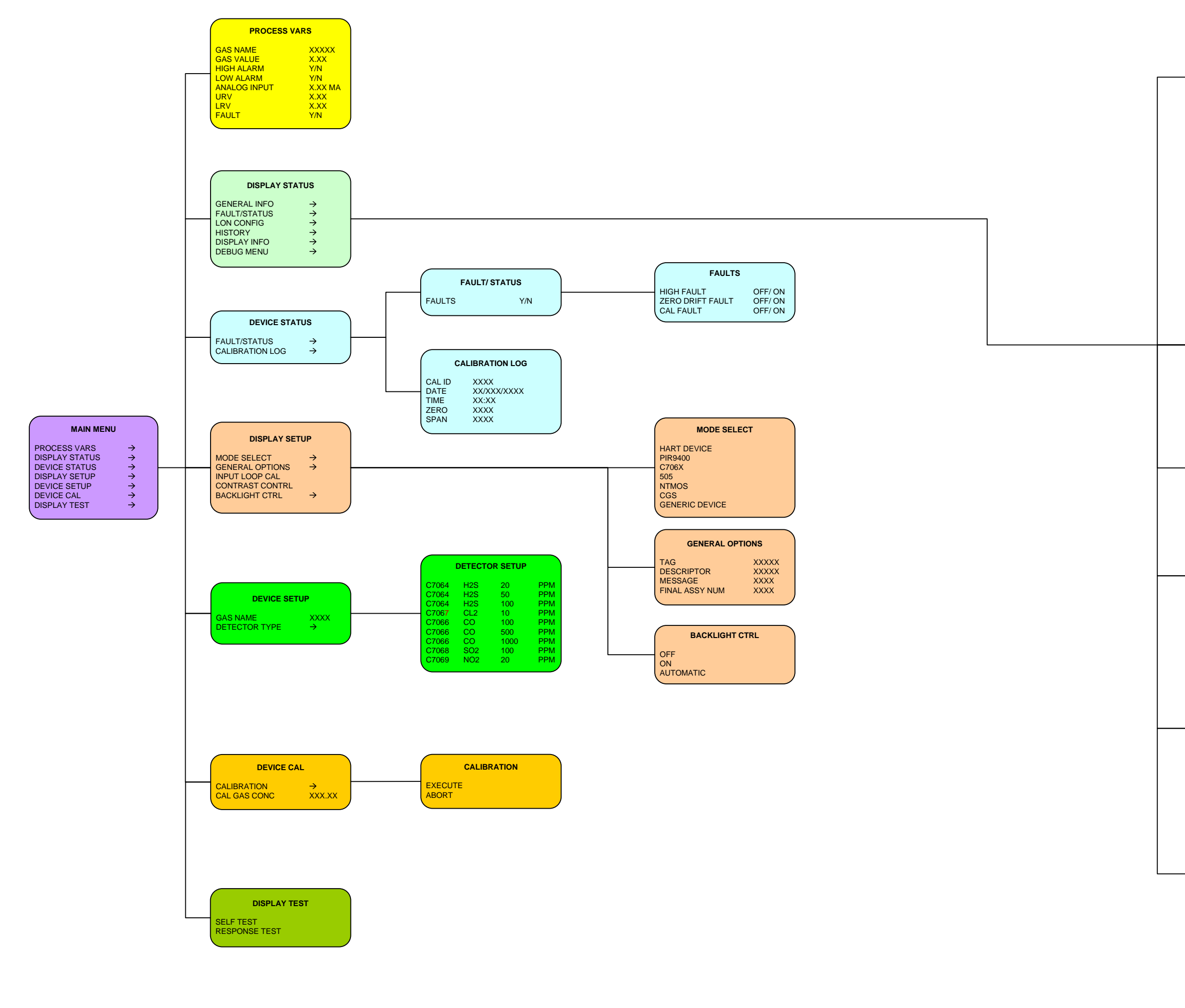

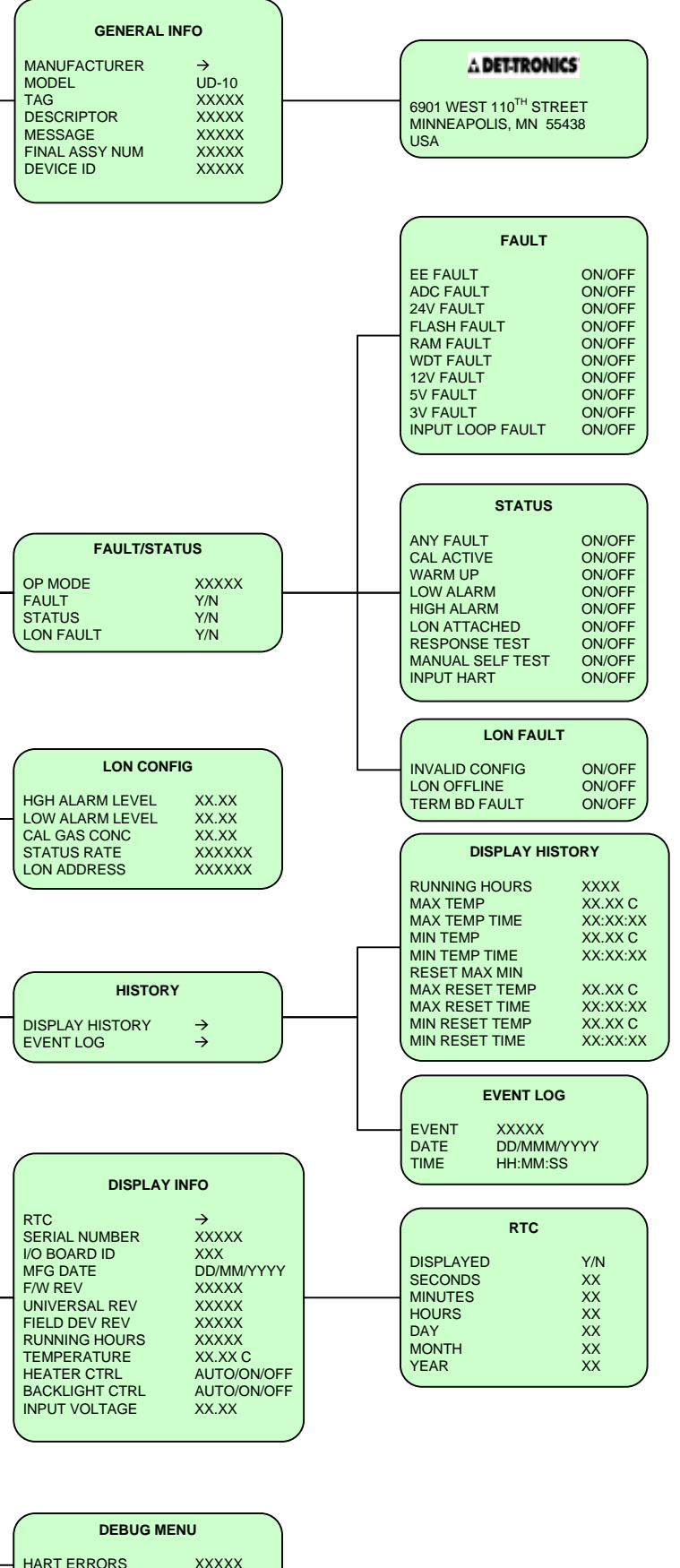

HART ERRORS ANALOG INPUT LON COMM ERRORS XXXXX XX.XX MA XXXX

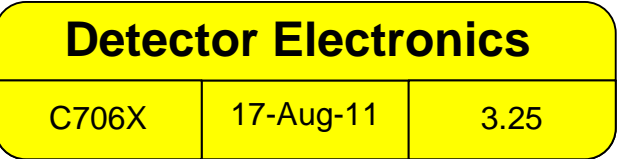

# **APÊNDICE K**

# UD10-DCU com SENSOR DE GÁS DE COMBUSTÍVEL MODELO CGS

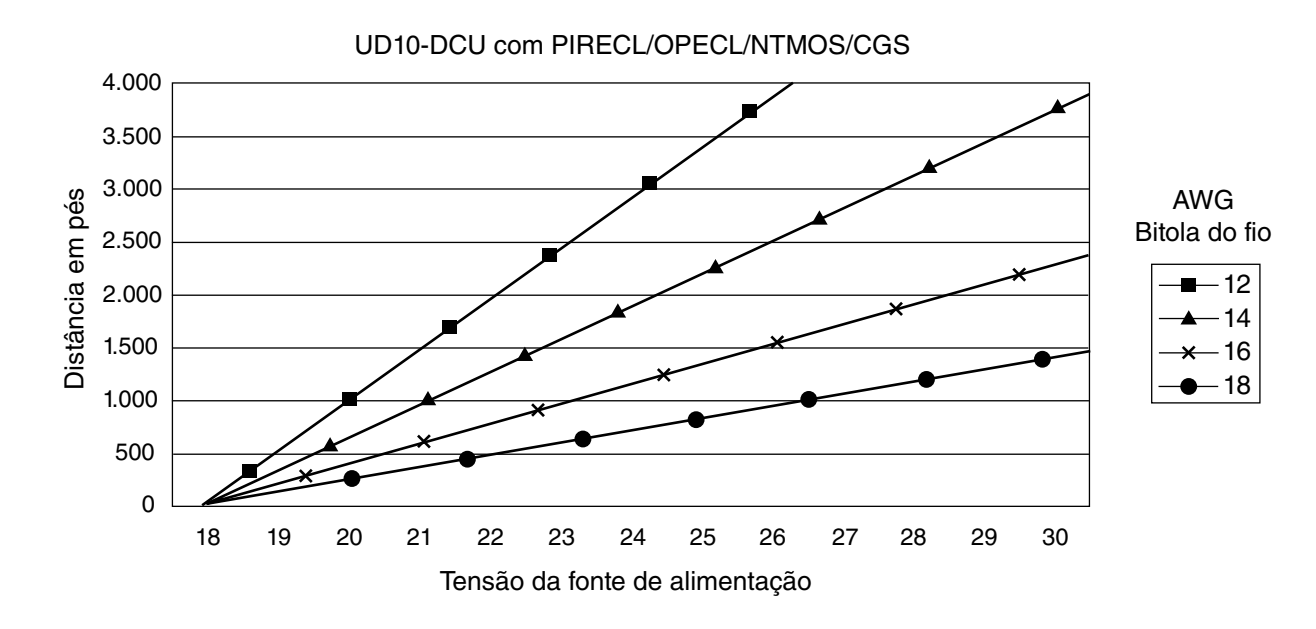

# INSTALAÇÃO ELÉTRICA

Observações: O comprimento máximo do cabo da fonte de alimentação ao UD10 é 610 metros. O comprimento máximo de cabo do UD10 ao sensor CGS é de 165 metros (usando cabo de 16 AWG, no mínimo).

# **OBSERVAÇÕES IMPORTANTES**

#### OBSERVAÇÃO

O UD10-DCU com opção de Interface CGS e sensor CGS está certificado como "Detector de Gás" e seu desempenho está em conformidade com as normas FM6310/6320, ATEX 60079-29-1 e IEC 60079-29-1.

## OBSERVAÇÃO

Somente sensores CGS do tipo de corrente contínua podem ser usados com o UD10.

#### CUIDADO

O dispositivo corta-chamas de metal sinterizado é uma parte integrante do sensor de gás combustível. NÃO opere o detector de gás se o dispositivo corta-chamas estiver danificado ou ausente, pois o elemento exposto é uma fonte de ignição em potencial.

#### CUIDADO

Lubrificantes à base de silicone nunca devem ser usados no sensor CGS ou perto dele, pois essa situação pode resultar em danos irreversíveis ao elemento de detecção.

#### CUIDADO

Quando o UD10-DCU está configurado para um alarme alto sem- travamento, o Controlador EQP sempre deverá ser travado e requer uma ação manual deliberada para remover o alarme de gás alto.

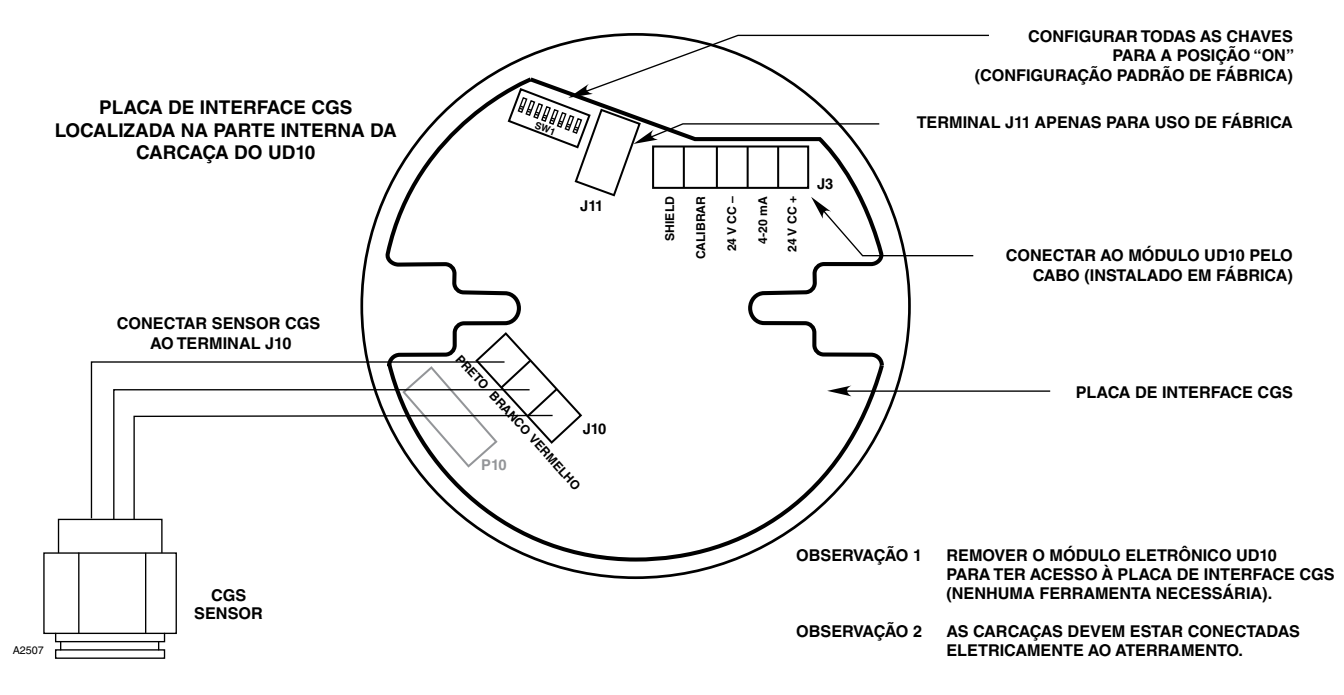

Sensor CGS conectado diretamente ao UD10-DCU

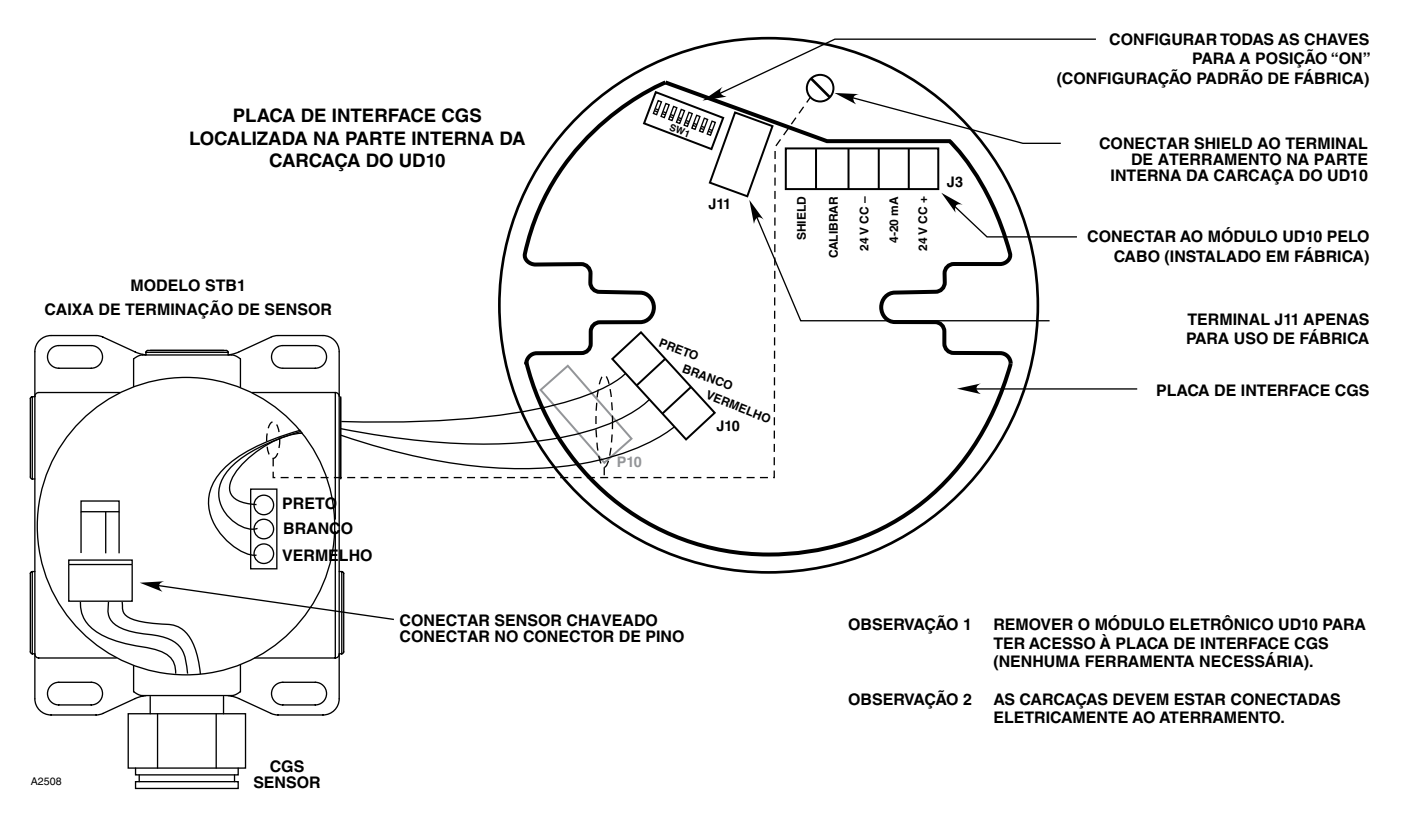

UD10-DCU conectado ao sensor CGS com caixa de terminação STB

## **REQUERIMENTOS PARA INSTALAÇÃO ELÉTRICA**

A instalação mais simples envolve instalar o sensor em uma das aberturas do UD10-DCU e conectar o cabo diretamente à placa de interface CGS.

## Separação do Sensor

Se a instalação exigir a separação do sensor CGS e do display do UD10-DCU, o sensor poderá ser conectado a uma caixa de terminação do sensor STB1 e a combinação CGS/STB, conectada ao UD10.

Nesse caso, é recomendado cabo com shield para ajudar a proteger contra interferência causada por "ruído" elétrico estranho.

Em aplicações nas quais o cabo da instalação elétrica é instalado dentro do conduíte, o mesmo não deverá ser utilizado para outro equipamento elétrico. Se outra conexão elétrica do equipamento estiver conectada ao mesmo conduíte, os cabos **devem** ser blindados.

A distância máxima permitida entre o sensor CGS e o display do UD10-DCU são 150 metros, com cabo 16 AWG no mínimo.

## INSTALAÇÃO E PROCEDIMENTOS DE INSTALAÇÃO ELÉTRICA

- 1. Determine os melhores locais para montagem dos detectores.
- Instale o sensor CGS na abertura apropriada no UD10-DCU ou na caixa de junção STB. Monte o dispositivo com o sensor direcionado verticalmente e a abertura apontando para baixo. Todas as caixas de junção devem estar eletricamente conectadas ao aterramento.
- 3. Instale todo o cabeamento nos terminais adequados. Consulte a ilustração apropriada para mais detalhes.
- 4. Verifique duas vezes se a bitola do cabo bem como o tipo de cabo apropriado foi instalada corretamente. Verifique a tensão de operação correta no dispositivo.

#### OBSERVAÇÃO

Não alimente o sistema com a tampa da caixa de junção removida a menos que a área-tenha sido desclassificada.

5. Proceda com a inicialização e a calibração.

# CALIBRAÇÃO

Para iniciar a calibração do sensor CGS a partir do display do UD10-DCU:

 Usando a caneta magnética para ativar os botões no display do UD10, navegue até o menu "Calibration" (Calibração).

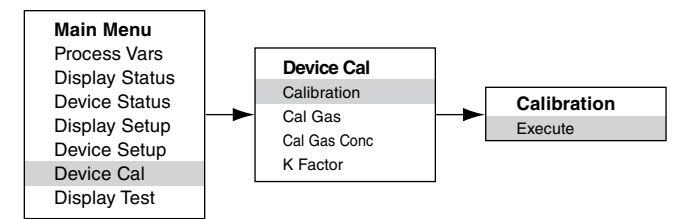

- 2. Ative "Execute" (Enter/Select) [Executar (Entrada/ Selecionar)] para iniciar a calibração.
- O UD10-DCU exibirá "Waiting for Zero" (Aguardando Zero) na principal tela do display e iniciará calibração do zero.
- Quando a calibração do zero for concluída, o UD10-DCU exibirá "Waiting for Gas" (Aguardando Zero) na tela.
- 5. Aplique o gás de calibração ao sensor.
- O UD10-DCU exibirá "Waiting for Span" (Aguardando Span) na tela enquanto o ajuste de ganho está sendo realizado.
- Quando o UD10-DCU exibir "Remove Cal Gas" (Remover Gás de Calibração) na tela, remova o gás de calibração do sensor.
- 8. O UD10-DCU sai automaticamente do modo Calibrate (Calibrar) e retorna ao modo operacional na conclusão de uma calibração bem-sucedida.

# Determinando a vida restante do sensor

No momento da calibração, o UD10 registra o sinal mV do sensor. Esse valor pode ser usado para determinar aproximadamente a vida restante do sensor.

Para exibir todos os valores de sinais mV registrados para o sensor, no Main Menu (Menu Principal), navegue para:

Device Status (Status do Dispositivo) > Calibration Log (Registro de Calibração) > Span (Duração).

Para só exibir o sinal mV da calibração mais recente, no Main Menu, navegue para:

Device Status (Status do Dispositivo) > Device Info (Informações do Dispositivo) > Response (Resposta).

Um novo sensor típico lê entre 45 e 55 mV.

• Em 21-55 mV, "Cal OK" é registrado no Log de Calibração, juntamente com o valor do span.

- Em 15-20 mV, "Cal OK" (Calibração OK) é registrado no Log de Calibração, juntamente com o valor do span. Além disso, "Weak Sensor" (Sensor Fraco) é mostrado no display do UD10 por cerca de 20 segundos. Depois de 20 segundos, a mensagem "Weak Sensor" (Sensor Fraco) não é mais vista, mas um status "Weak Sensor" (Sensor Fraco) é registrado (Device Status [Status do Dispositivo] > Fault [Falha]/Status > Status).
- Em 14 mV ou menos, "Weak Sensor" (Sensor Fraco) é mostrado no display do UD10 por cerca de 20 segundos e, em seguida, uma Cal Fault (Falha de Calibração) é mostrada. O Log de Calibração mostra "Cal Fail" (Falha de Calibração) com um valor de Span (Duração) igual a 0,00 mV.

# FATOR K

Se o sistema for detectar um gás/vapor diferente do gás usado no processo de calibração real, um Fator K de conversão deverá ser usado. O Fator K pode ser inserido antes da calibração navegando até o menu "Device Option" (Opção de Dispositivo).

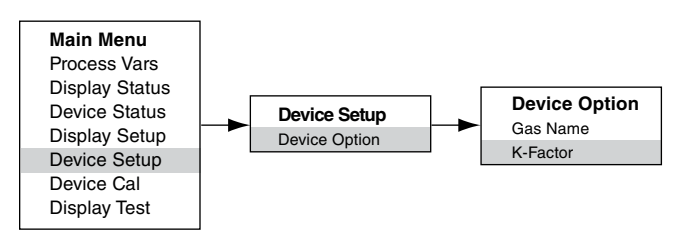

O UD10-DCU comunica o Fator K à placa de interface CGS durante o processo de calibração, onde a correção apropriada é feita para garantir a calibração exata.

O efeito real do Fator K poderá ser observado conforme a parte da duração da calibração for concluída. Por exemplo, vamos supor que um Fator K de 0,865 tenha sido programado. Quando a calibração for executada, o UD10-DCU exibirá 50% conforme a duração for aceita. Ele aplicará então o Fator K e o valor exibido será alterado para 43,3% LFL.

Para obter informações adicionais sobre Fatores K, incluindo uma lista de Fatores K para muitos gases comuns, consulte o boletim técnico número 76-1017.

# **ESTRUTURA DO MENU**

# UD10-DCU com Sensor da Série CGS

Consulte o menu a seguir ao usar o display UD10--DCU e os seus botões magnéticos internos.

# AJUDA DO MENU

Os menus de status apenas permitem que o usuário visualize os dados. Os menus de configuração (Setup) permitem que o usuário visualize e edite todos os dados.

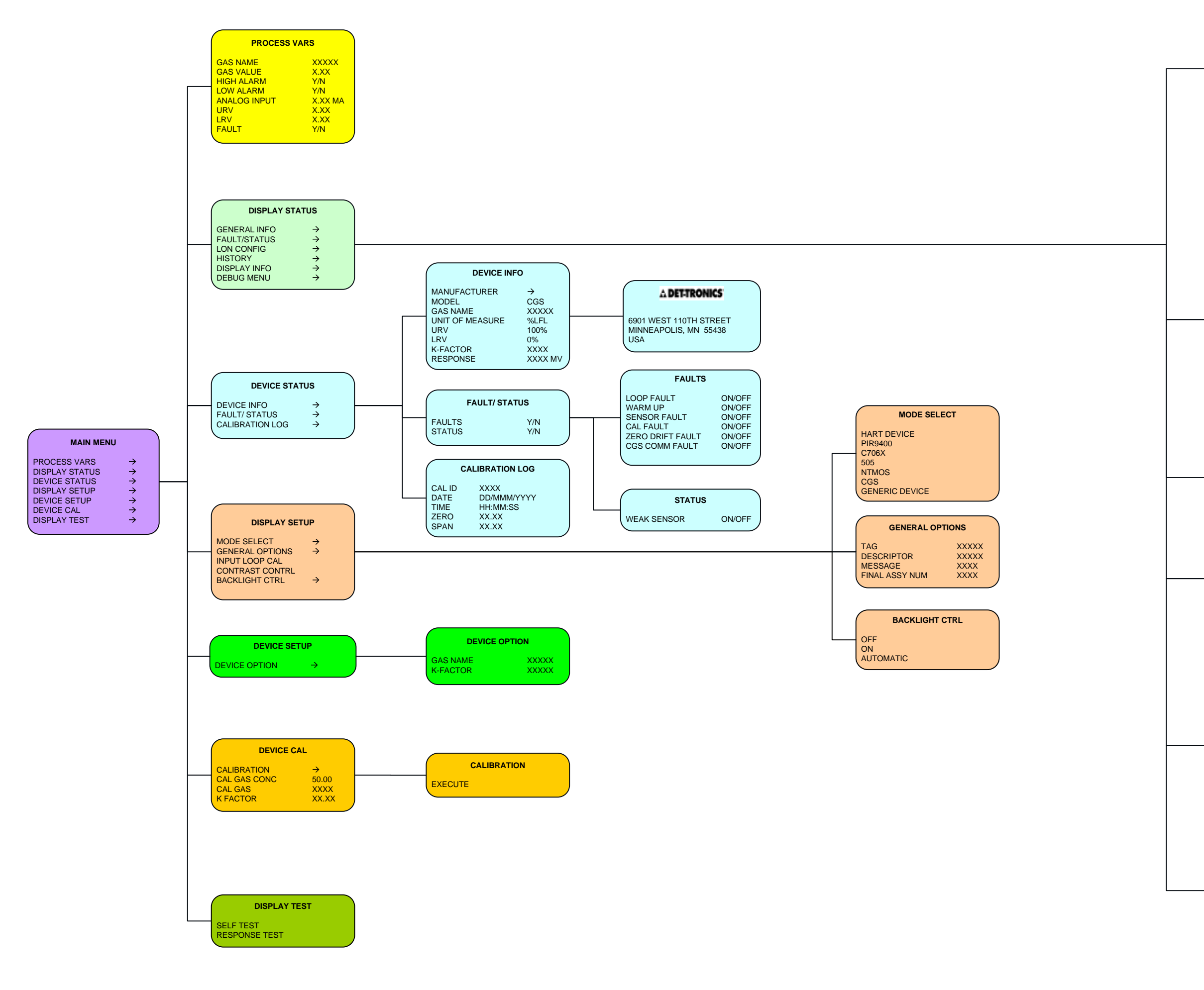

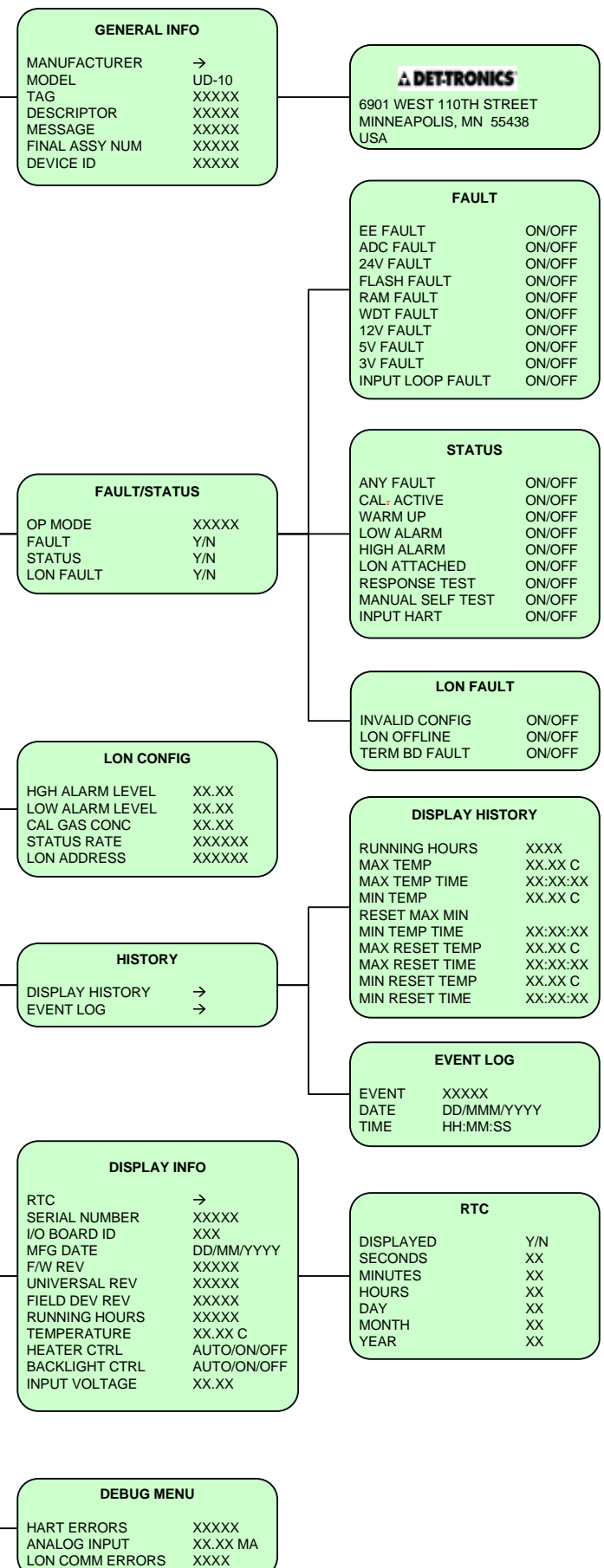

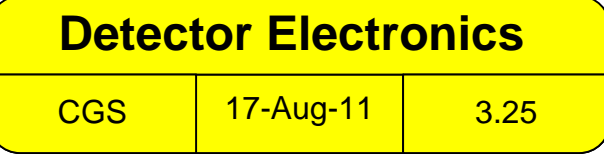

# **APÊNDICE L**

## UD10-DCU com TRANSMISSOR/SENSOR CGS MODELO 505

OBSERVAÇÃO

Para mais informações com respeito ao Transmissor Modelo 505, consulte o manual de instruções 95-8472.

# INSTALAÇÃO ELÉTRICA

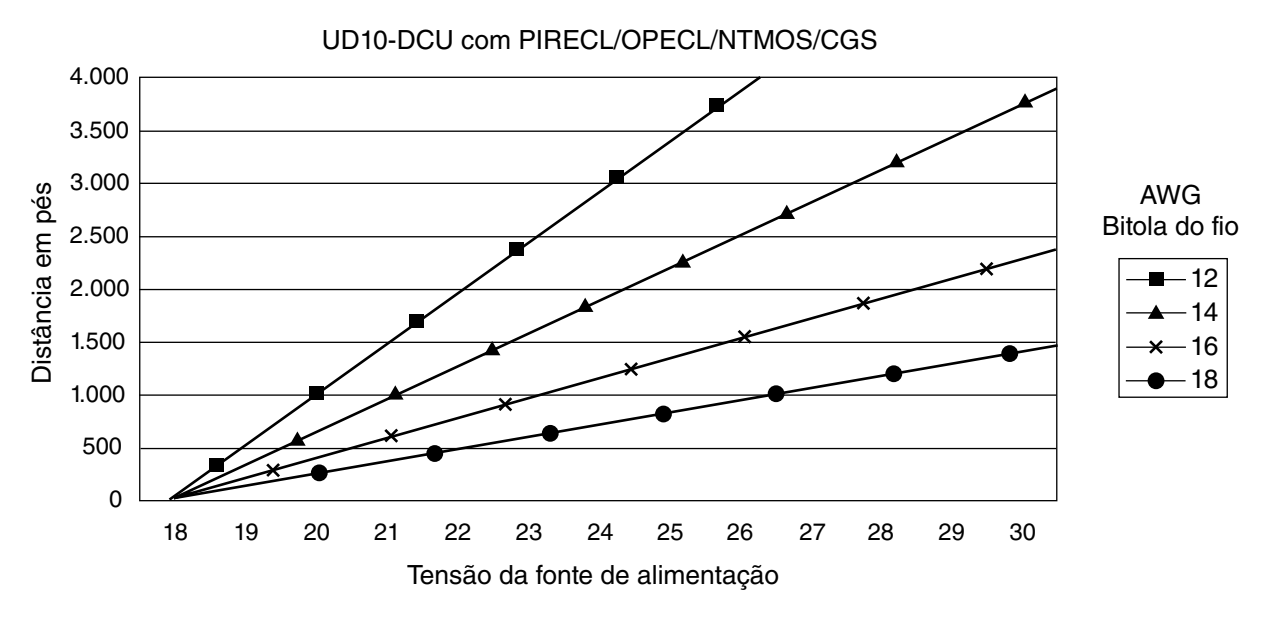

Observações: O comprimento máximo do cabo da fonte de alimentação ao UD10 é 610 metros. O comprimento máximo de cabo do UD10 ao sensor CGS é de 165 metros (usando cabo de 16 AWG, no mínimo).

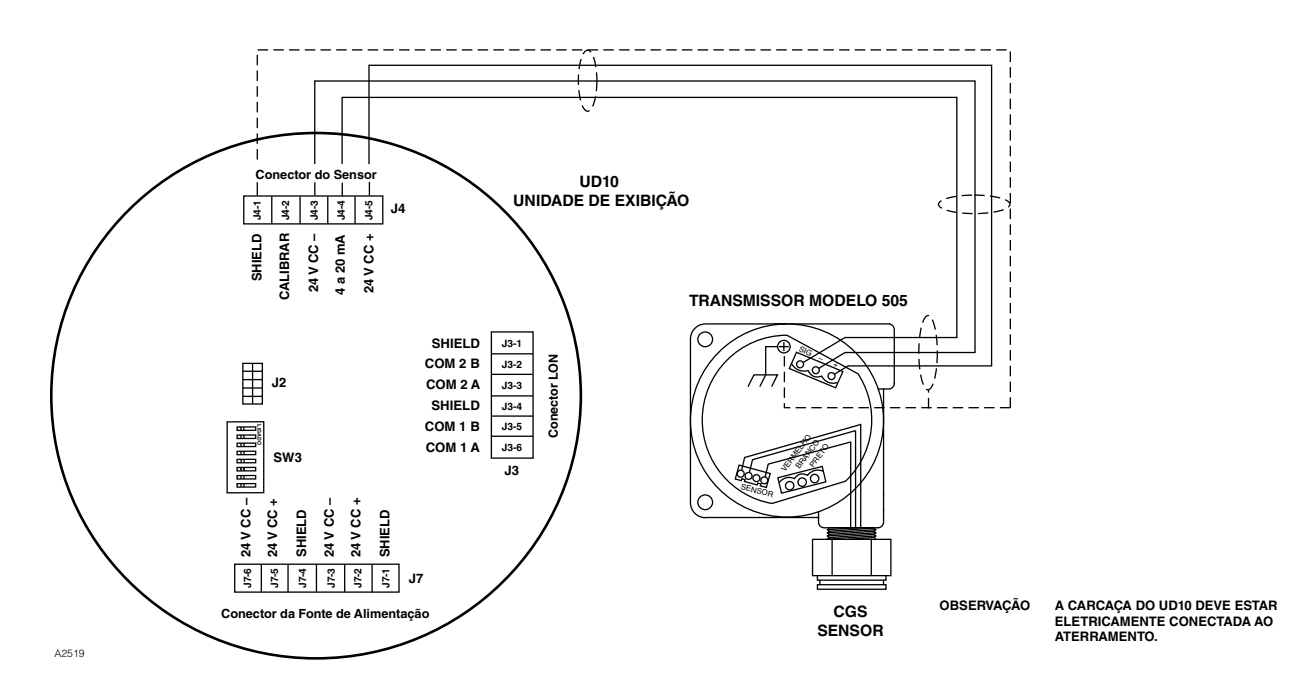

UD10-DCU conectado ao Transmissor/Sensor CGS Modelo 505

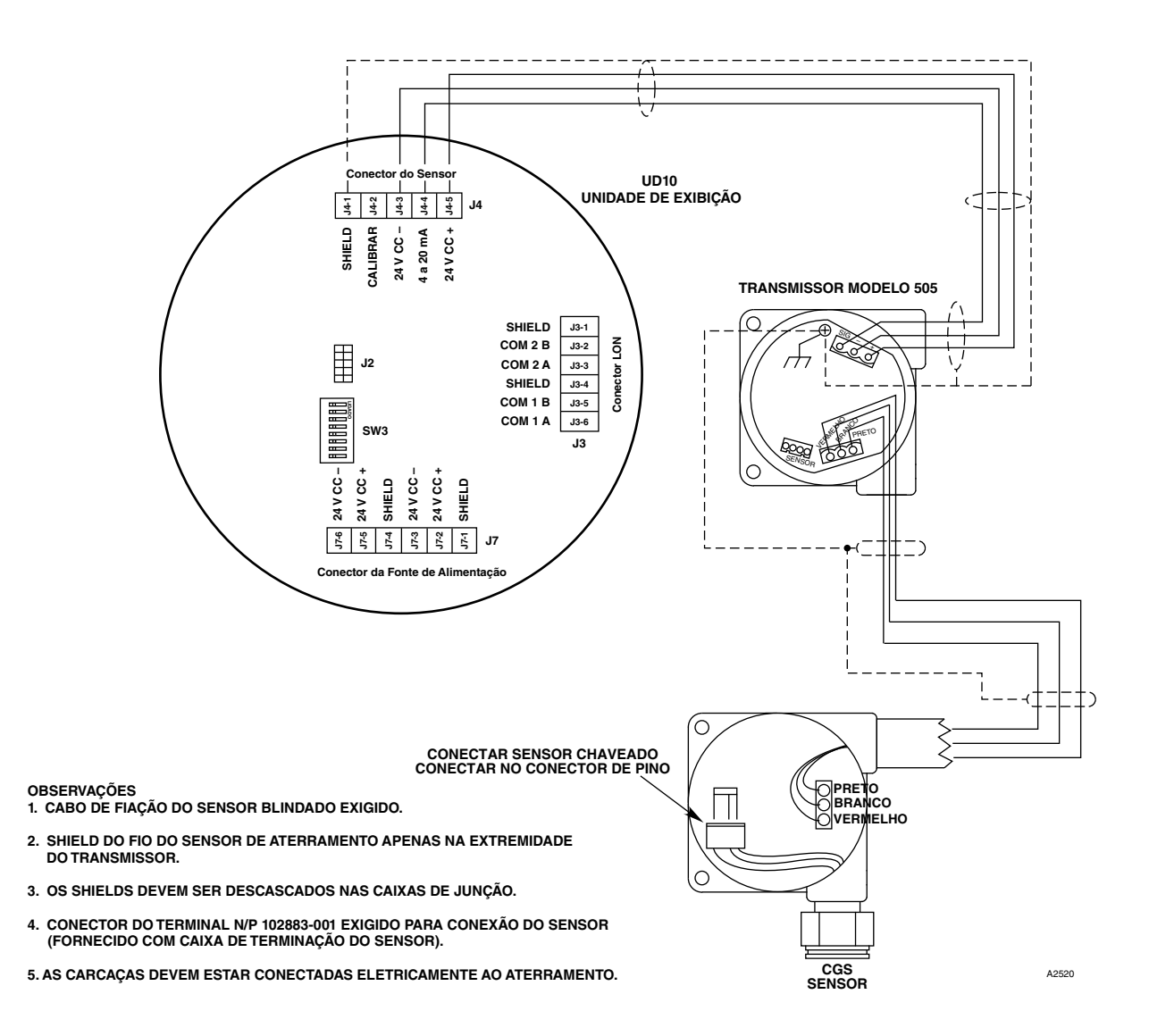

UD10-DCU conectado ao Transmissor/Sensor CGS Modelo 505 usando CAIXA DE JUNÇÃO

# INSTALAÇÃO

Consulte o Manual de Instruções do Modelo 505 (número 95-8472) para mais informações com relação à instalação adequada do Modelo 505 com sensor de gás combustível.

# ORIENTAÇÃO

O Modelo 505/CGS deve ser montado com a abertura do sensor CGS apontando para baixo.

# CALIBRAÇÃO

#### Modelo 505

O Modelo 505/CGS deve ser calibrado quando o sistema for colocado em serviço, ou quando o sensor CGS for substituído. A calibração é realizada no Modelo 505 usando o seguinte procedimento. A função de calibração através do UD10-DCU não está disponivel.

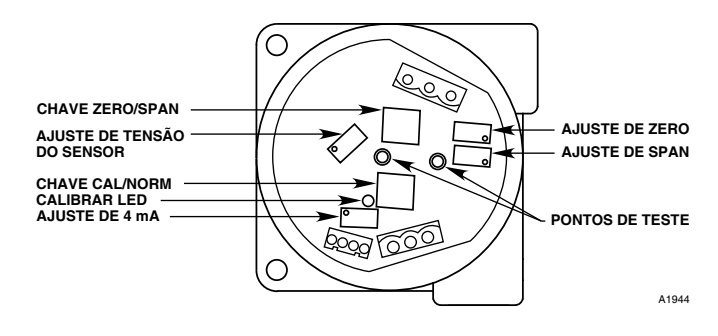

| <b>AVISO</b><br>Antes de remover a tampa da caixa de junção, verifique se não há níveis de risco de haver gás presente. |                                  |                                                                                                    |  |  |
|----------------------------------------------------------------------------------------------------|----------------------------------|----------------------------------------------------------------------------------------------------|--|--|
| Passo                                                                                                    | Posição do botão                 | Ação operacional                                                                                                    |  |  |
| 1                                                                                                    | Chave CAL/NORM na posição CAL.   | <ol> <li>LED ligado.</li> <li>Conecte um voltímetro digital aos terminais fêmea de teste<br/>do transmissor.</li> <li>Ajuste o range para 2 Vcc.</li> </ol>                                                                                                    |  |  |
| 2                                                                                                    | Chave ZERO/SPAN na posição ZERO. | <ol> <li>Ajuste o potenciômetro em ZERO para ler 0,000 Vcc no<br/>voltímetro. Ver observação 3.</li> </ol>                                                                                                    |  |  |
| 3                                                                                                    | Chave ZERO/SPAN na posição SPAN. | <ol> <li>Ajuste o potenciômetro em 4 mA para ler 0,167 Vcc no<br/>voltímetro.</li> <li>Aplique 50% LFL de gás de calibração ao sensor. Quando<br/>a saída for estabilizada, ajuste o potenciômetro SPAN para<br/>uma leitura de 0,500 no voltímetro.</li> </ol> |  |  |
| 4                                                                                                    | Chave ZERO/SPAN na posição ZERO. | <ol> <li>Teste de sensibilidade. O medidor deve ler mais que 0,015<br/>Vcc. Ver observação 4.</li> <li>Remova o gás de calibração.</li> <li>Quando o medidor ler 0,002 Vcc ou menos, remova as<br/>pontas de prova.</li> </ol>                                  |  |  |
| 5                                                                                                    | Chave CAL/NORM na posição NORM.  | 1. O LED é desligado.<br>2. A calibração está concluída.<br>3. Recoloque a tampa da caixa de junção.                                                                                                    |  |  |

#### **OBSERVAÇÕES:**

- 1. Quando a chave CAL/NORM estiver na posição CAL, o LED amarelo acenderá e o sinal de saída 4-20 mA irá para 3,4 mA.
- 2. O voltímetro deve ser adequado ao uso em locais de risco.
- 3. Se houver a possibilidade de existirem gases secundários, purgue o sensor com ar limpo antes do ajuste de zero para assegurar uma calibração precisa.
- 4. Uma leitura de sensibilidade típica com 50% de LFL de gás aplicado ao sensor é de 35 a 50 milivolts para um novo sensor. Recomenda-se a substituição do sensor quando a leitura de sensibilidade for menor que 15 milivolts.
- 5. Se um guarda-pó ou um protetor de respingos for utilizado, inspecione-o para certificar-se de que não estejam sujos ou tampados. Um guarda-pó tampado pode restringir o fluxo do gás ao elemento sensor, reduzindo seriamente sua eficácia. Para o seu melhor desempenho, as tampas ou filtros do sensor devem ser substituídas periodicamente para assegurar que elas não estejam degradadas ou tampadas.

# **ESTRUTURA DO MENU**

## UD10-DCU com sensor CGS/modelo 505

Consulte o menu a seguir ao usar o display UD10--DCU e os seus botões magnéticos internos.

## AJUDA DO MENU

Os menus de status apenas permitem que o usuário visualize os dados. Os menus de configuração (Setup) permitem que o usuário visualize e edite todos os dados.

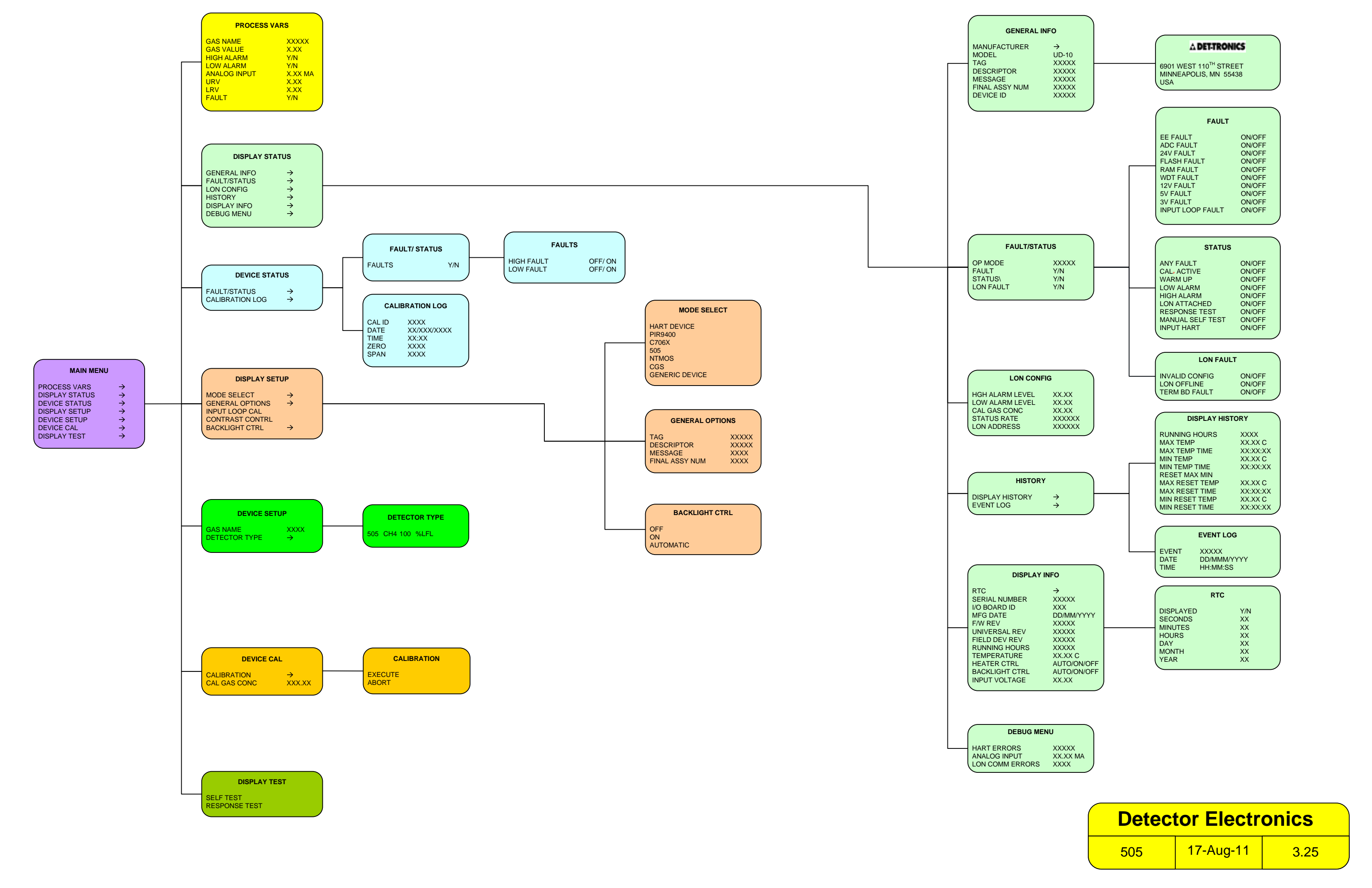

# **APÊNDICE M**

## O UD10-DCU com SENSORES GENÉRICOS DE 4-20 mA

#### OBSERVAÇÃO

Para obter informações completas sobre a instalação, fiação e calibração do sensor, consulte o manual de instruções fornecido pelo fabricante do sensor.

# **OPERAÇÃO**

O UD10-DCU pode ser usado com sensores genéricos que geram um sinal de calibração linear de 4-20 mA com ou sem HART. O UD10-DCU permite que o operador selecione os valores do intervalo superior e inferior e a unidade de medida. Em seguida, o UD10-DCU analisa o sinal de entrada de 4-20 mA do sensor e exibe o valor com a unidade de medida designada, e também controla as saídas do alarme.

#### VALORES DE INTERVALO SUPERIOR E INFERIOR

O valor de intervalo superior (URV) e o valor de intervalo inferior (LRV) são selecionados com a ferramenta magnética e o sistema de menu do UD10-DCU: Main Menu> Device Setup (Menu Principal> Configuração do Dispositivo). O URV corresponde ao sinal de 20 mA, enquanto o LRV corresponde a 4 mA. Os valores padrão são 0 para o LRV e 100 para o URV. Quando o detector genérico oferece suporte à comunicação HART, o URV e o LRV se originam do detector conectado.

#### TEXTO DA UNIDADE DE MEDIDA

O operador pode selecionar a unidade de medida apropriada em uma lista predefinida: % (padrão), PPM, LFL ou PPB, ou ele pode inserir sua própria sequência personalizada de 4 caracteres. O texto da unidade de medida é exibido na tela principal com a variável de processo. Quando o detector genérico oferece suporte à comunicação HART, o texto da unidade se origina do detector conectado.

#### LIMITE DE FALHA BAIXO

O operador pode inserir um limite baixo de falha de entrada, na faixa de 0,5 a 4 mA (o padrão é 3,5 mA). Quando o sinal de entrada for igual ou inferior a este ponto, é emitida uma falha de sinal fora de alcance ("Out of Range Low Fault"). Esse recurso pode ser ativado/desativado como desejado.

## LIMITE DE FALHA ALTO

O operador pode inserir um limite alto de falha de entrada, na faixa de 20 a 27 mA (o padrão é 21 mA). Quando o sinal de entrada for igual ou superior a este ponto, é emitida uma falha alta fora de faixa ("Out of Range High Fault"). Esse recurso pode ser ativado/ desativado como desejado.

#### ALARMES

Os níveis Baixo, Alto e Auxiliar do alarme são independentemente ajustáveis de acordo com o campo. Os níveis de alarme são definidos e apresentados com as unidades de medida selecionadas. Todos os níveis de alarme devem estar dentro do intervalo LRV a URV.

#### TRAVAMENTO DO ALARME

A função de travamento ou não tratamento pode ser selecionada independentemente para cada alarme. A configuração padrão é de não-travamento. Os alarmes travados podem ser redefinidos com o comando "Reset Latched Alarms" ("Redefinir alarmes travados") do sistema de menus ou com um ciclo de potência.

## CALIBRAÇÃO DO SENSOR

O UD10-DCU não oferece suporte à calibração de sensores genéricos. Os sensores genéricos devem ser pré-calibrados seguindo o procedimento descrito no manual de instruções fornecido pelo fabricante do sensor.

#### LEITURA DA SAÍDA DE 4-20 MA

Enquanto se está no modo Genérico, o UD10-DCU apresenta valores abaixo do nível de 4 mA para permitir o uso de sensores de 0-20 mA.

# **ESTRUTURA DO MENU**

#### O UD10-DCU com sensores genéricos de 4-20 mA

Consulte os menus a seguir ao usar o display LCD do UD10--DCU e seus botões magnéticos internos. Dois menus diferentes são fornecidos para acomodar sensores com ou sem comunicação HART.

#### AJUDA DO MENU

Os menus de status apenas permitem que o usuário visualize os dados. Os menus de configuração (Setup) permitem que o usuário visualize e edite todos os dados.

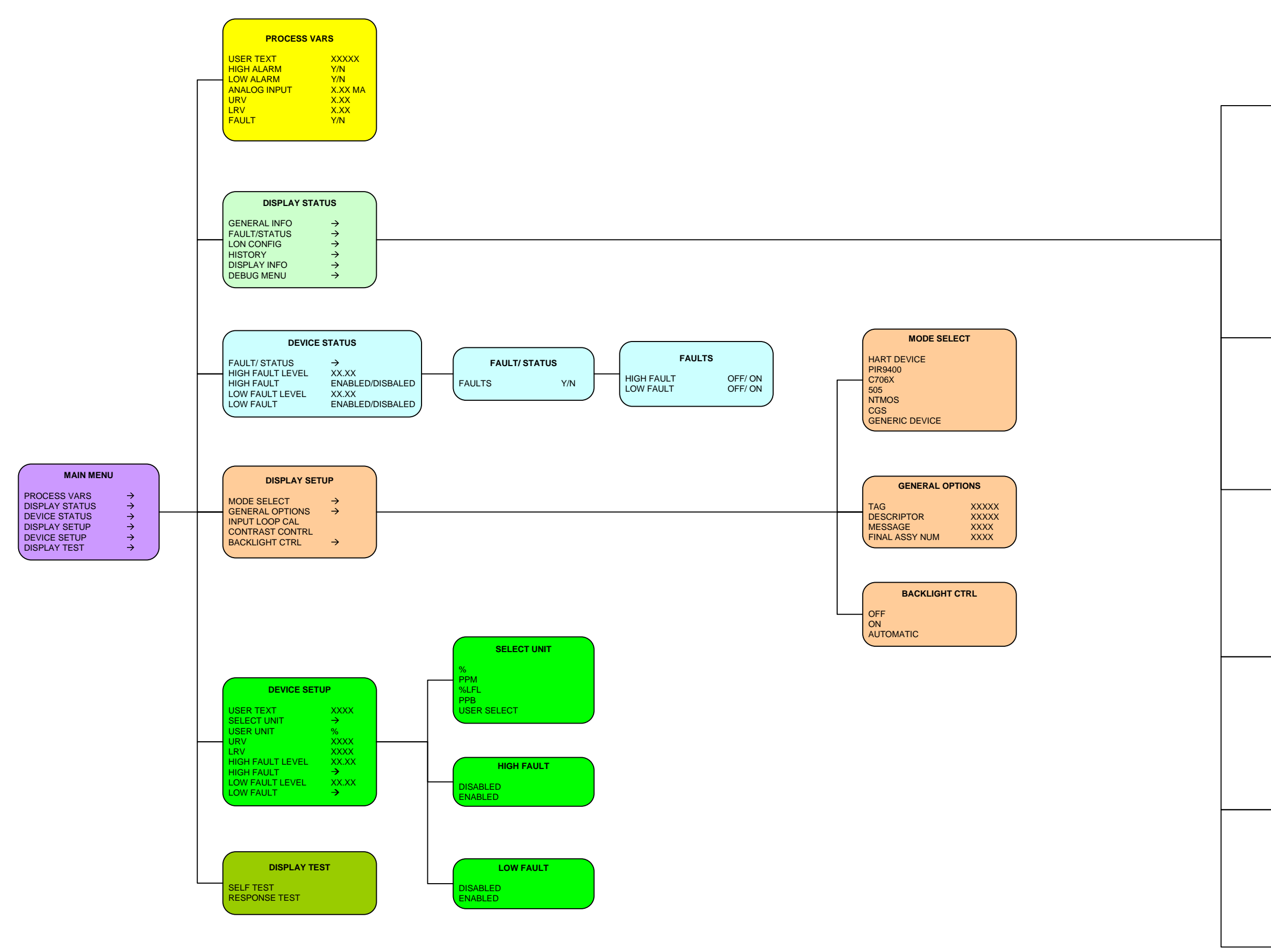

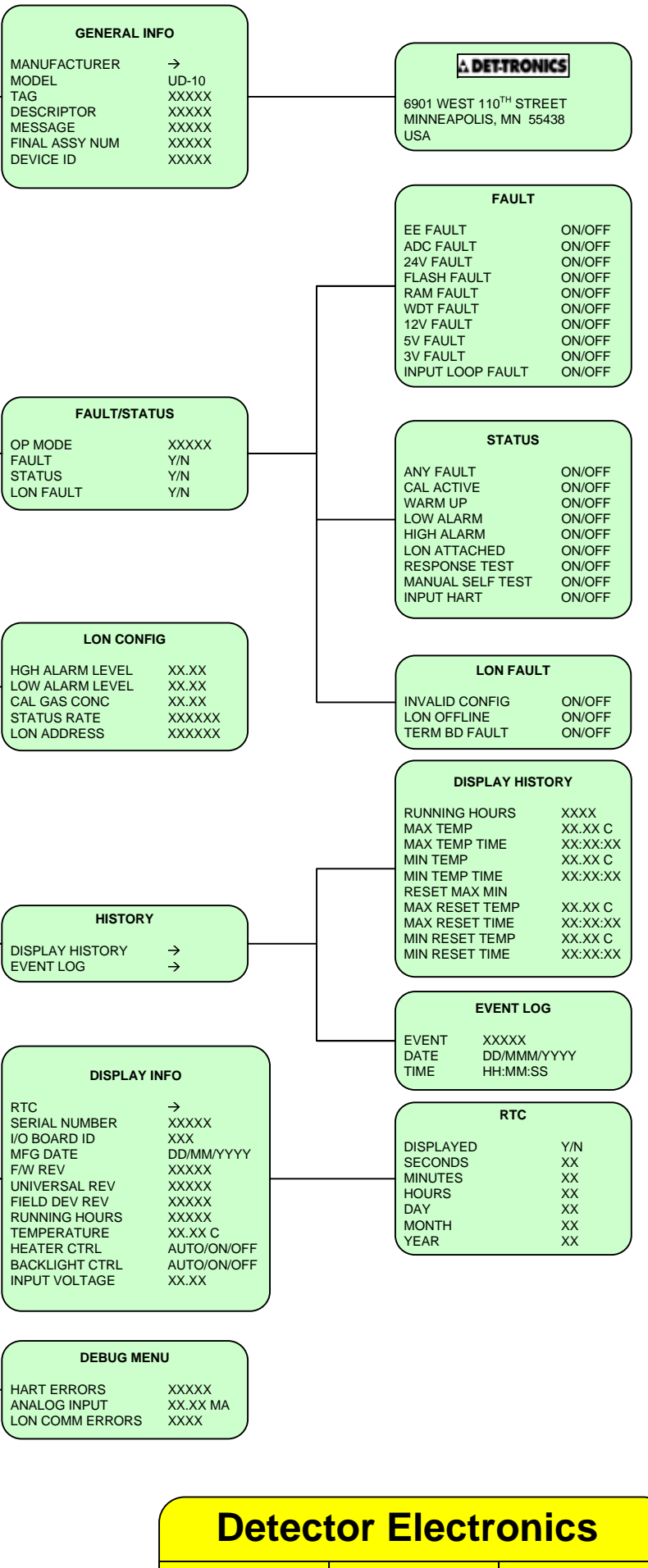

**GENERIC** 

17-Aug-11

3.25

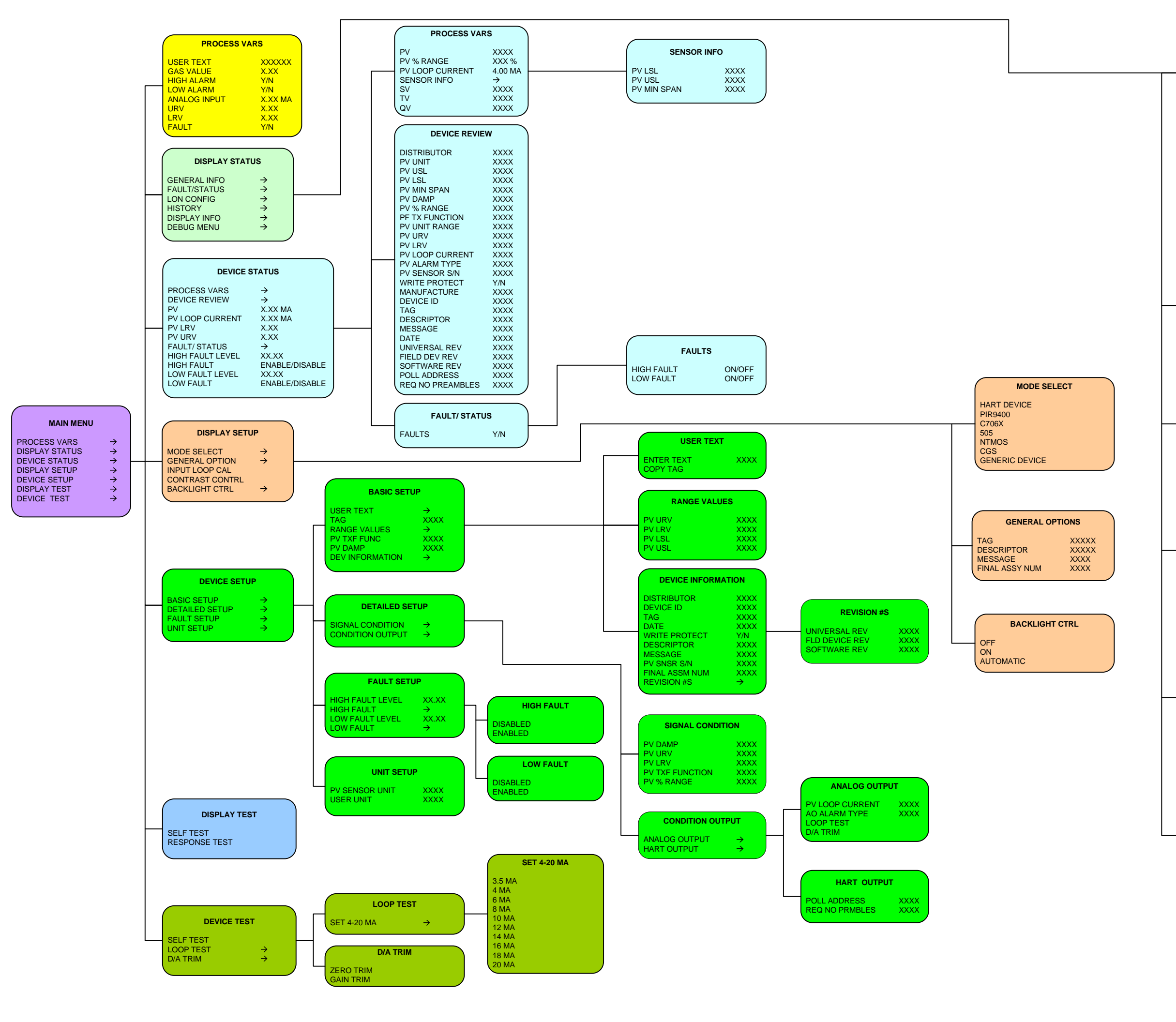

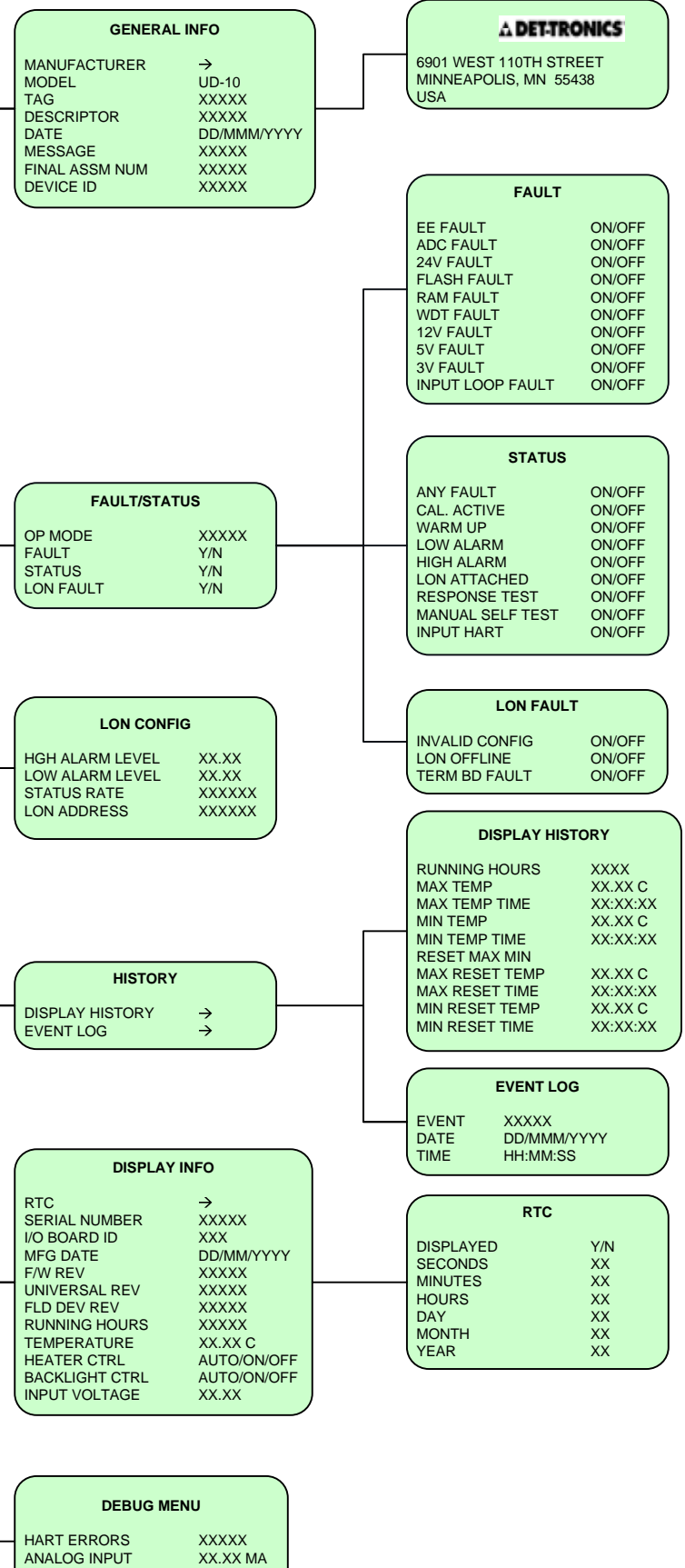

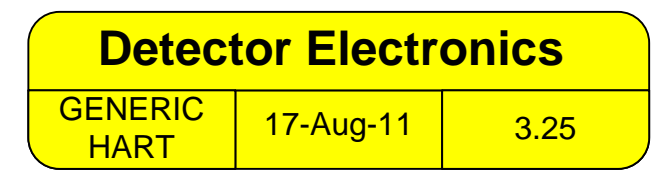

LON COMM ERRORS XXXX

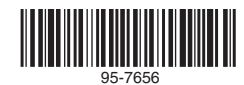

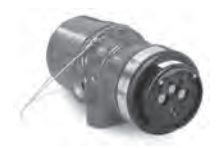

Detector de Chama por IV Multiespectro X3301

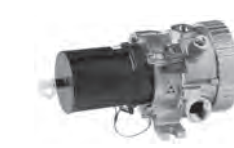

Detector de Gás Combustível por IV PointWatch Eclipse®

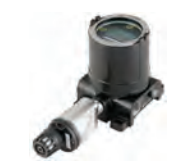

Display Universal FlexVu® com Detector de Gás Tóxico GT3000

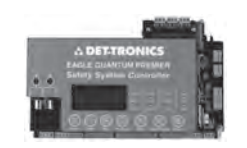

Sistema de Segurança Eagle Quantum Premier®

Detector Electronics Corporation 6901 West 110th Street Minneapolis, MN 55438 EUA

T: 952.941.5665 ou 800.765.3473 F: 952.829.8750 W: http://www.det-tronics.com E: det-tronics@det-tronics.com

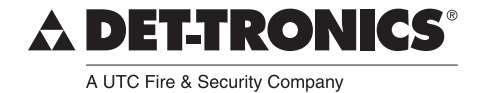

Det-Tronics, o logotipo DET-TRONICS, Eagle Quantum Premier, Eclipse e FlexVu são marcas registradas ou marcas comerciais da Detector Electronics Corporation nos Estados Unidos, em outros países ou em ambos. Outros nomes de empresas, produtos ou serviços podem ser marcas registradas ou marcas de serviço de terceiros.